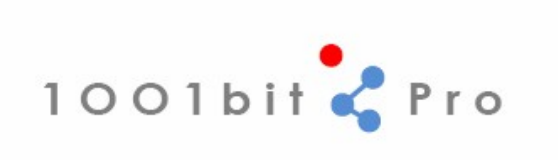

1001bit Pro Users Guide

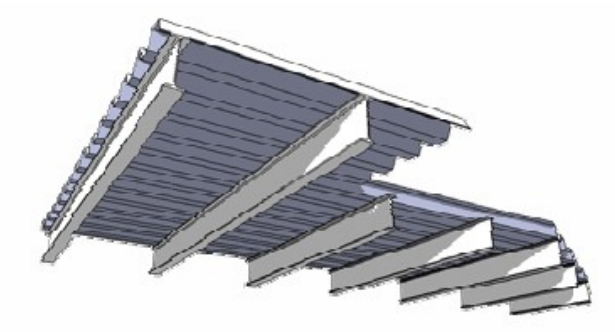

by Goh Chun Hee, www.1001bit.com

| Table | des matières                                  | Page |
|-------|-----------------------------------------------|------|
| 1.    | Point sur une Face                            | 3    |
| 2.0   | Diviser                                       | 5    |
| 3.0   | Aligner des Entités Sélectionnées             | 7    |
| 4.0   | Ligne Perpendiculaire                         | 8    |
| 5.0   | Face sur un plan                              | 9    |
| 6.0   | Meilleure face                                | 10   |
| 7.0   | Extrusion le long d'un chemin courbe en pente | 11   |
| 8.0   | Extrusion en maintenant l'inclinaison         | 14   |
| 9.0   | Surface de Révolution                         | 15   |
| 10.0  | Bouger des Sommets                            | 17   |
| 11.0  | Congé                                         | 18   |
| 12.0  | Chanfrein                                     | 18   |
| 13.0  | Etendre                                       | 19   |
| 14.0  | Offset                                        | 19   |
| 15.0  | Tranche horizontale d'une face sélectionnée   | 20   |
| 16.0  | Bords sélectionnés en pente                   | 21   |
| 17.0  | Trame Linéaire                                | 23   |
| 18.0  | Trame Rectangulaire                           | 24   |
| 19.0  | Trame Polaire                                 | 25   |
| 20.   | Trame sur chemin                              | 27   |

| 21.0 | Murs Verticaux            | 29 |
|------|---------------------------|----|
| 22.0 | Ouverture dans un Mur     | 35 |
| 23.0 | Rainures Horizontales     | 37 |
| 24.0 | Colonnes                  | 39 |
| 25.0 | Fondations                | 41 |
| 26.0 | Escaliers                 | 45 |
| 27.0 | Escalator                 | 51 |
| 28.0 | Cadre de Fenêtre          | 54 |
| 29.0 | Cadre de Porte            | 58 |
| 30.0 | Panneaux Divisés          | 59 |
| 31.0 | Ecrans Perforés           | 61 |
| 32.0 | Pare-Soleil               | 63 |
| 33.0 | Profils sur Plan          | 67 |
| 34.0 | Poutrelles                | 70 |
| 35.0 | Chevrons, Lattes, Pannes  | 75 |
| 36.0 | Toit en Croupe            | 79 |
| 37.0 | Tablier Metallique        | 81 |
| 38.0 | Site de Déblai et Remblai | 84 |
| 39.0 | Tracé des limites         | 86 |
| 40.0 | Lignes de Contour         | 87 |

# Point sur une face – A partir d'un point de référence

Cet outil met un point la construction d'une face sélectionnée en définissant horizontale et verticale.

Il est destiné à être utilisé pour la création de réglage des points de repère, en particulier sur des faces qui ne sont pas verticales ou horizontales.

Exemple: mettre en place une lumière sur un mur à exactement 600 mm du bord du mur à une hauteur de 1800mm.

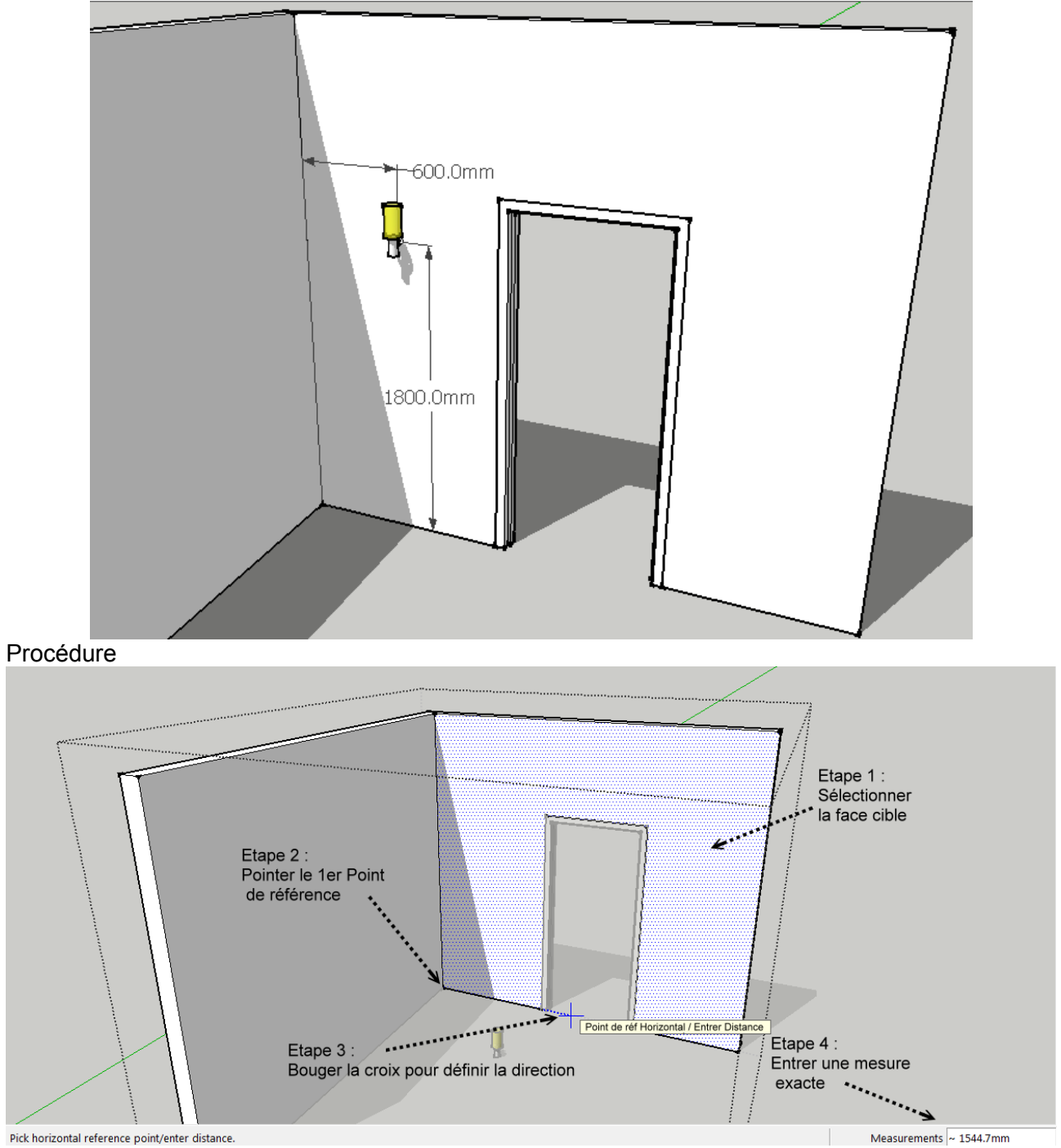

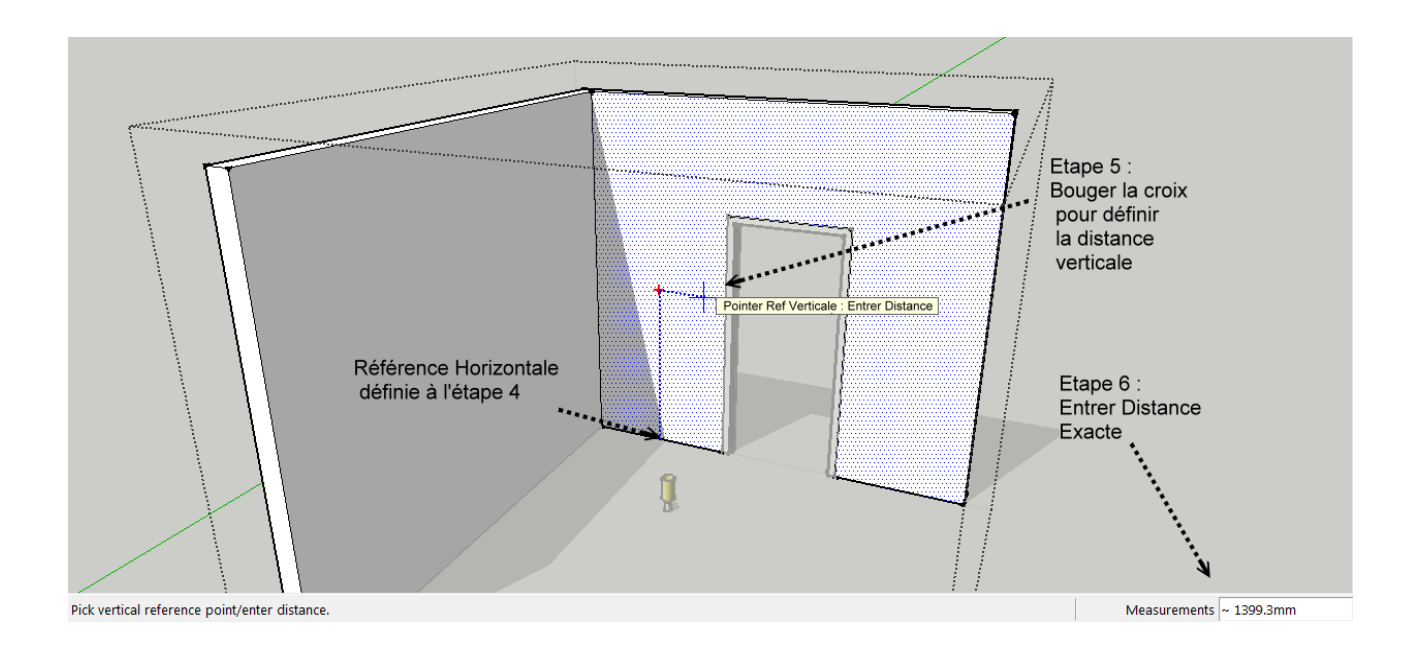

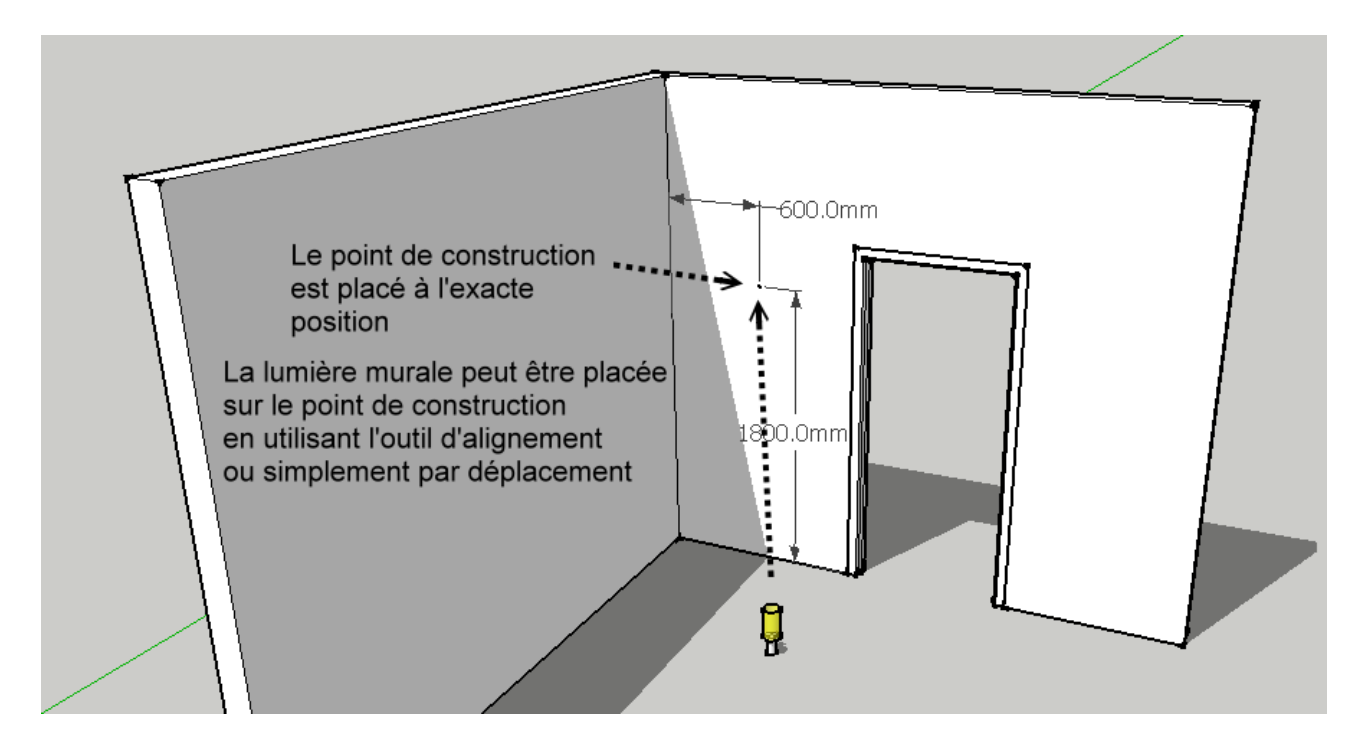

| 🔰 1001bit.com Divide Edge                                                                             |         |
|----------------------------------------------------------------------------------------------------|---------|
| Diviser un segment sélectionné                                                                        |         |
| • • • • • •                                                                                           | +       |
| <ul> <li>Nombre de segments (répartis)<br/>Arrangement des entités</li> </ul>                         | 10      |
| <ul> <li>Place des points aux extremites</li> <li>Place des points aux milieux de chaque s</li> </ul> | egment  |
| <ul> <li>Distance fixée pour chaque segment</li> <li>Arrangement des entités</li> </ul>               | 300.0mm |
| Entité sur le point médian     Espacé depuis le point médian                                          |         |
| <ul> <li>Depuis le point de départ</li> </ul>                                                         |         |
| <ul> <li>Répartis. Le segment n'éxède pas</li> </ul>                                                  | 300.0mm |
| Diviser côté Exit                                                                                     |         |
| language pack by author                                                                               |         |

Procédure:

Étape 1: sélectionnez le bord de diviser.

Étape 2: Sélectionnez une option pour effectuer la division.

Notez que le bord sélectionné reste comme un côté. L'outil diviser place les points de référence sur le bord au lieu de diviser physiquement le bord.

Parmi les options les différentes divisions sont:

- 1) Répartir le bord par le nombre de segments. Ceci est encore divisé par
  - i) placer les points de construction, soit à la division des segments

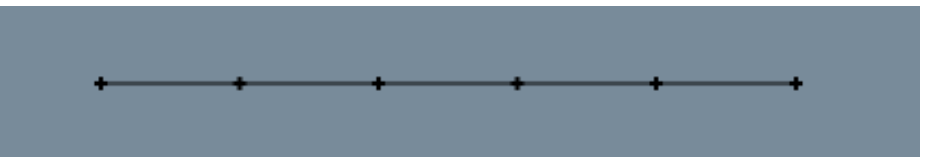

ii) placer les points de la construction au milieu des segments.

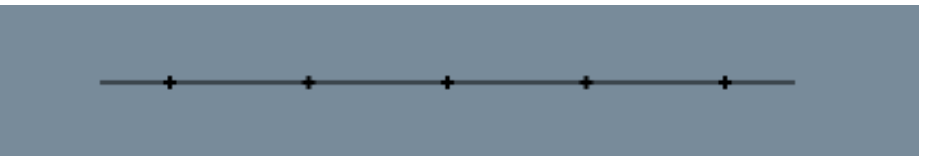

2) fixer la division distance. Il existe 3 options pour diviser la distance fixe:

i) fixant les entités à partir du milieu du bord.

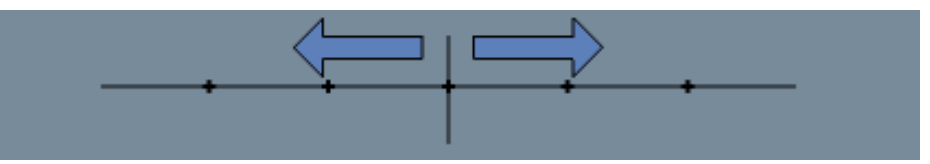

ii) placer les entités espacés à partir du milieu du bord.

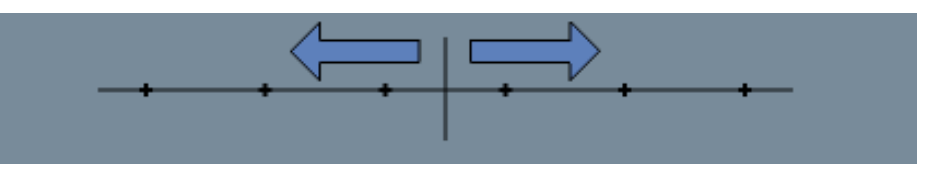

iii) placer les entités à partir d'une extrémité de départ

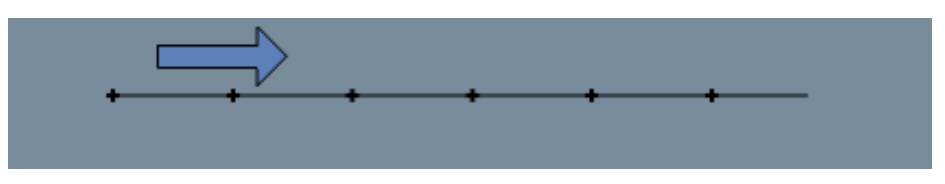

3) Diviser en segments le bord lorsque l'intervalle ne dépasse pas une distance donnée.

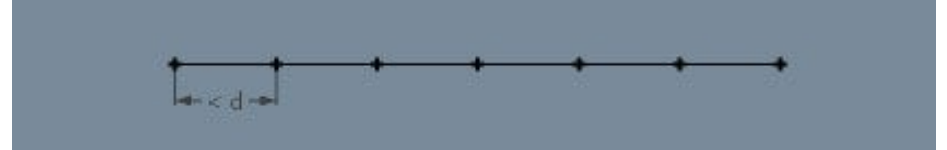

Cette option est particulièrement utile quand il existe un écart maximum à contrôler, par exemple en cas de balustres escalier.

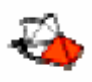

## Aligner des Entités Sélectionnées

Cet outil permet d'aligner un groupe ou l'instance d'un composant par exemple, en définissant 3 points de base et 3 points cibles. Ceci est particulièrement utile pour le placement précis des éléments sur des plans non plats, par exemple placer une voiture sur une pente, ou de placer une ouverture de la trappe sur la surface d'un toit en pente. Procédure:

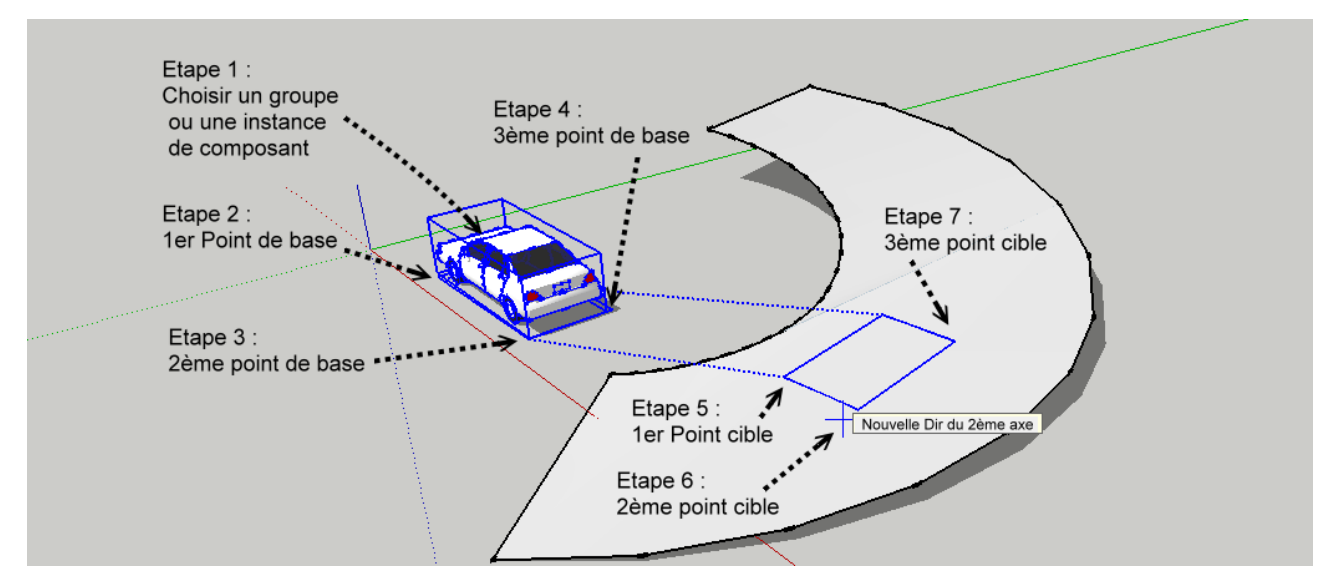

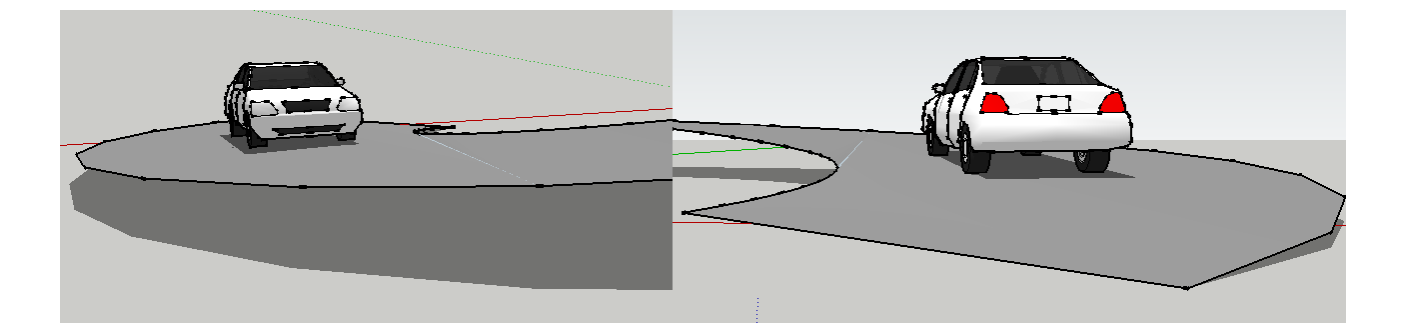

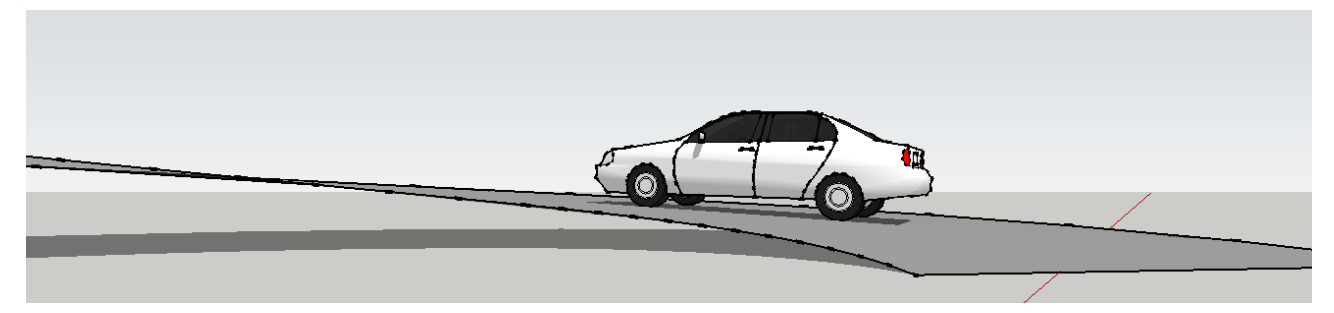

Le résultat final montre que la voiture est parfaitement alignée sur la surface en pente.

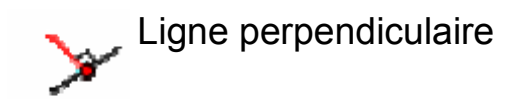

Cet outil tire un bord perpendiculaire à un autre bord, ou d'une face.

Procédure:

Etape 1: le point de départ de sélection

Étape 2: le point sur un bord ou une face. Si la cible est une arête, le trait sera perpendiculaire à la ligne projetée à partir du bord.

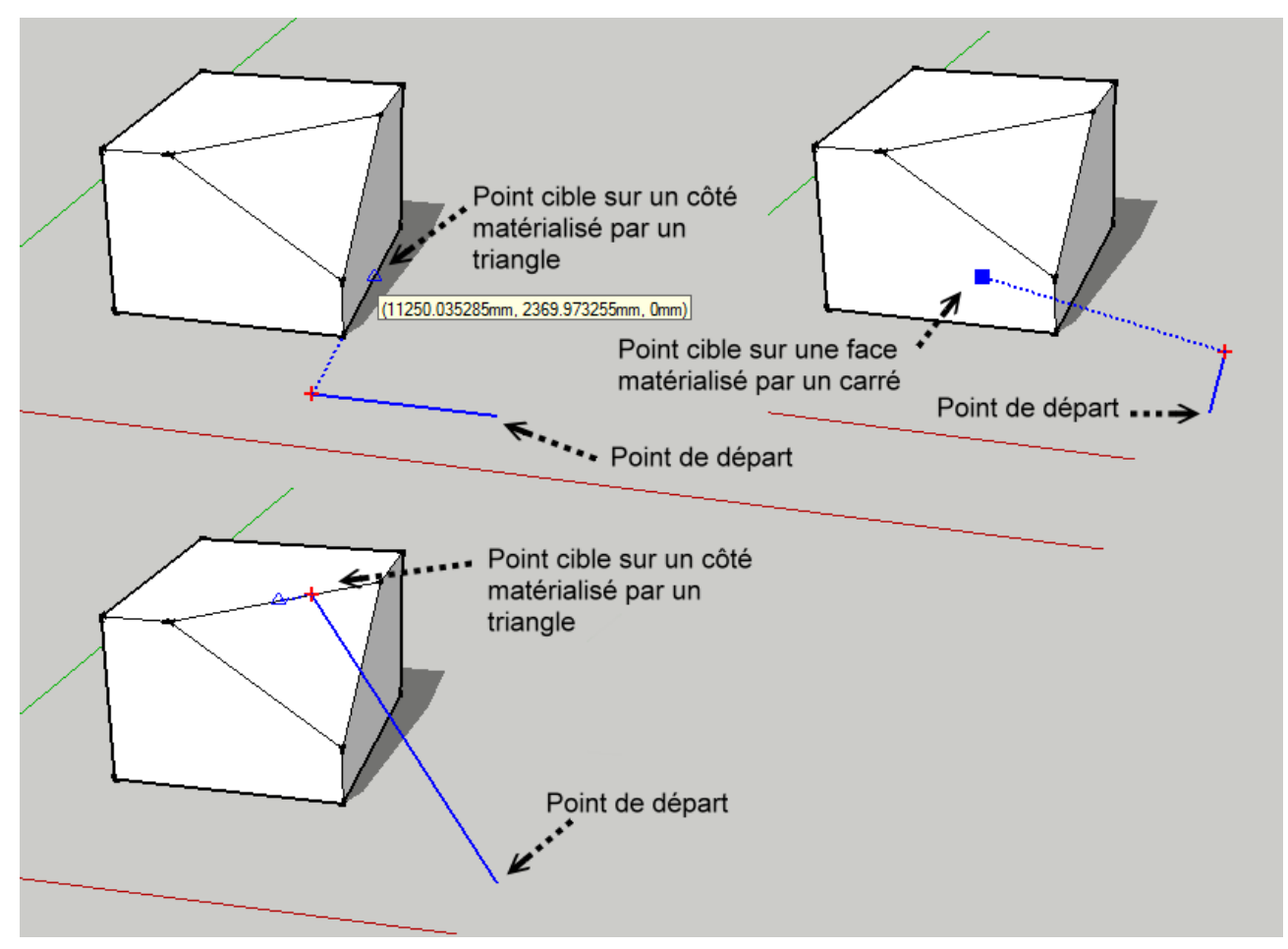

# Sace sur un Plan définie par 3 Points

Cet outil dessine une face sur un plan défini par 3 points. Ceci est utile pour le traçage d'un profil projetées sur un plan cible, ou la création d'une face en remontant le long des points mineurs non coplanaires.

Procédure:

Etape 1, 2 et 3: prendre 3 points pour définir le plan du dessin.

Étape 4, 5 @ ..: des points cliqués sur n'importe quel endroit; les points sont toujours dessinées projetés perpendiculaires au plan du dessin.

Double-cliquez sur ce dernier point pour créer la face.

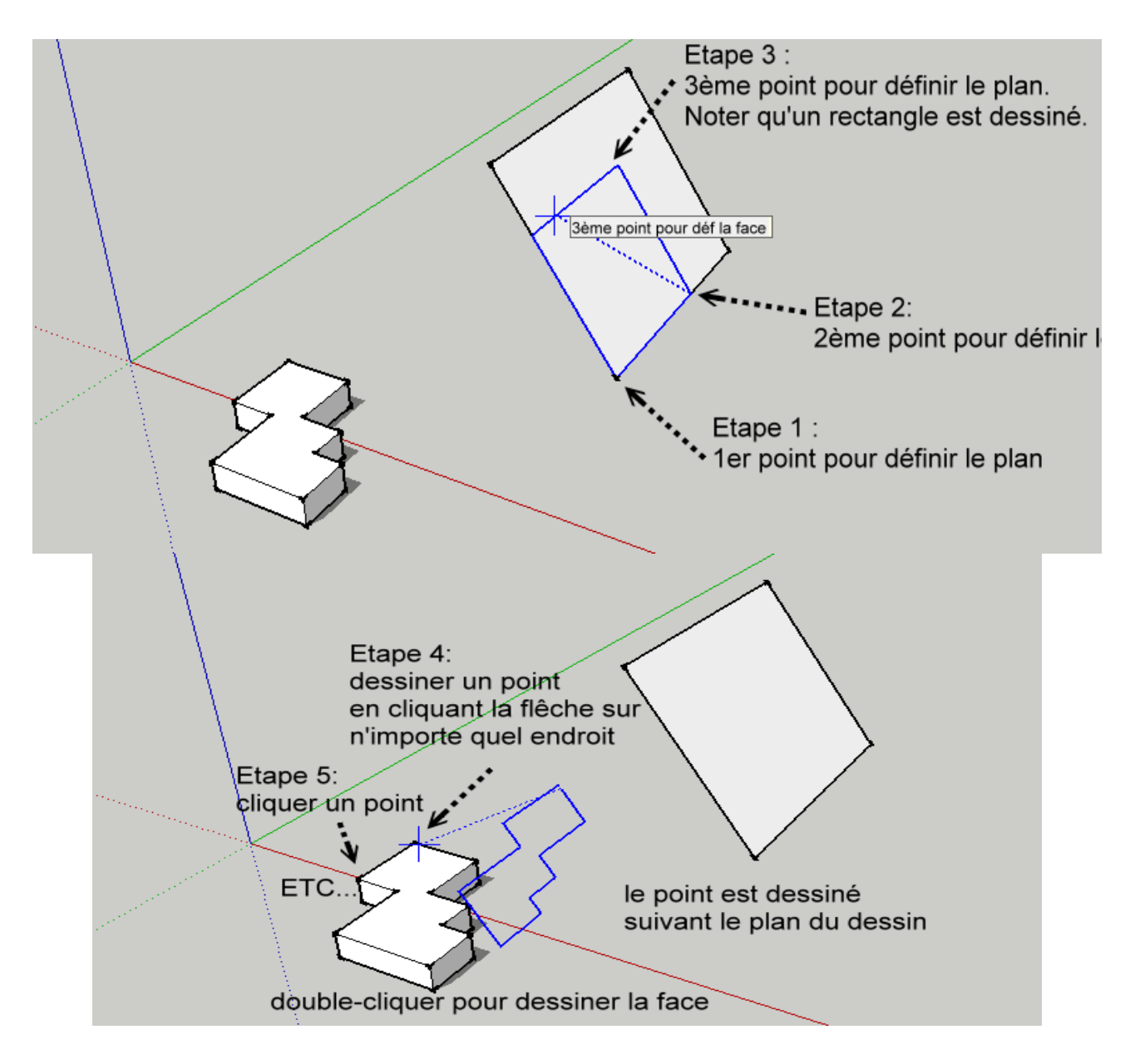

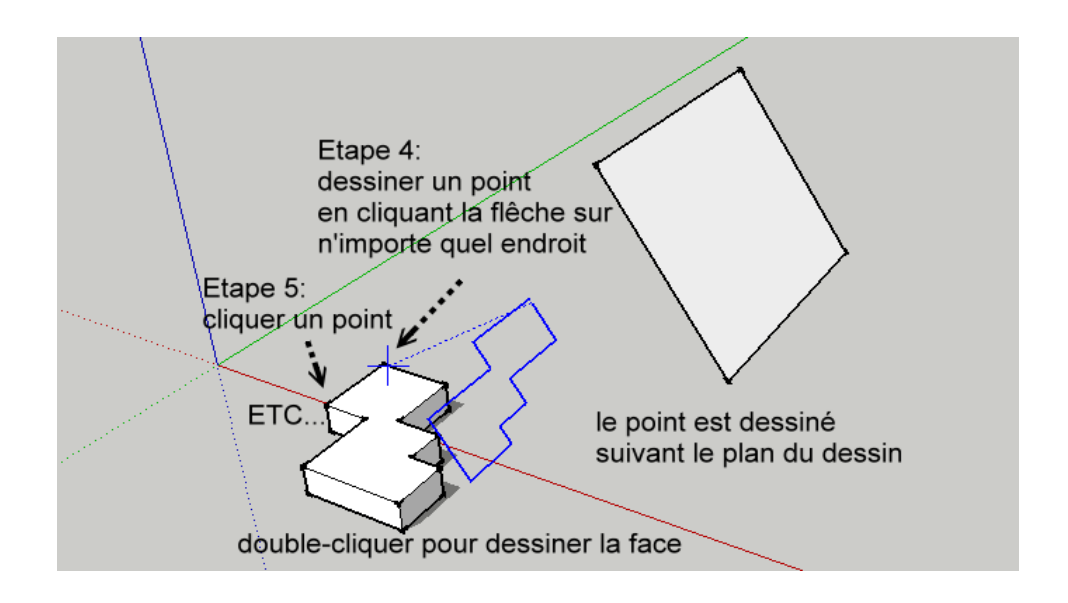

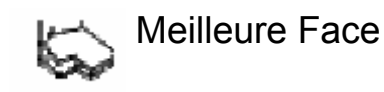

Cet outil crée une face à partir d'une série de points non coplanaires. Ceci est utile lors de correctifs des modèles avec des points mineurs non coplanaires.

Procédure:

Choisissez la série de points. Double-cliquez pour créer la face.

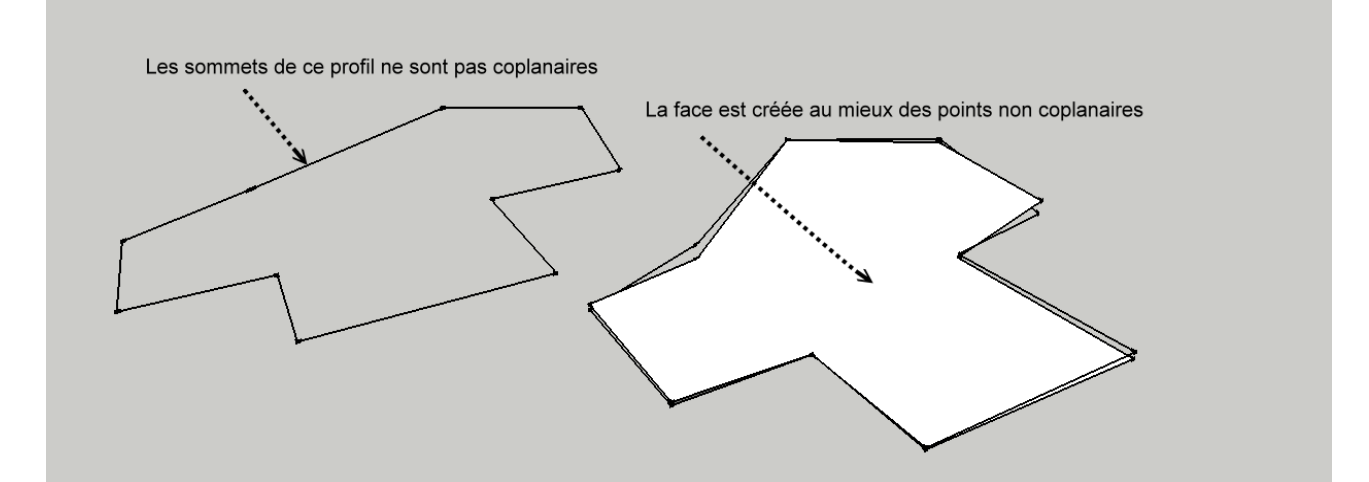

Cet outil, est destiné à la réparation d'un modèle où des points mineurs non coplanaires empêche l'élaboration effective d'une face. Un exemple d'application est montré ci dessous: une sous-face de toit aux poutres ci-dessous.

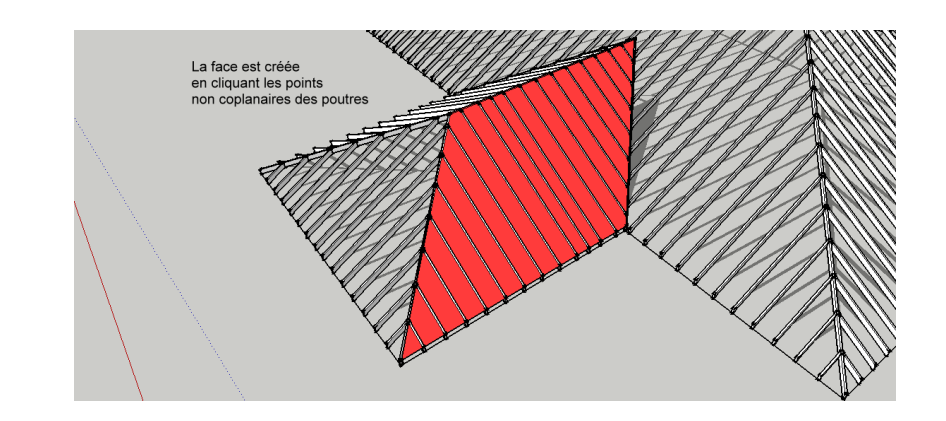

Extrusion le long d'un chemin courbe en pente

Cet outil est spécialement conçu pour l'extrusion d'un profil le long d'un chemin en pente courbe, par exemple, rampe de parking, rampe d'escalier en colimaçon, etc L'outil maintiendra le profil vertical le long de la pente.

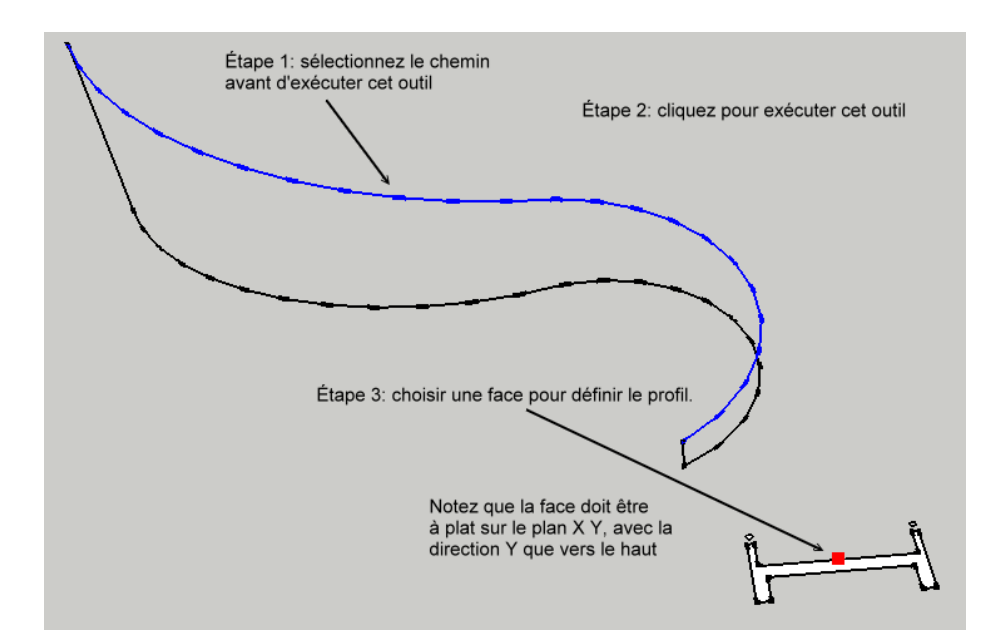

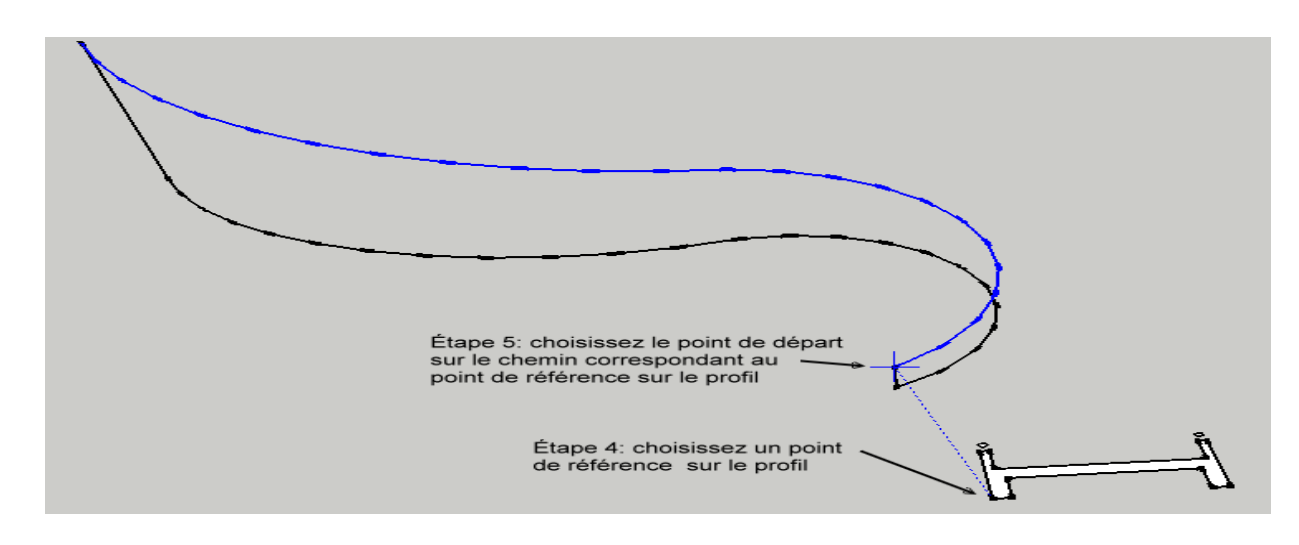

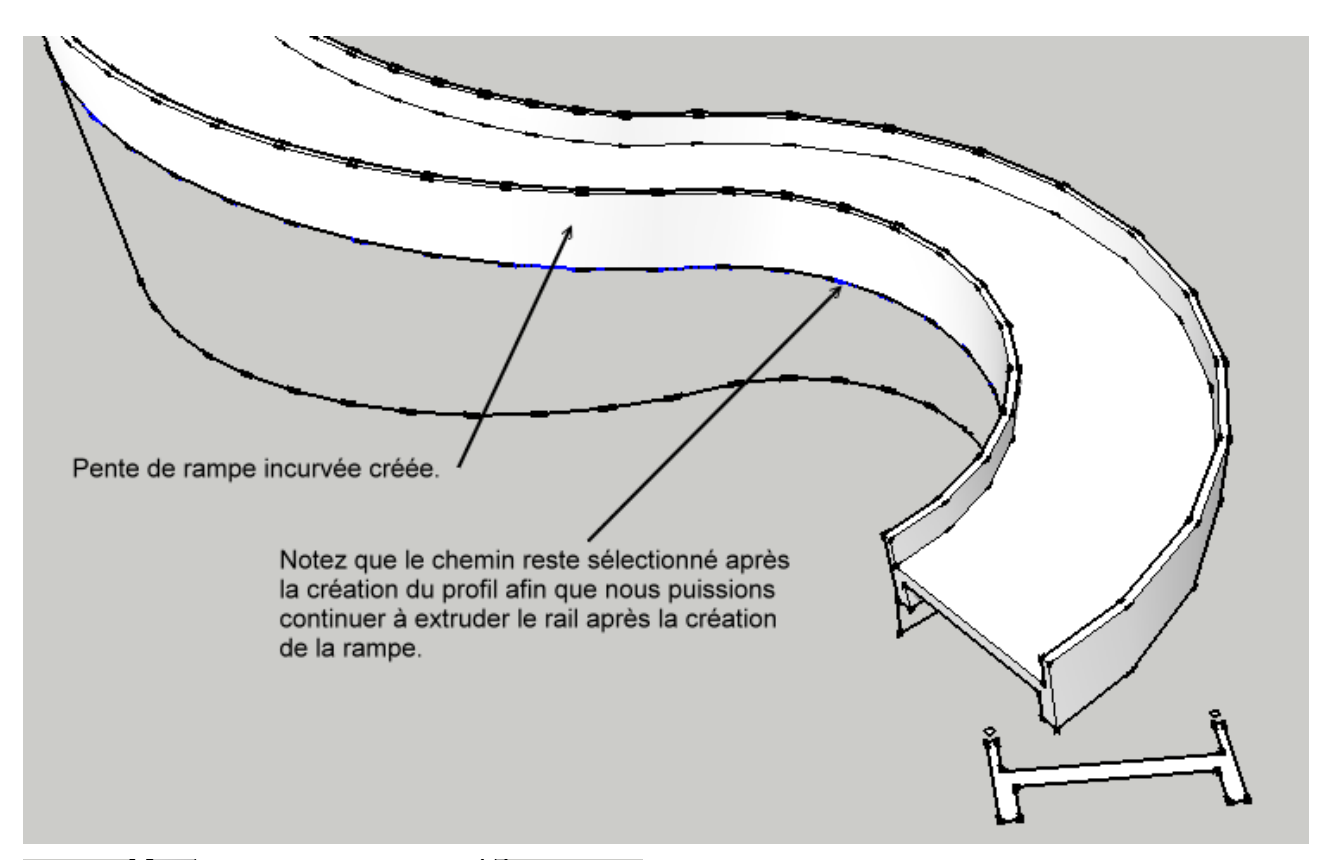

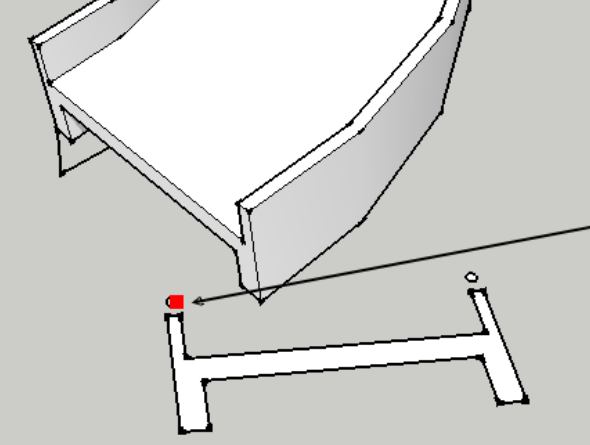

Pour continuer à créer le garde-corps, (avec le chemin restant dans la sélection) Étape 1: appel de l'outil, Étape 2: choisir le profil

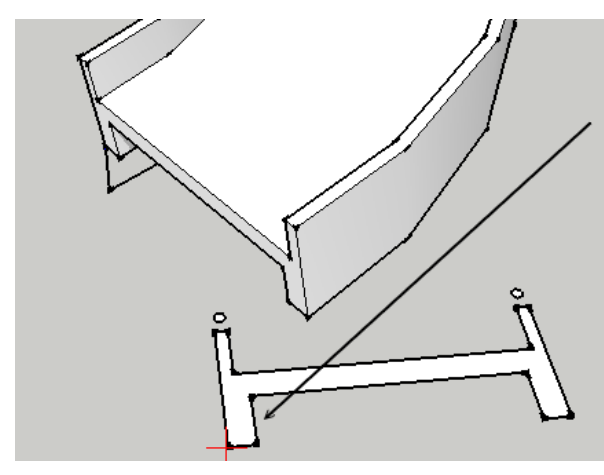

Étape 3: choisir le point de repère. S'il vous plaît prendre note que la référence supplémentaire est le même point de référence utilisé pour créer la rampe. Cela permettra d'assurer que le garde-corps est placé au bon endroit dans par rapport à la rampe.

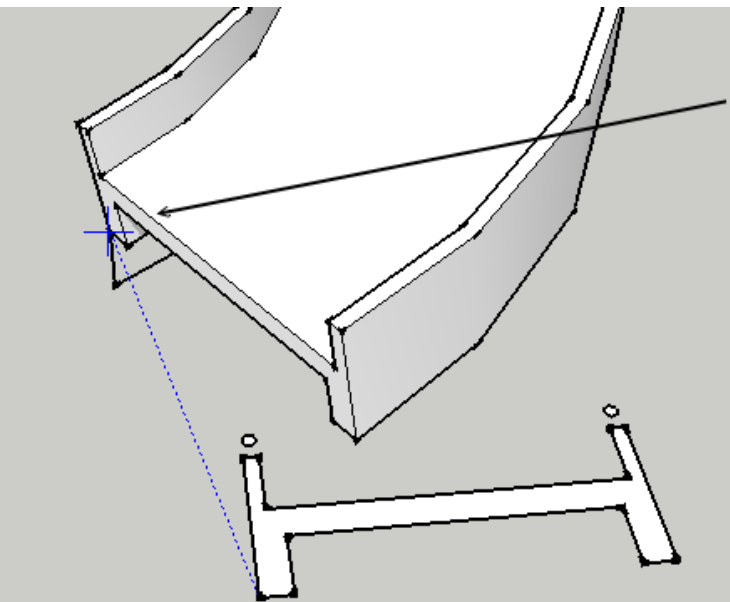

Étape 4: choisir le point de repère sur le chemin.

S'il vous plaît prendre note que la référence supplémentaire est le même point de référence utilisé pour créer la rampe. Cela permettra d'assurer que le garde-corps est placé au bon endroit par rapport à la rampe.

Répétez les étapes pour créer les deux garde-corps

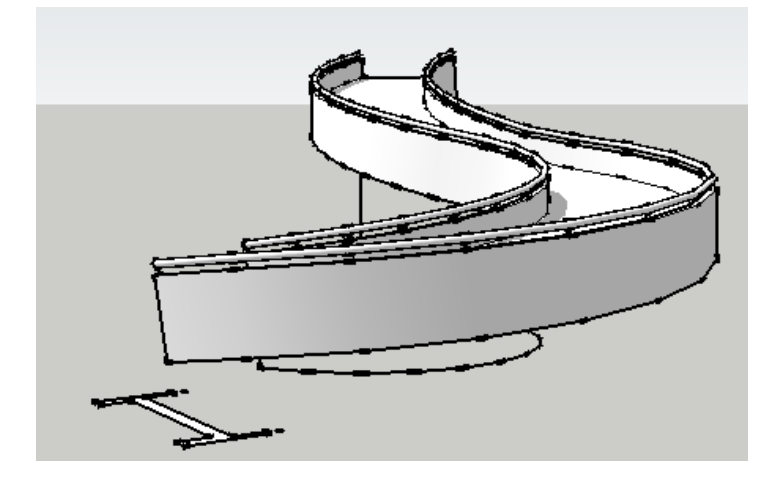

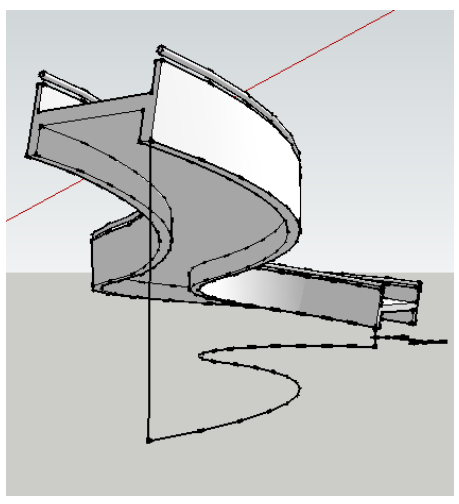

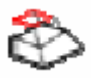

#### Extrusion en maintenant l'inclinaison

Cet outil extrude une face sélectionnée tout en maintenant une tendance conique qui est associé avec la face.

Procédure:

Étape 1: sélectionnez la face, puis exécutez l'outil.

Étape 2: Choisissez un point ou entrez la distance exacte.

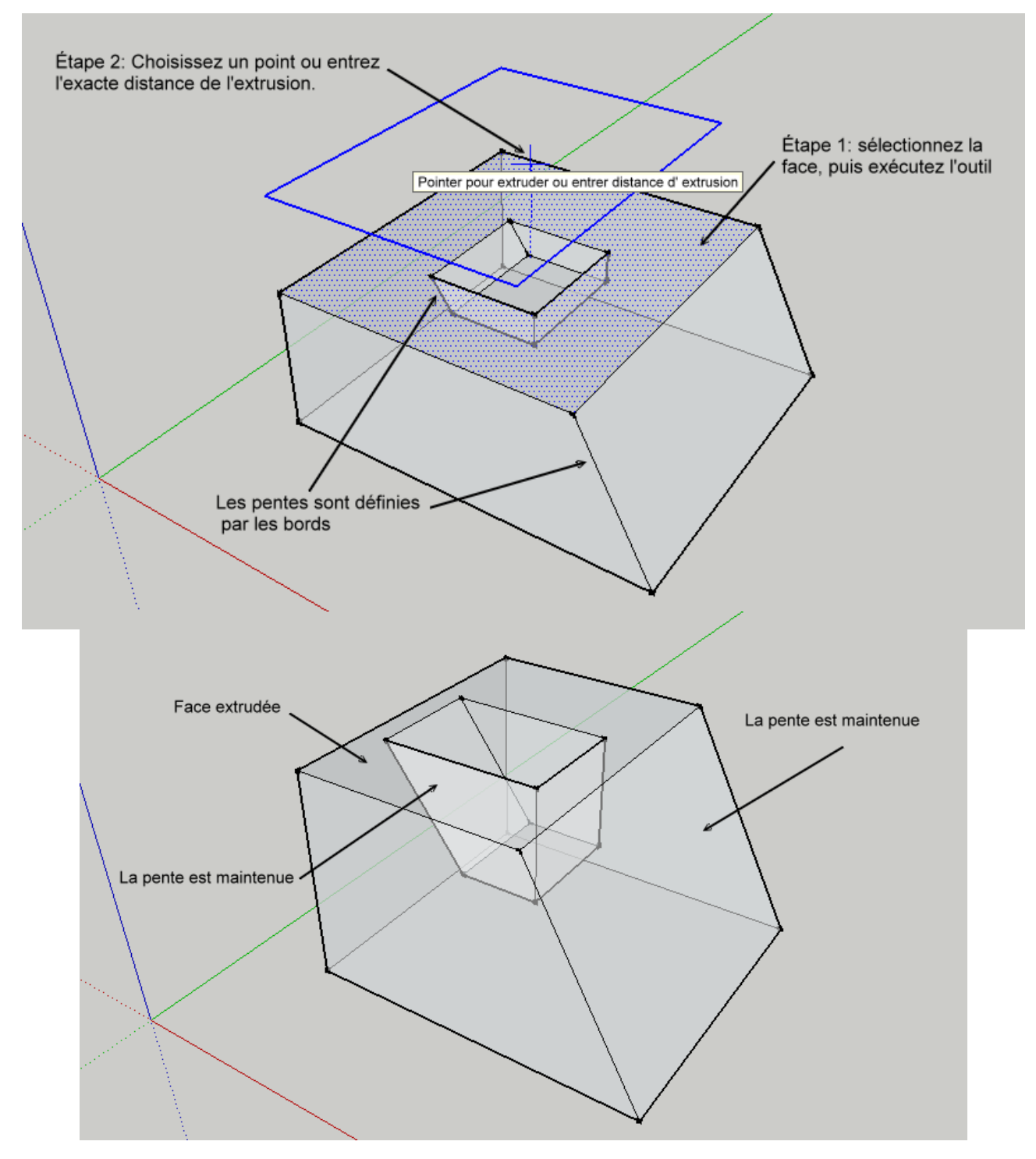

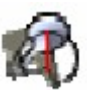

#### Surface de Révolution

Cet outil crée une surface en tournant le long d'un profil sélectionné le long d'un axe défini. Il a une une fonction supplémentaire à l'échelle du profil c'est d'être tournée. Le facteur d'échelle se réfère au rapport de la distance finale d'un point à l'axe sur sa distance d'origine.

Procédure

| ſ      | 🞸 1001bit.com revolved surface                                                                          |                                                                    |
|--------|----------------------------------------------------------------------------------------------------|--------------------------------------------------------------------|
|        | Créer une Surface de Révolution                                                                         | Étape 1: sélectionnez<br>le bord de profil,<br>puis lancer l'outil |
|        | Angle de révolution (a)       360         Segments       30         Echelle de révolution (X)       1.0 | Ceci est l' axe prévu de<br>révolution                             |
| Yarana | Créer la Surface de Révolution Exit                                                                     | Étape 2: entrer les<br>paramètres, cliquez sur le bouton "Créer"   |
|        | · · · · · · · · · · · · · · · · · · ·                                                                   |                                                                    |
|        |                                                                                                    |                                                                    |
|        | Étape 4: Cliquez le 2ème<br>point pour définir l'axe central                                            | Profil du bord à révolutionner                                     |
|        | Étape 3: cliquez le 1er <b>f</b><br>point pour définir l'axe central                                    | 5                                                                  |

Notez que cet outil peut prendre un certain temps pour générer les surfaces. Si Sketchup semble être «gelé», les outils sont très probablement encore en cours ...

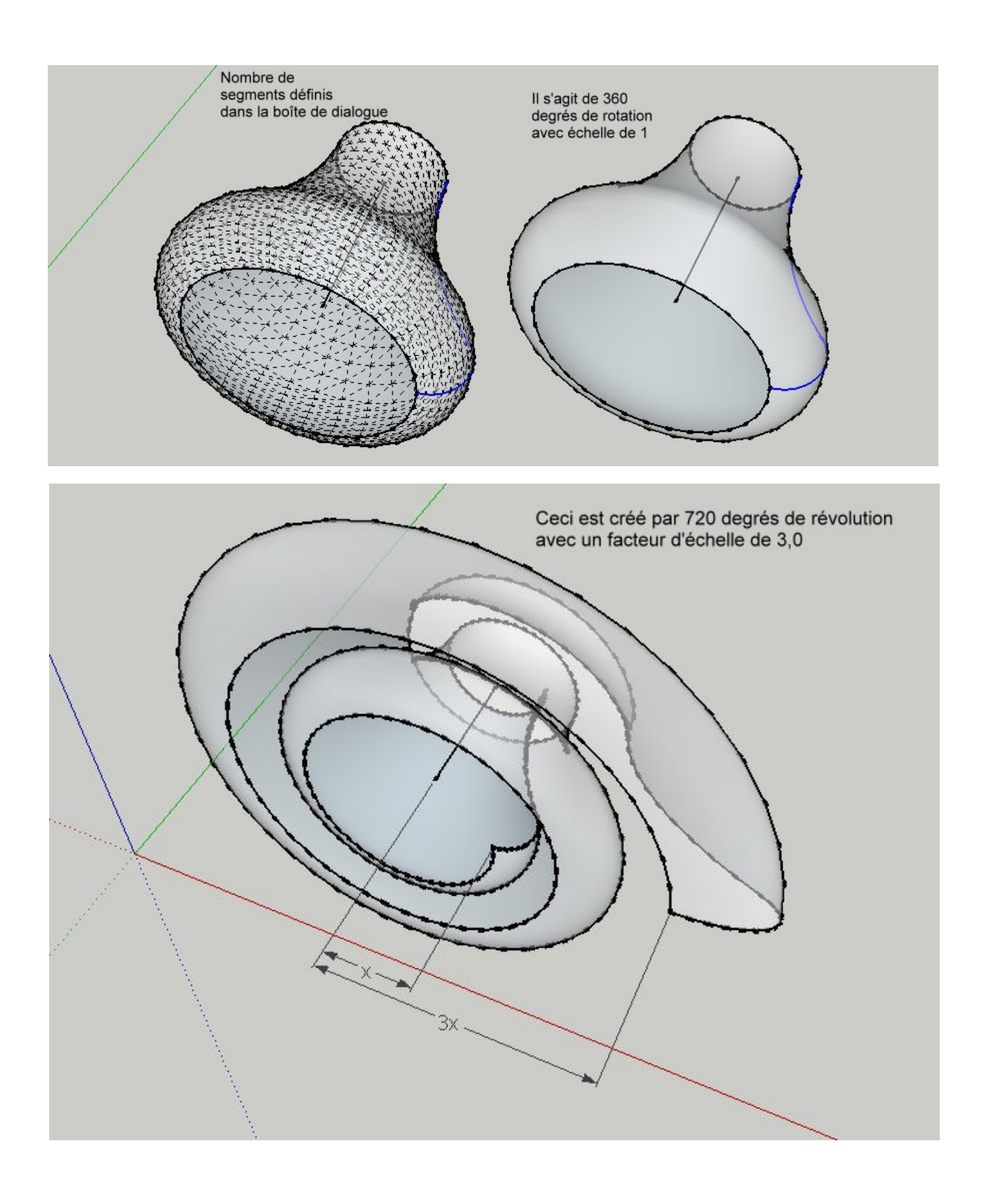

Bouger des Sommets

Cet outil permet d'éditer de manière souple les sommets d'un modèle.

Procédure

Étape 1: démarrez l'outil (pas besoin de sélectionner n'importe quoi)

Étape 2: choisir un sommet

Étape 3: localisation de la cible de sélection. Notez que vous pouvez aussi pointer la croix

pour tous les sens, puis la touche pour la distance exacte. Le sommet sera déplacé à la

distance dans cette direction.

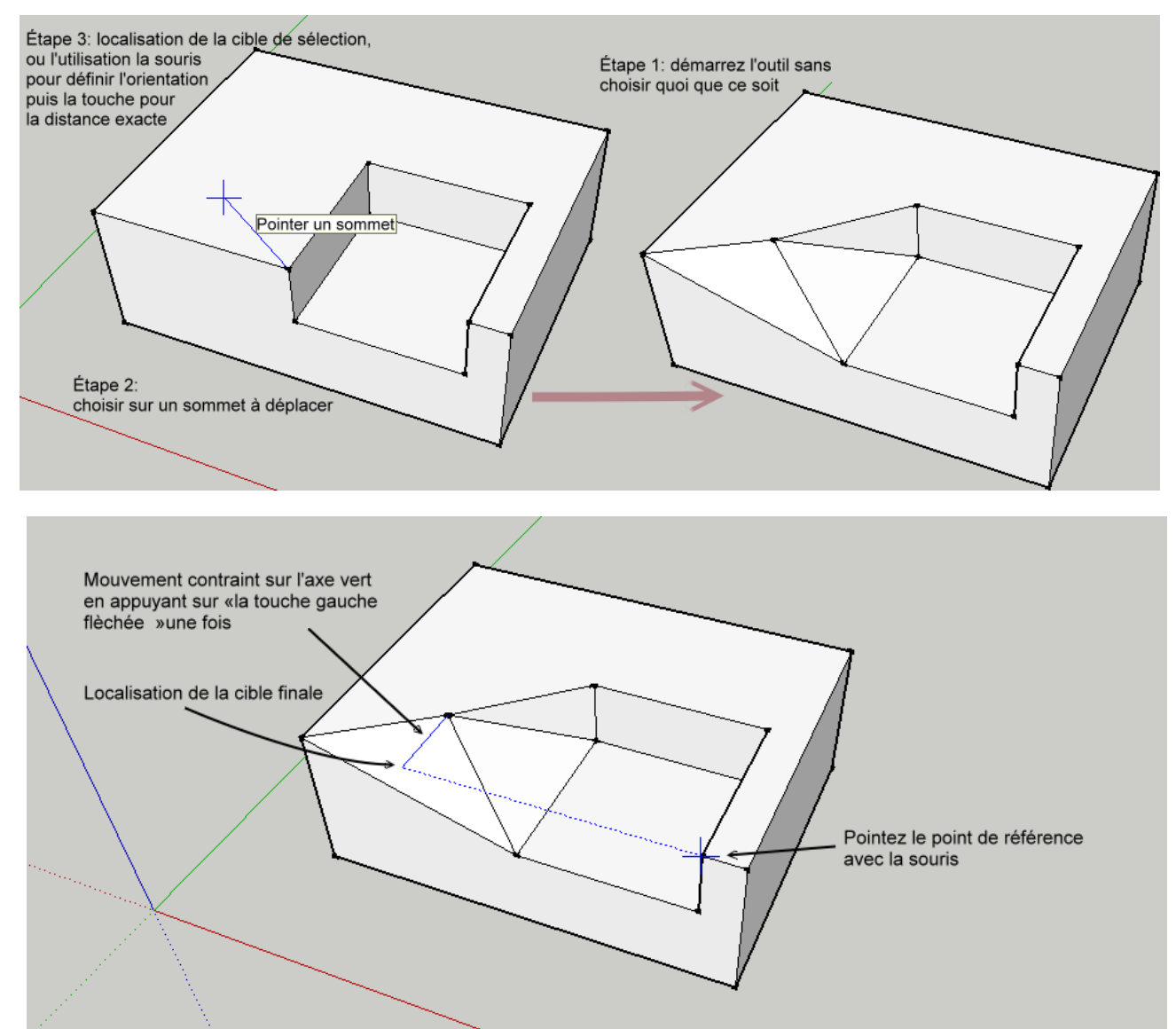

Utilisez les touches fléchées pour garder les points de repère le long d'une inférence fixe; La flèche gauche - vert (Y), Flèche vers la droite - rouge (X),

Flèche vers le haut - bleu (z)

Flèche vers le bas - Relacher

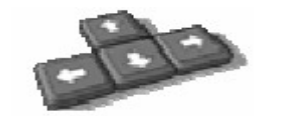

## Congé

Cet outil crée un congé de rayon compris entre 2 bords. (À noter que les bords vont jusqu'au point d'intersection)

Procédure:

Étape 1: lancer l'outil de congé

Étape 2: sélectionnez le premier bord

Etape 3: sélectionnez le deuxième bord

Étape 4: Saisissez un rayon de congé (vous pouvez aussi indiquer le nombre de

segments dans la version Pro)

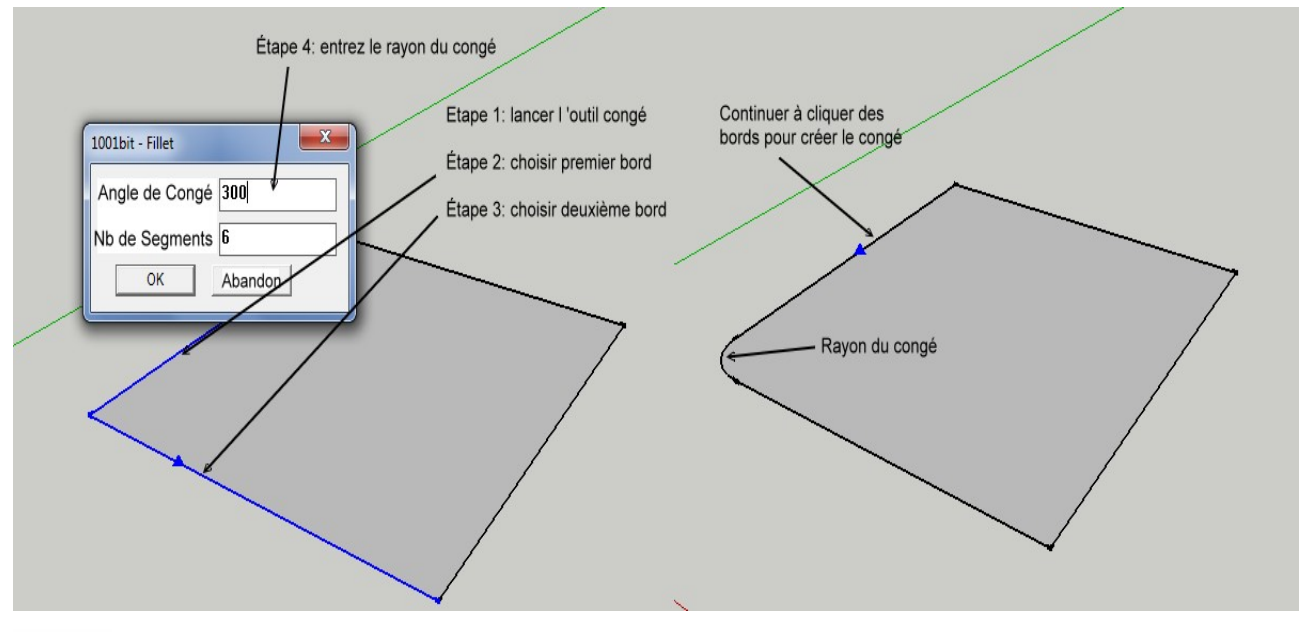

## Chanfrein

Cet outil est similaire à l'outil Congé, sauf qu'il crée des coins chanfreinés.

Procédure:

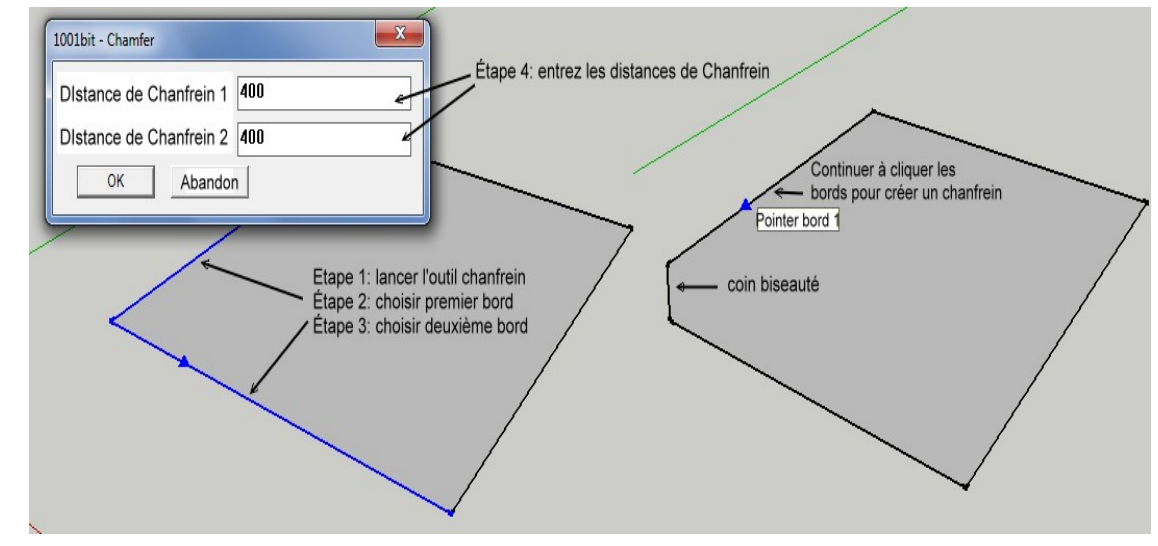

Etendre

Cet outil étend un bord à une face ou un autre bord.

Procédure:

Étape 1: choisir un bord puis exécutez l'outil

(Note: cet outil fonctionne également si vous exécutez l'outil d'abord, puis prendre le bord)

Étape 2: déplacer le réticule pour cibler la surface ou du bord et cliquez sur le bouton gauche.

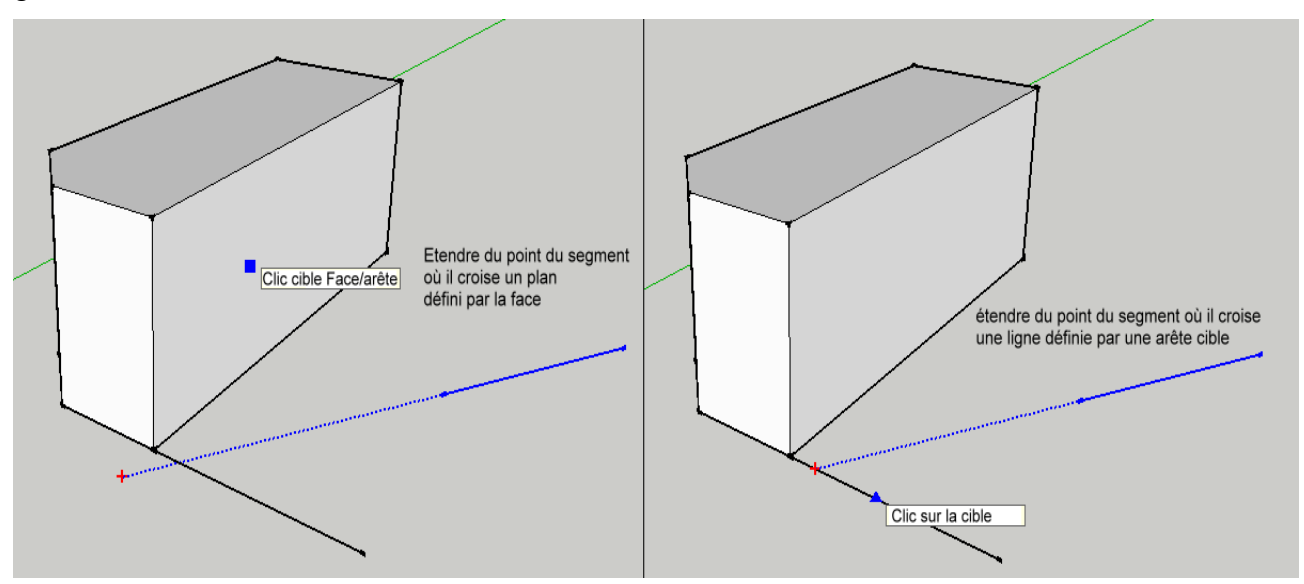

Offset

Cet outil duplique un bord à une distance du bord.

Procédure:

Étape 1: exécutez l'outil et entrez la distance de décalage.

Étape 2: choisir un bord, puis choisissez le sens de décalage.

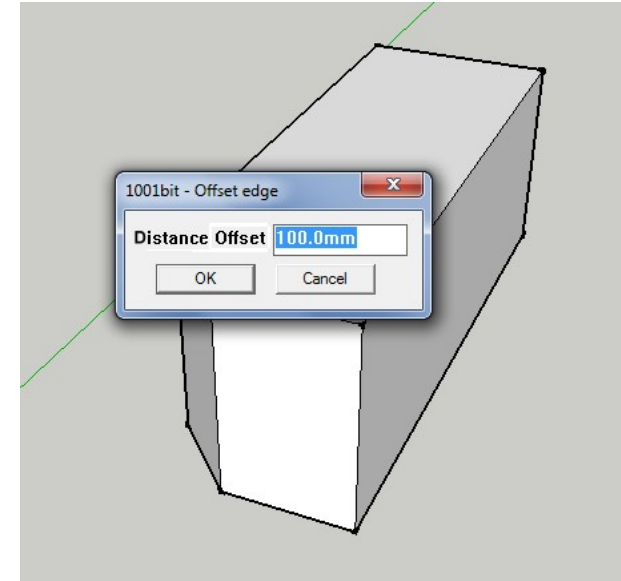

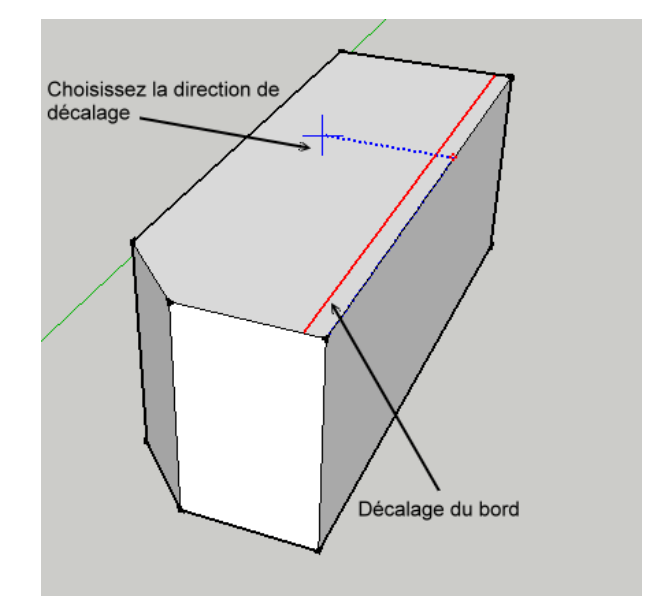

Tranche horizontale d'une face sélectionnée

Cet outil tranche les faces connectées à la face sélectionnée à un niveau horizontal. Procédure:

Étape 1: Sélectionnez la face et exécuter l'outil.

Étape 2: choisir un niveau de référence (par exemple au niveau du sol, Ceci est prévu

pour plus de précision pour placer le plan de coupe à une certaine distance sur un niveau de base)

Étape 3: choisir le niveau cible ou entrer la distance exacte.

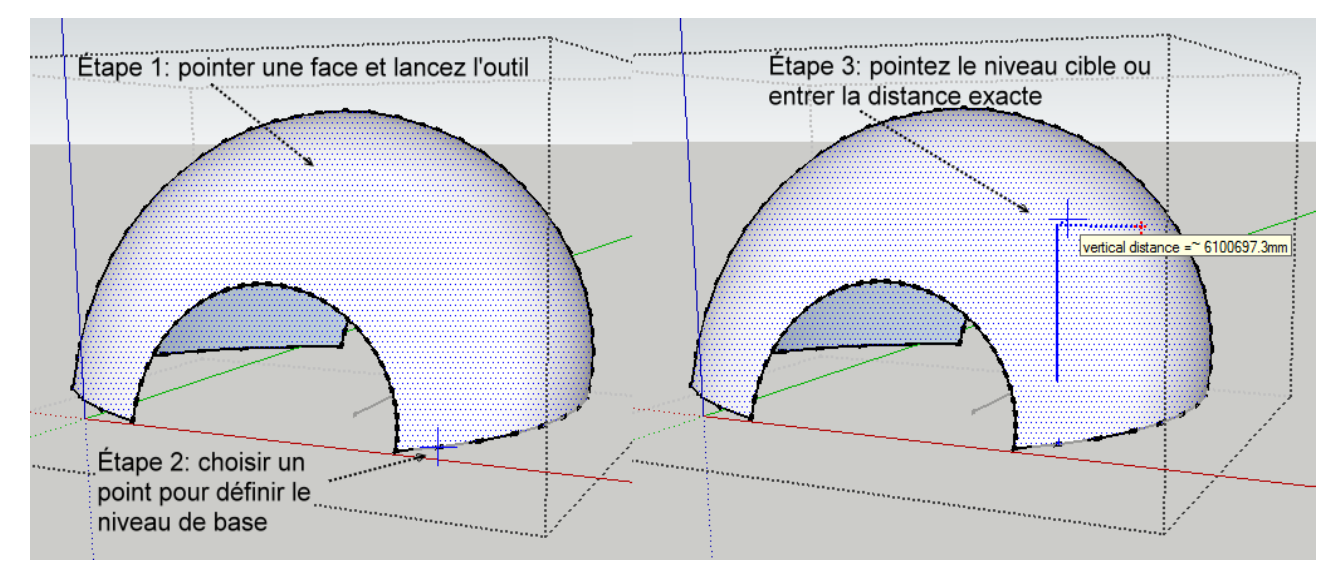

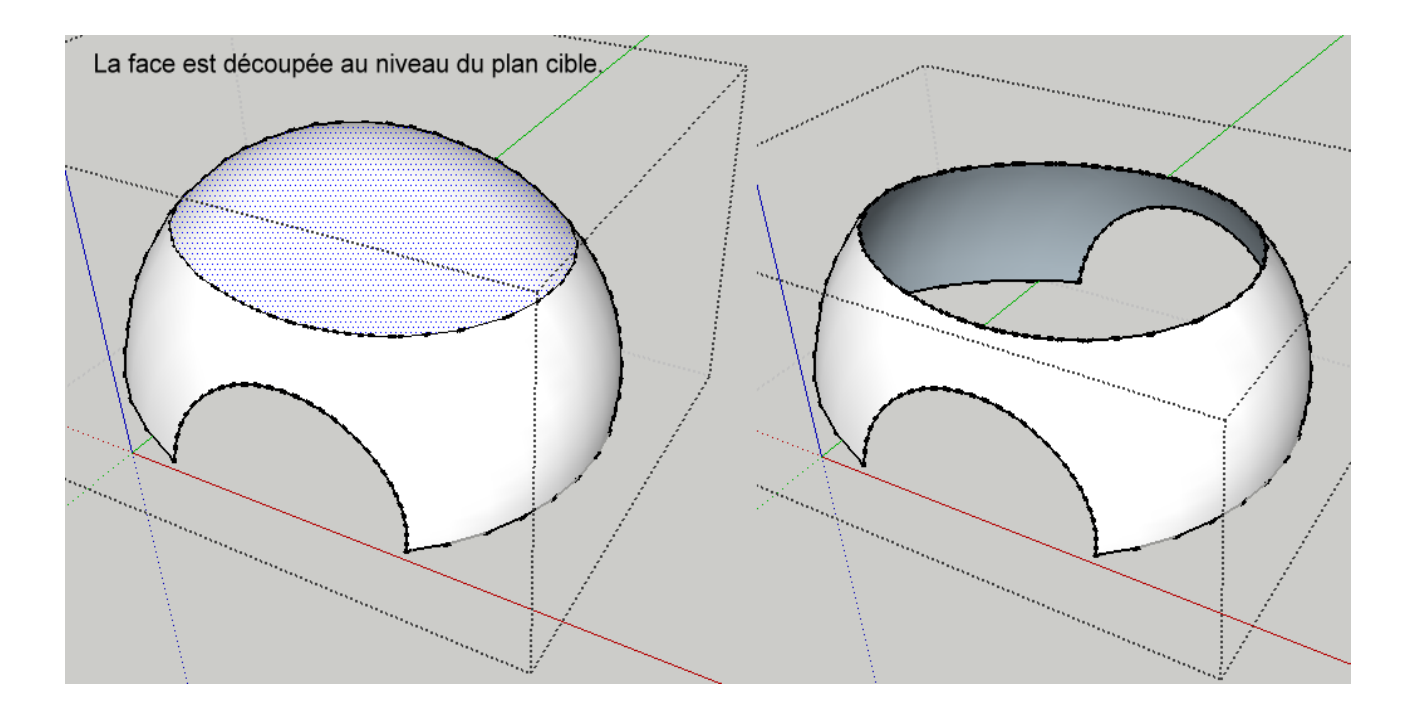

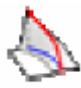

Bords sélectionnés en pente

Cet outil permet à l'utilisateur de changer les bords sélectionnés en un seul avec une pente continue. Il est livré avec une calculatrice qui permet de pente pour le calcul des gradients entre les degrés et rapport ainsi que la hauteur réelle par rapport à la longueur des bords.

Procédure:

Étape 1: sélectionner les arêtes continue à la pente et la pente exécuter l'outil sélectionné bords. Notez que les bords ne doivent pas être à plat sur plan x, y.

Étape 2: entrer la pente nécessaire. (Peut être l'angle, la hauteur finale, le rapport)

Étape 3: le point de départ de sélection (point le plus bas de la pente):

Étape 4:. Niveau de départ de sélection (vous pouvez dessiner les bords à tous les niveaux en choisissant un niveau de départ, le pente à partir de ce niveau)

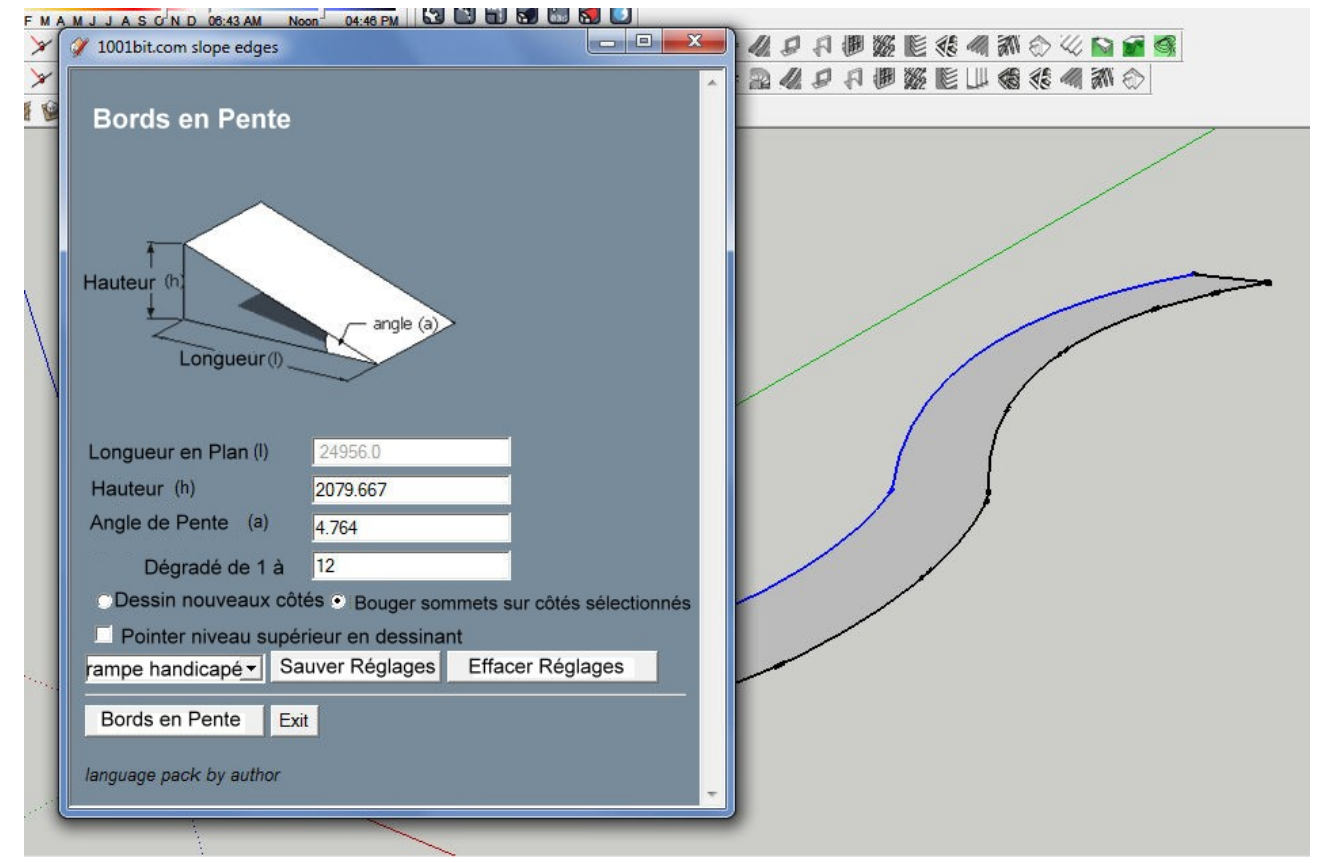

Notez que vous pouvez sélectionner les options suivantes

i) créer de nouveaux bords inclinés sur la base sélectionnée.

ii) déplacer / étirer les arêtes sélectionnées pour correspondre à la pente désirée.

L'utilisateur peut également choisir de prendre au niveau supérieur. Cela va créer une pente même de niveau de base à niveau final. Il ya aussi une option pour enregistrer et sélectionner des paramètres prédéfinis pour différentes pentes (version PRO seulement),

#### Étape 5: Cliquer «bords en pente" pour créer la pente.

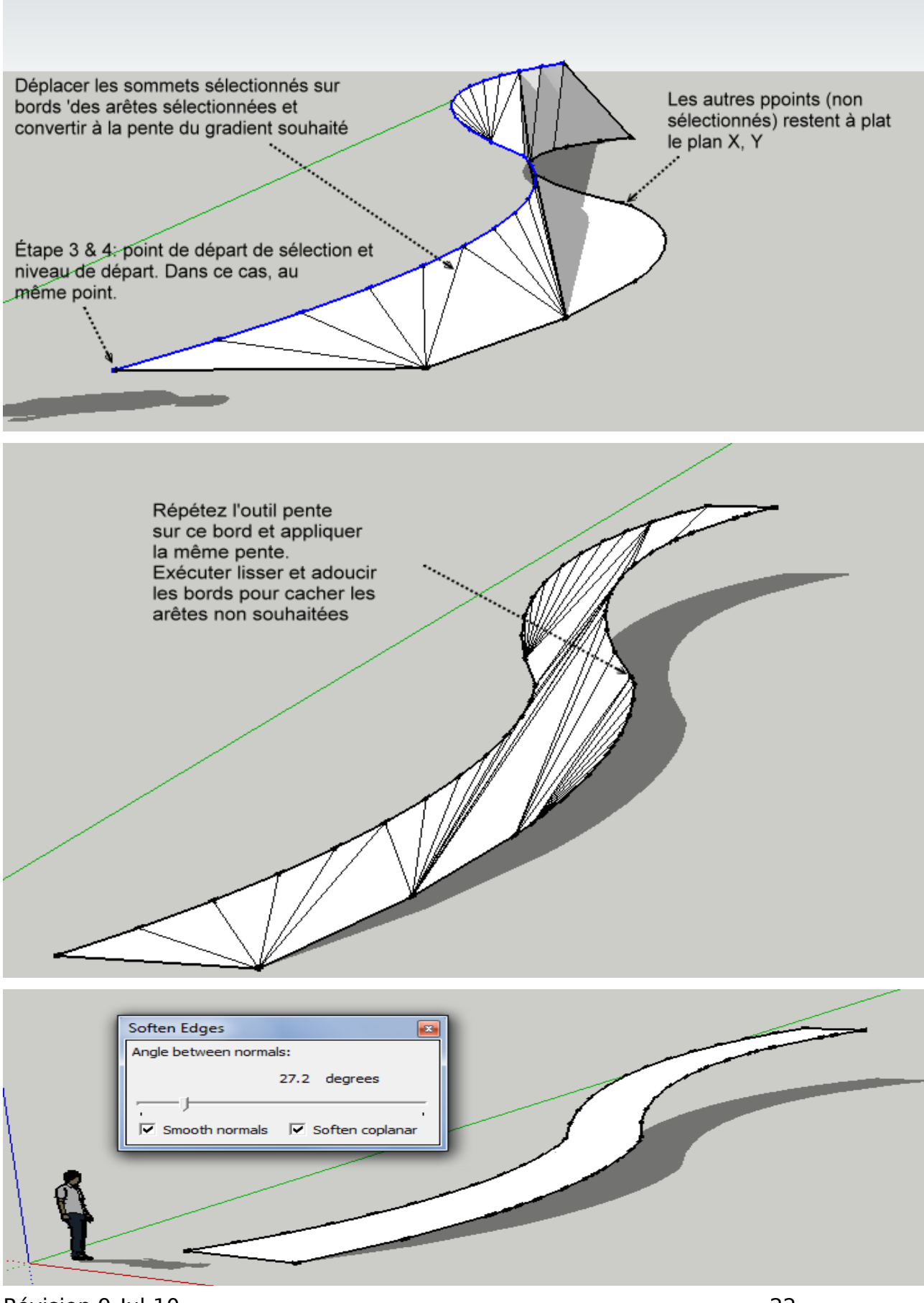

I rame Linéaire Créer une trame de groupe / instance du composant suivant une ligne droite. Étape 1: sélectionnez un groupe ou une instance de composant, et lancer l'outil de trame. Étape 2: choisir les options souhaitées et entrez la valeur désirée dans la boîte de dialogue.

Étape 3: cliquez sur "Créer Trame '

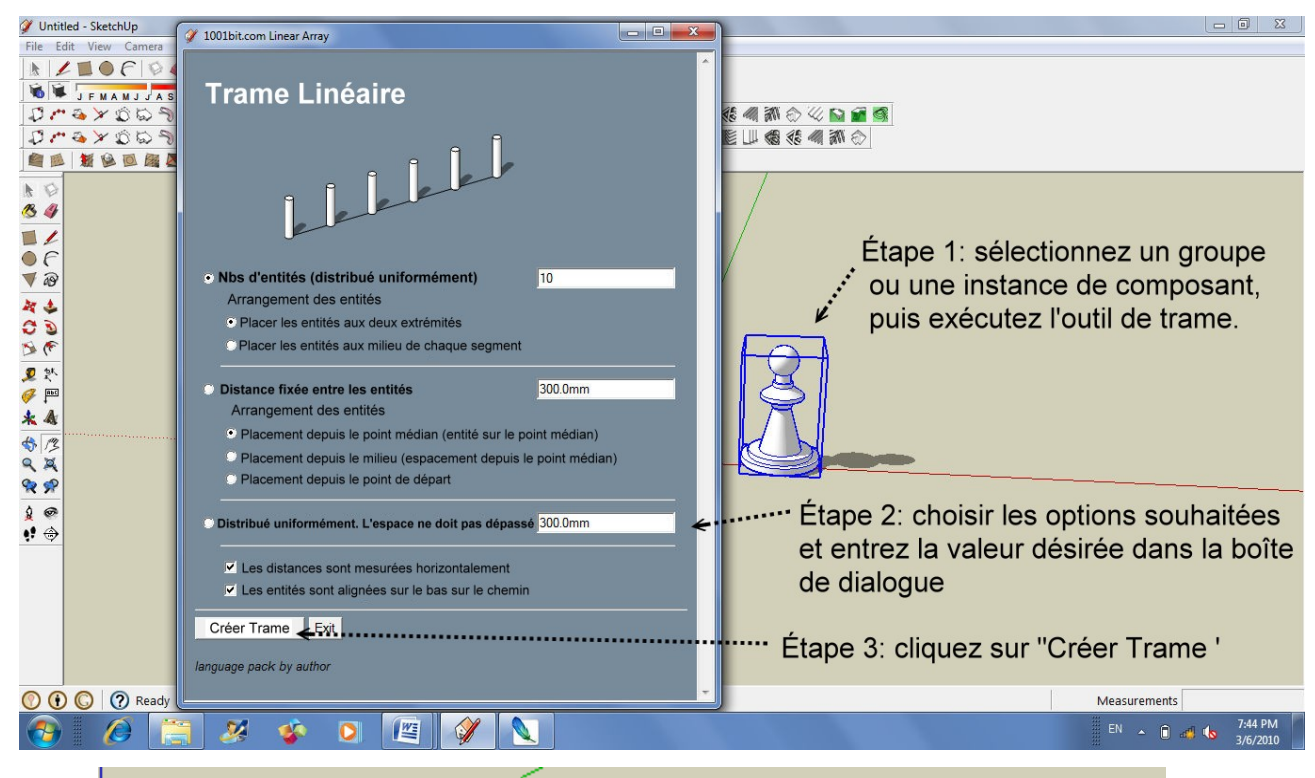

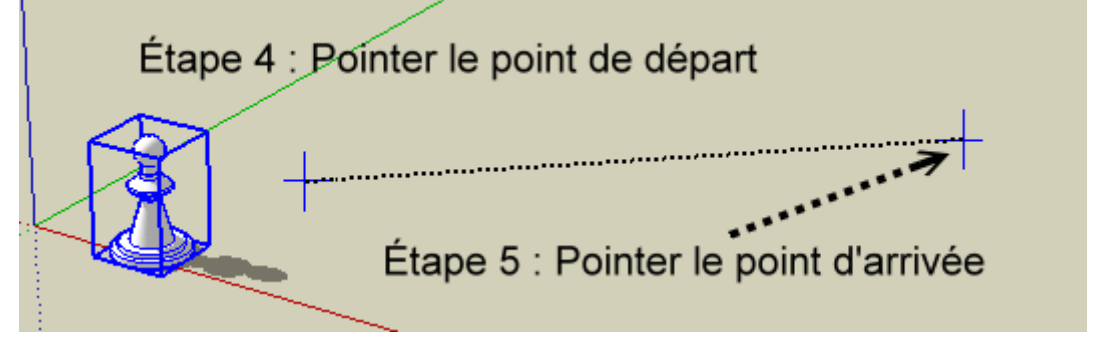

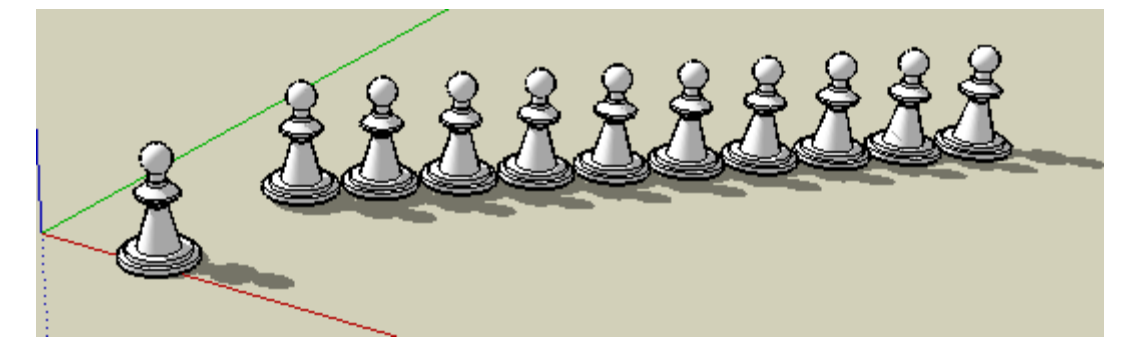

## Trame Rectangulaire

<sup>I</sup> Céer une trame rectangulaire avec des instances de groupes et de composants.

#### Procédure:

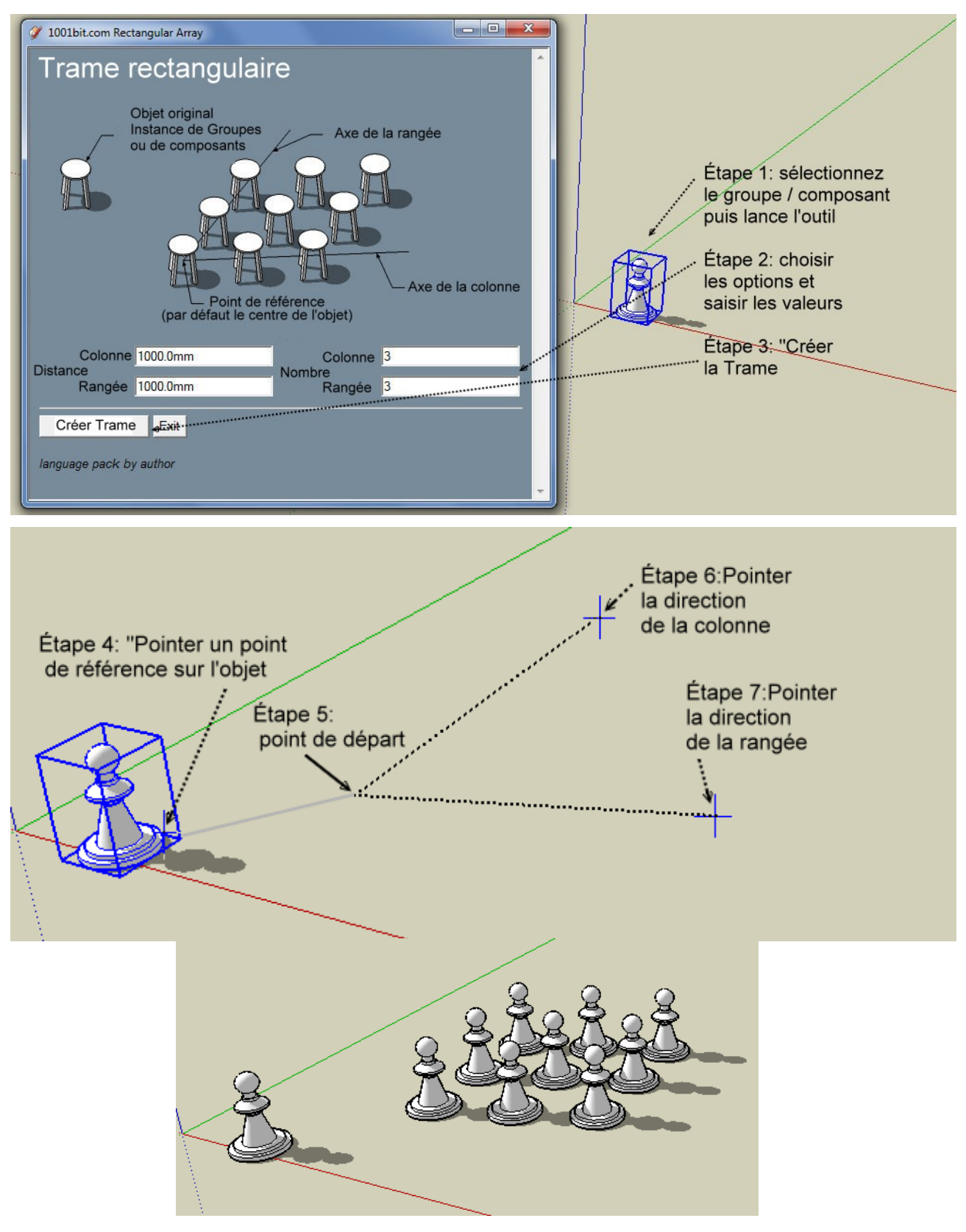

## 🏨 Trame Polaire

Créer des d'instances de composant/groupe avec rotation autour d'un axe central.

Procédure:

Étape 1: sélectionnez une instance de groupe ou d'un composant, puis exécutez l'outil.

Etape 2: entrez des valeurs dans la boîte de dialogue

Étape 3: sélection pour définir l'axe central de rotation.

| 🧭 1001pro.com Polar Array                                                                                                    |                                                                                   |
|----------------------------------------------------------------------------------------------------|-----------------------------------------------------------------------------------|
| Trame Circulaire                                                                                                    |                                                                                   |
| Angle de Rotation                                                                                                    | Étape 1: sélectionnez<br>un groupe ou<br>un composant avant<br>de lancer l 'outil |
| Angle de la Trame Circulaire       360         Nombre d'entités       20         Distance totale le long de<br>l'axe central (h)       2000         Créer la Trame       Exit | Étape 2: entrer les<br>valeurs puis cliquez sur                                   |
| language pack by author                                                                                                    | «Créer la Trame"                                                                  |

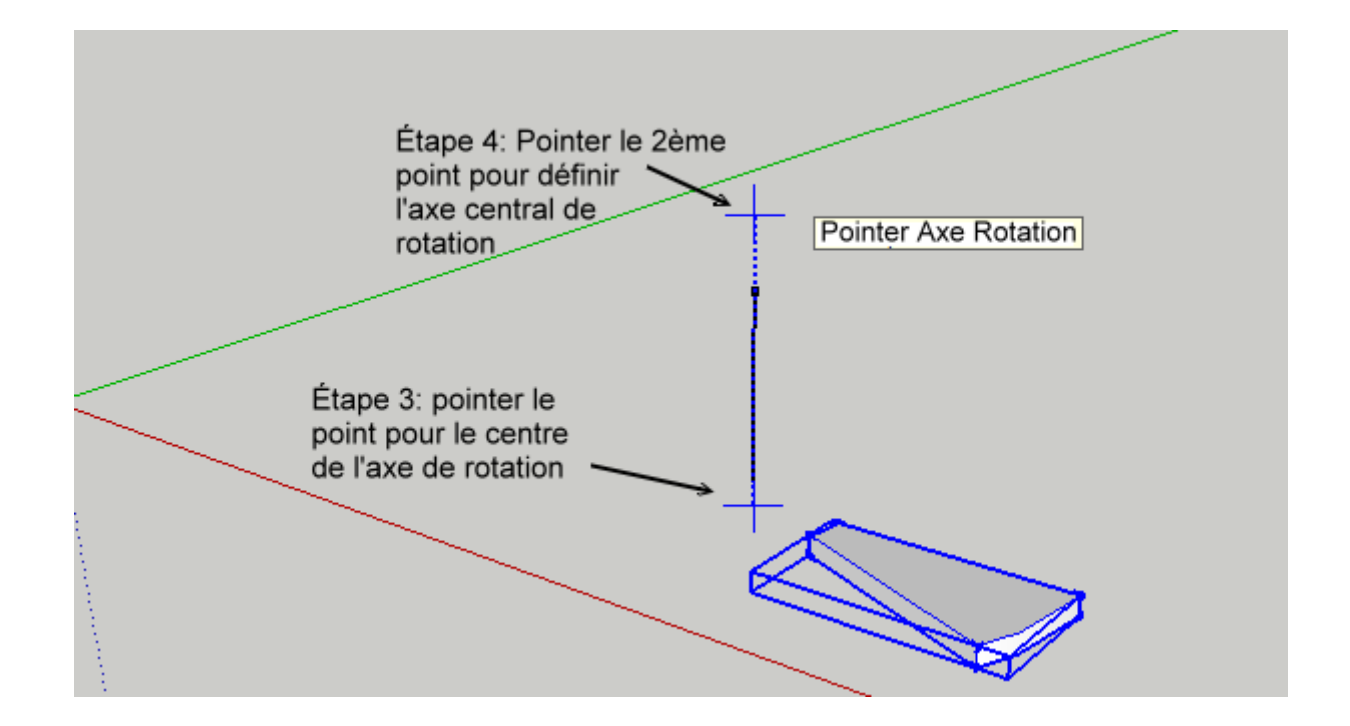

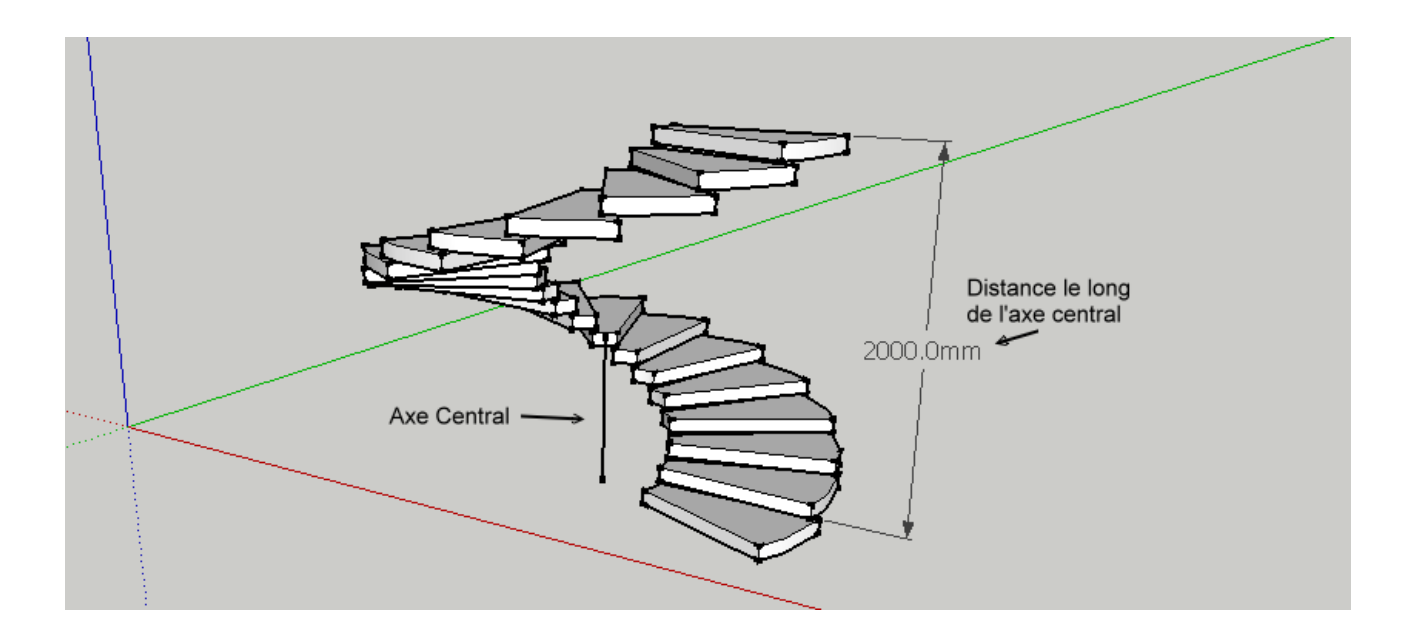

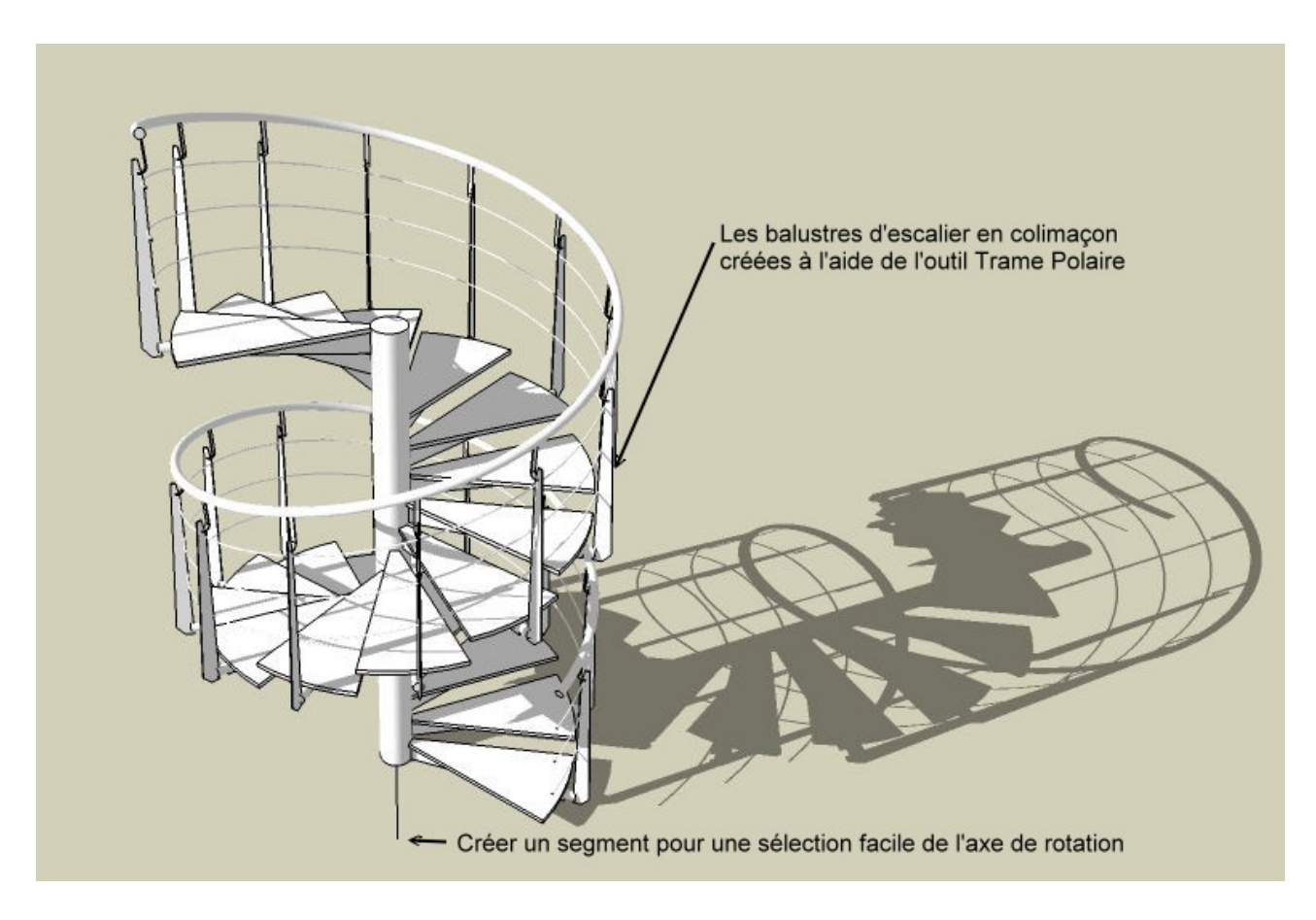

Trame sur chemin

Créer une trame d'instance de groupes / composants le long d'un chemin (une série de segments connectés). Les instances de groupes / composants sont mis en rotation pour suivre la direction du chemin.

Procédure:

Étape 1: sélectionnez les bords de chemin et les groupes/composant / avant de lancer l'outil.

Étape 2: sélectionnez les options et les valeurs dans la boîte de dialogue

Étape 3: point de référence sur les occurrence de composant / groupes

Étape 4: point de départ sur le chemin

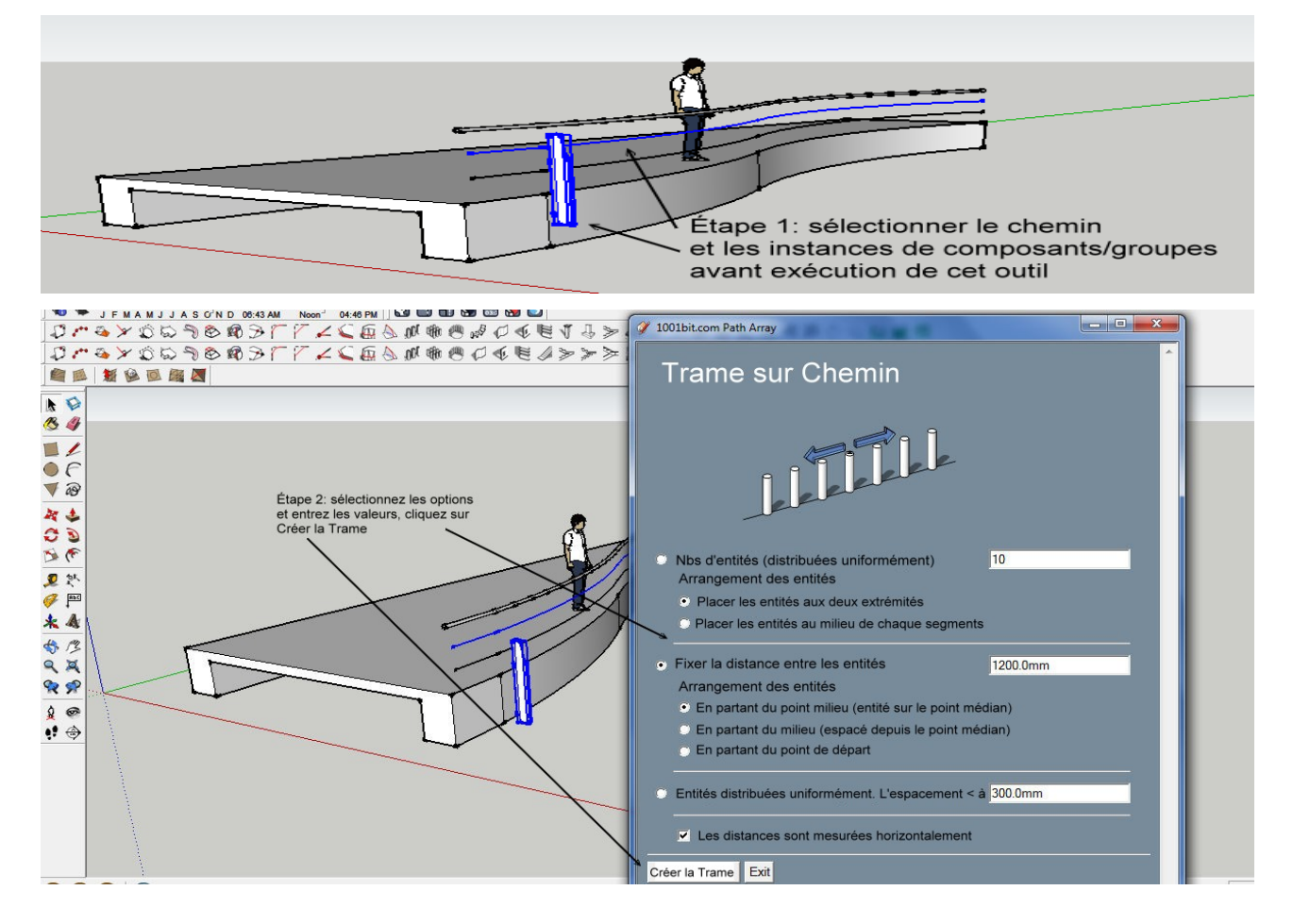

Note: vous pouvez placer le groupe d'occurrence de composant / groupe au point de

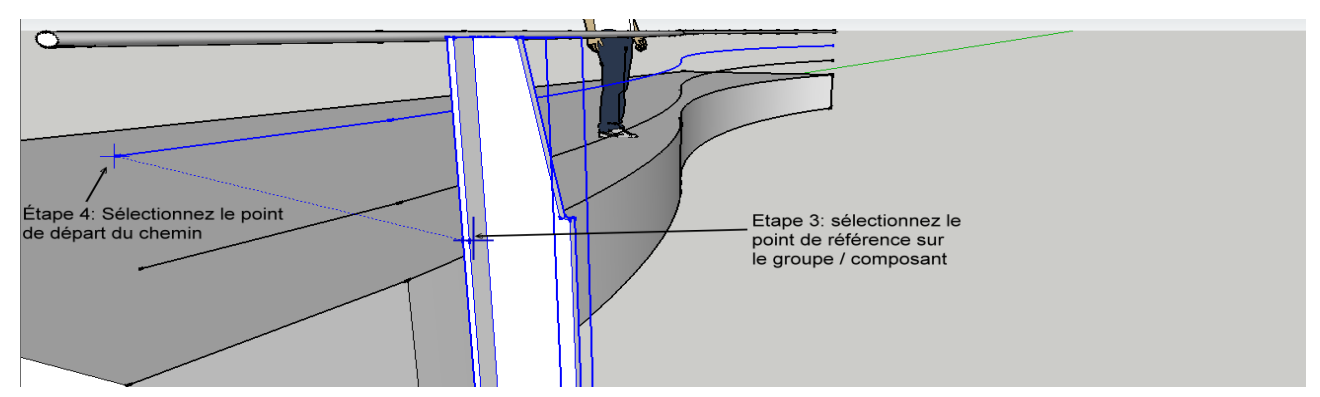

départ du chemin et l'orienter par rapport à la trajectoire. Dans ce cas, le point de référence et le point de départ peut être le même point.

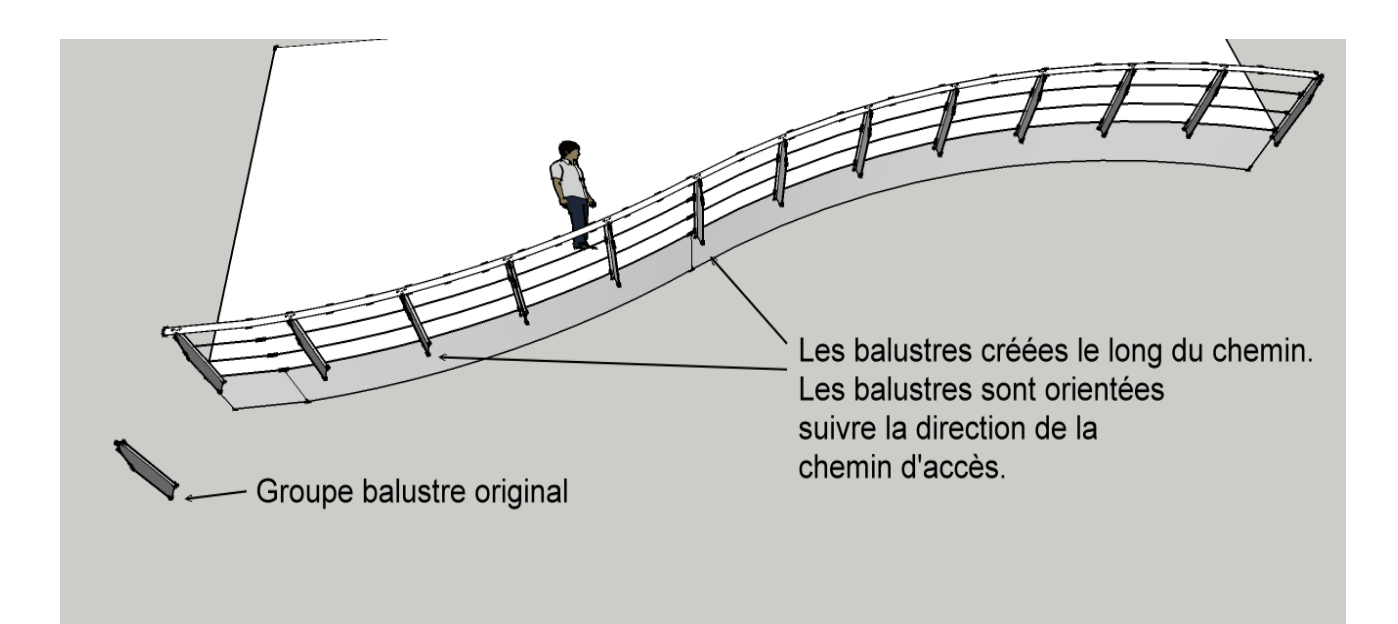

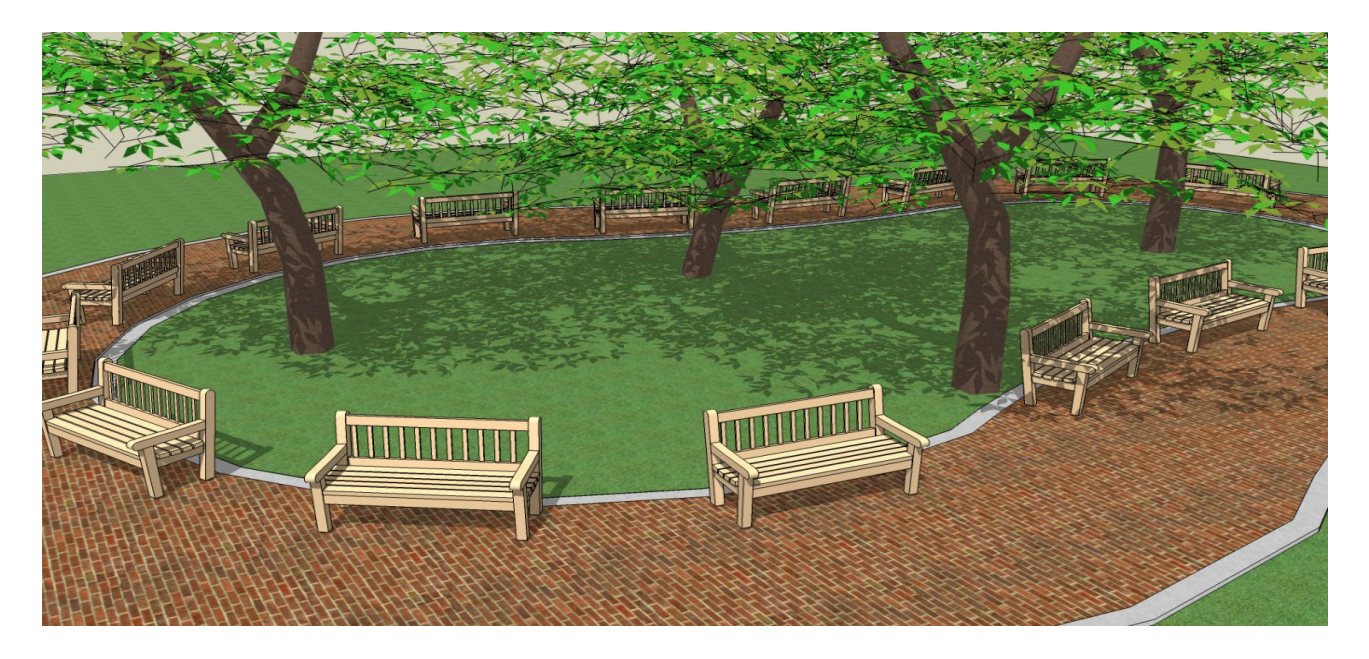

Les chaises sont disposées et alignés sur la trajectoire avec le réglage « distance max de 3m ».

(Les chaises et les arbres sont des instances de composants à partir d'images de Google3D Warehouse.)

# Murs verticaux

1001bit version Pro est livré avec des choix multiples pour des types de murs. Pour éviter un trop grand nombre d'icônes un navigateur mur est introduit. Utilisez ce navigateur pour sélectionner le type de mur à construire.

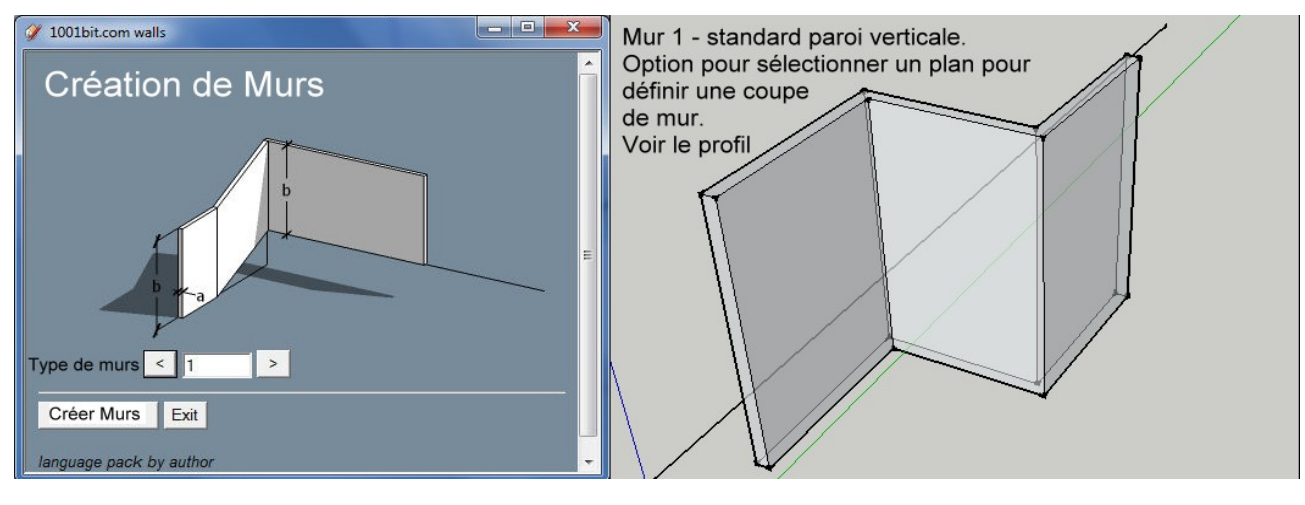

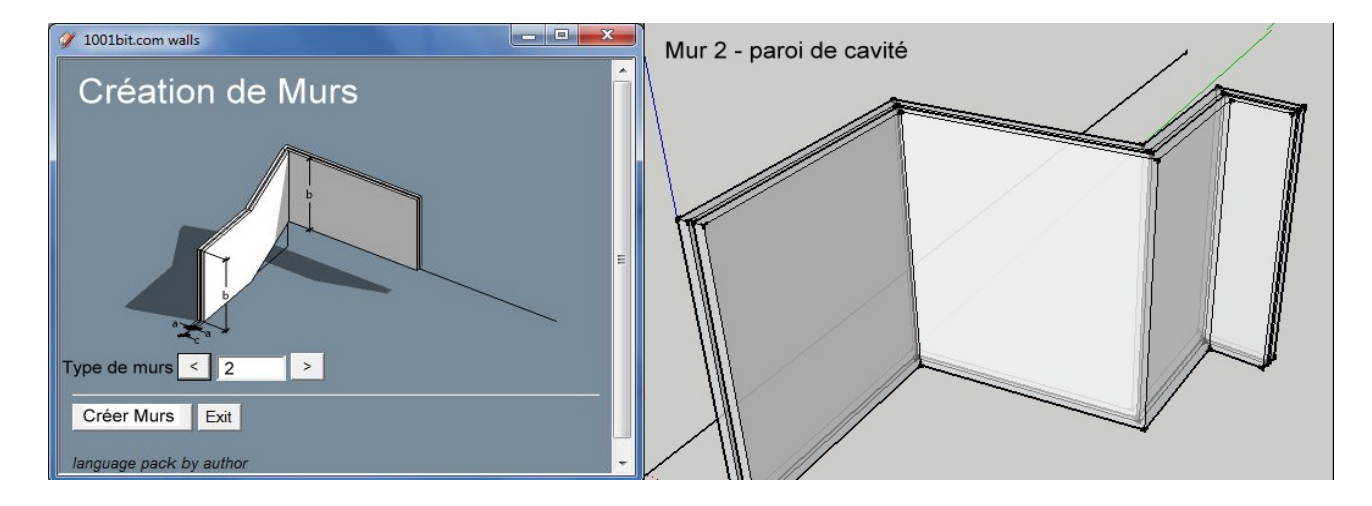

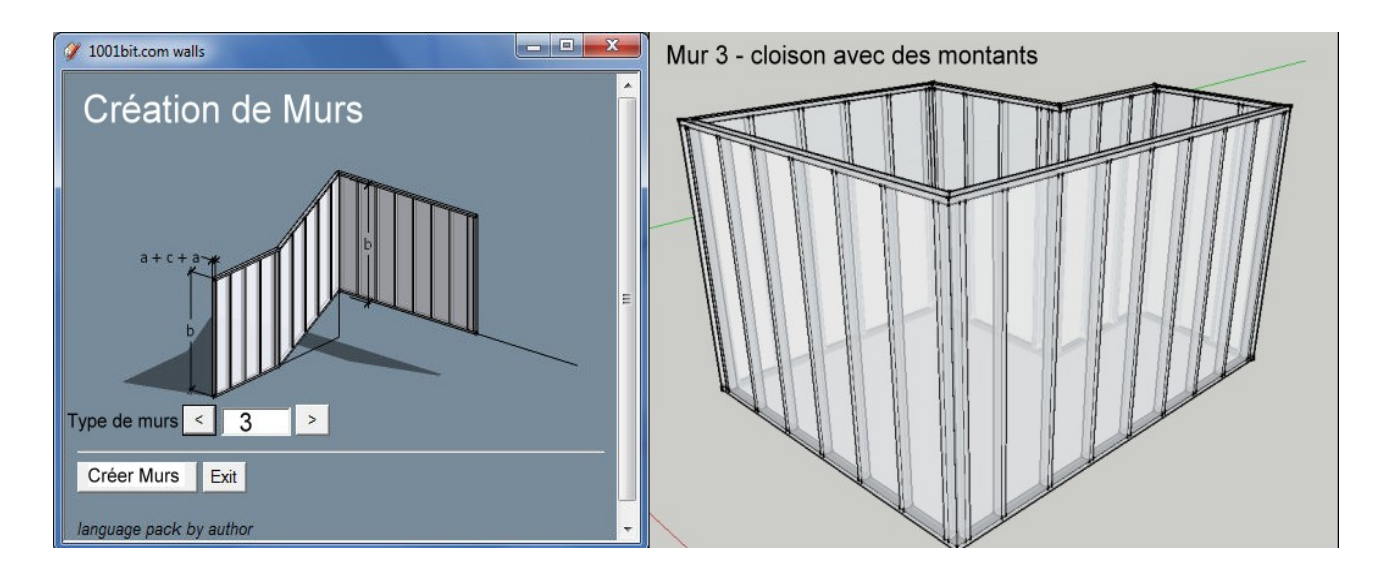

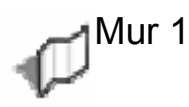

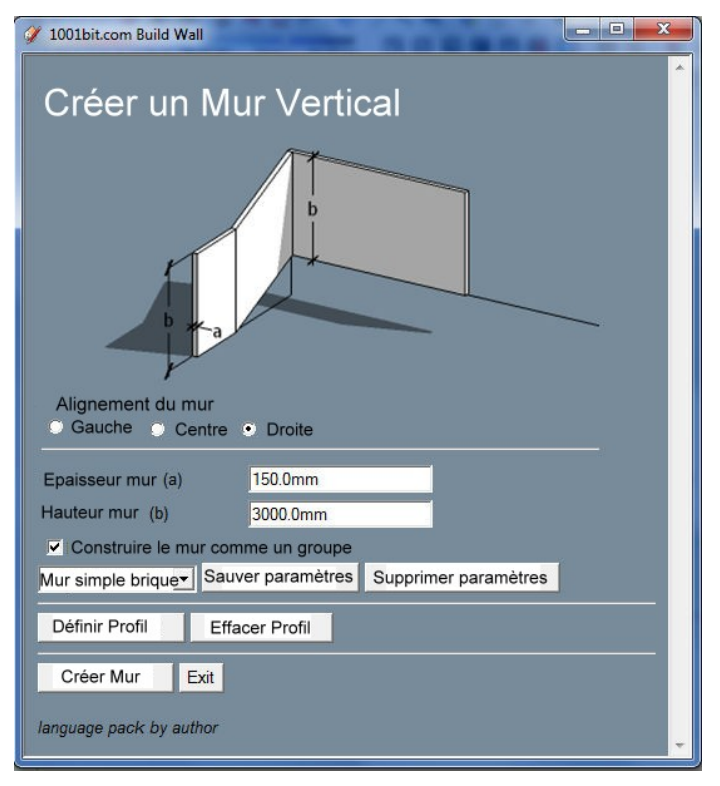

Cet outil crée des parois verticales. L'outil maintiendra la verticalité des murs, même s'il est le long d'un chemin en pente, et mettra automatiquement les profils nécessaires lors de l'exécution le long d'une pente.

Il y a aussi une option pour persojnnaliser le profil en coupe d'une face.

Procédure:

Étape 1: exécutez l'outil, remplir les valeurs souhaitées dans la boîte de dialogue et cliquez sur "Créer Mur».

Étape 2: choisir le point de départ de la paroi

Étape 3, 4 : continuer à définir les différents points de la paroi. Double-cliquez sur ce dernier point ou cliquez sur le point de départ (un point de la construction est placé pour définir le point de départ).

Utilisez les touches fléchées pour garder les points de repère le long d'une inférence fixe;

La flèche gauche - l'axe vert (Y)

Flèche vers la droite - l'axe rouge (X)

Flèche vers le haut - l'axe bleu (z)

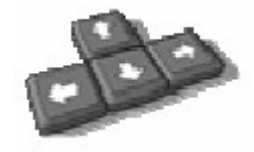

Flèche vers le bas - hors inférence

Pour dessiner des murs avec la distance exacte, pointer la croix pour définir l'orientation, puis saisissez la distance.

Note: Sauvegarder les paramètres de la fonction est uniquement disponible dans la version Pro.

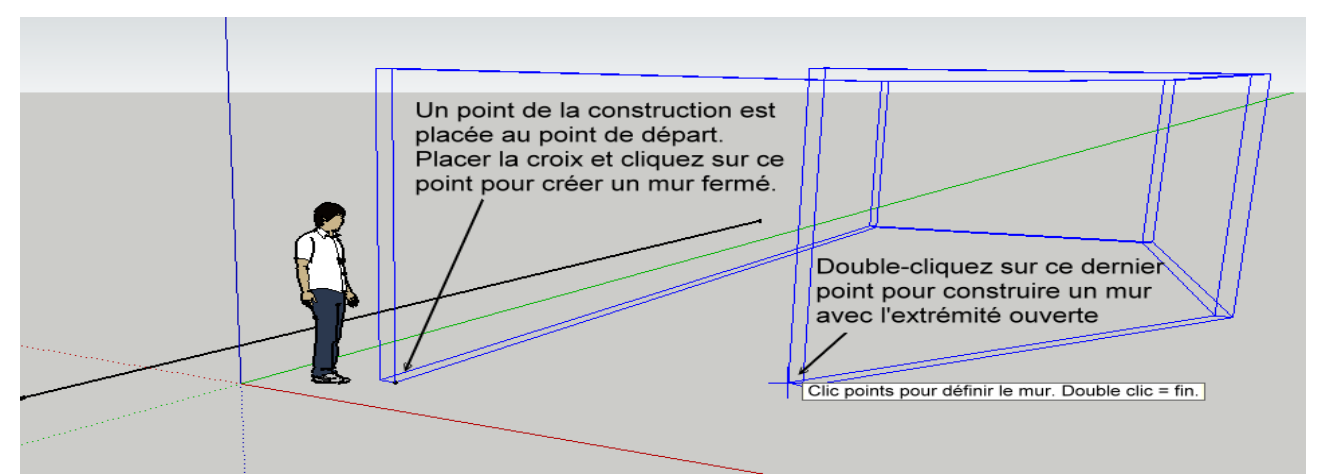

Pour construire mur avec la distance exacte et la direction fixée:

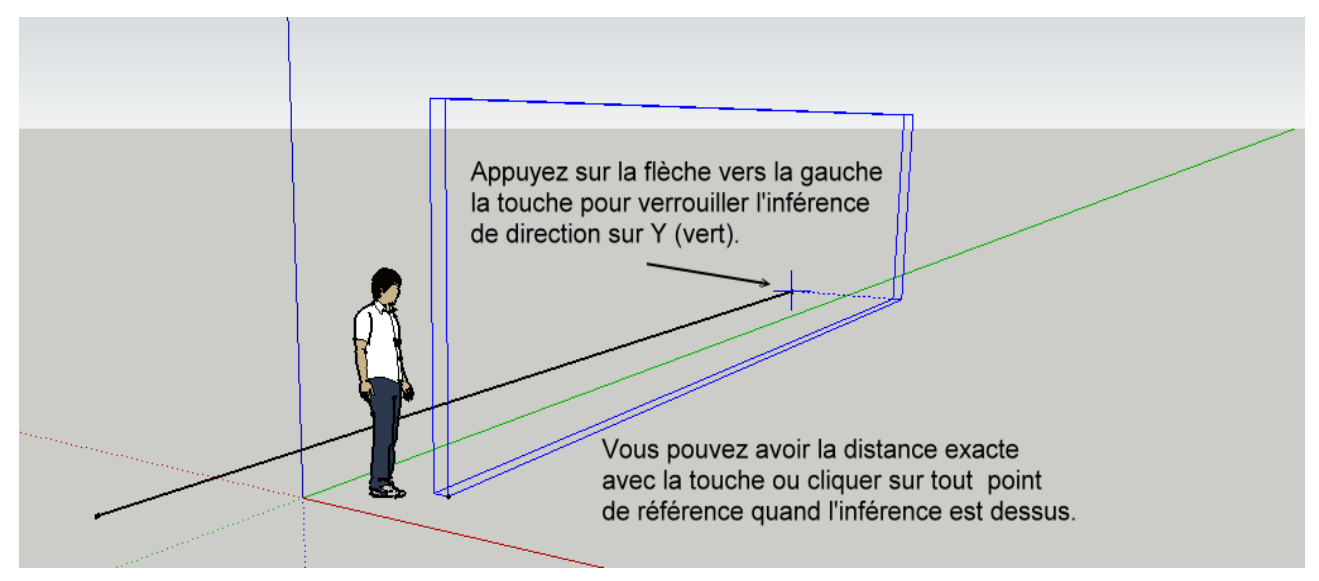

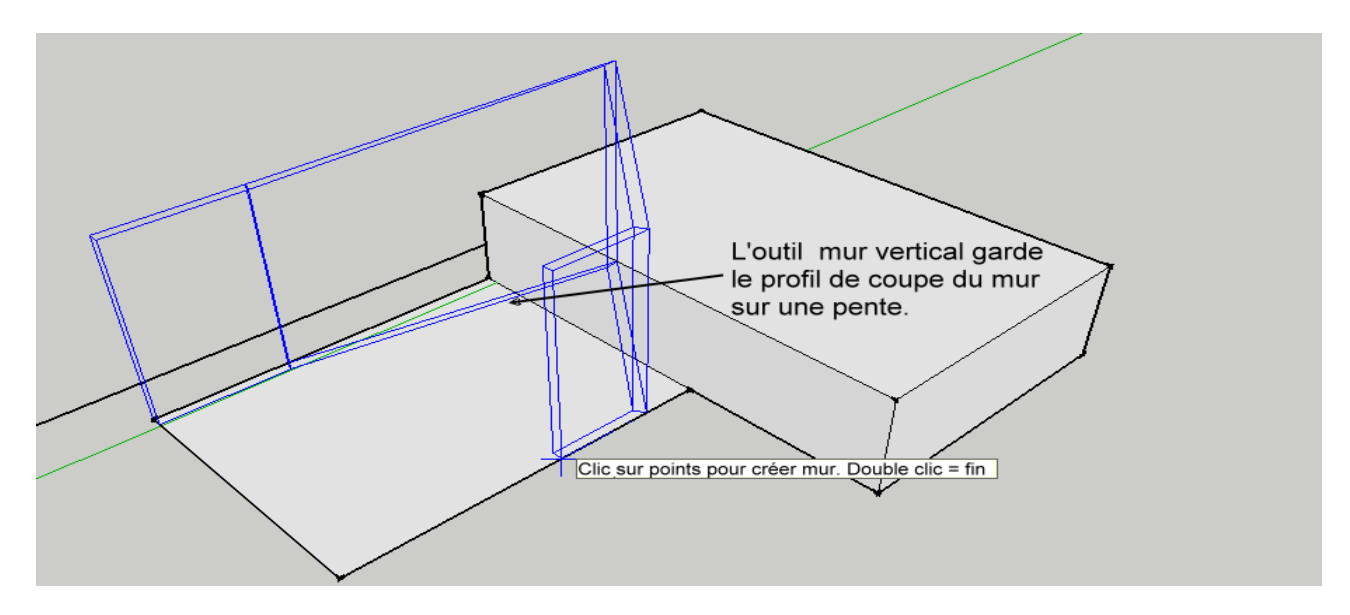

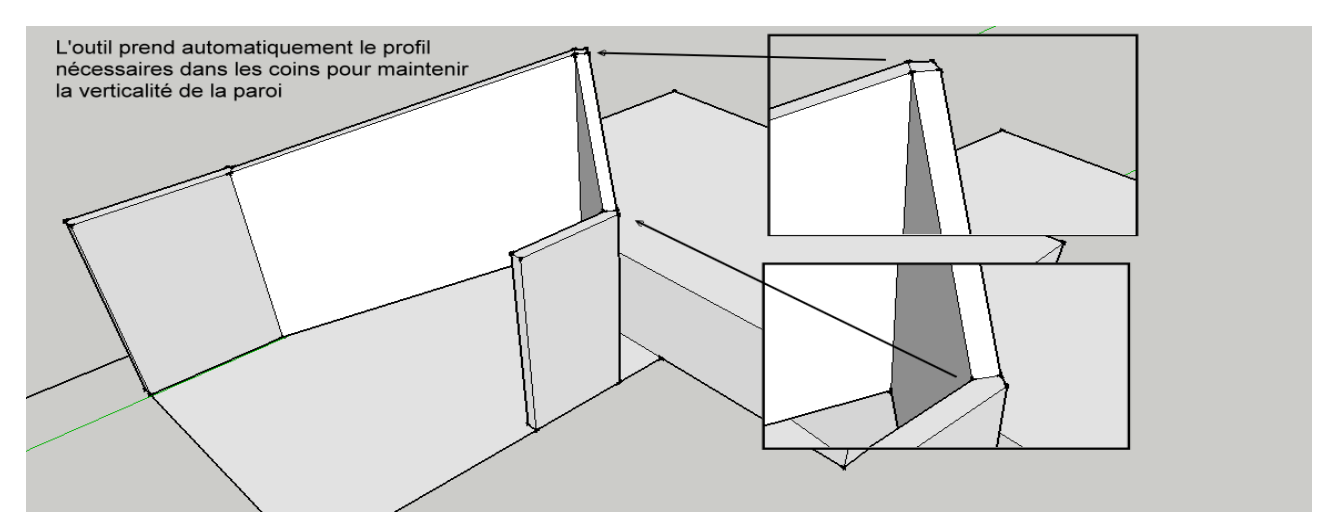

«Configuration du profil" permet à l'utilisateur de choisir sur une face (à plat sur plan x, y) de la définir comme la section de paroi. Ceci est particulièrement utile pour l'utilisation de cet outil pour créer les drains, les corniches, les murs avec d'adaptation, etc

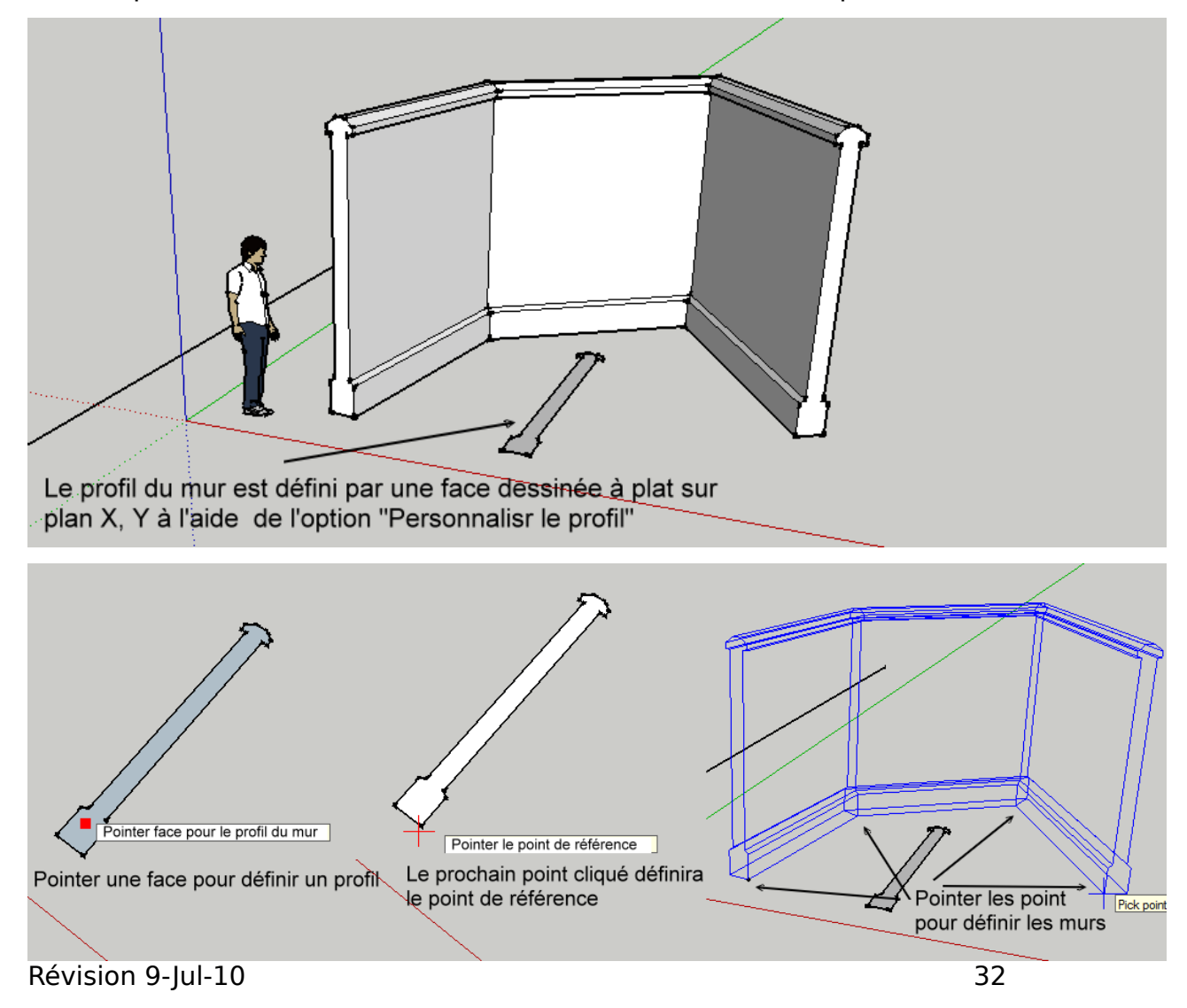

## 🎢 Mur 2 (mur avec fente)

Cet outil crée des murs à fente verticale. L'outil maintiendra la verticalité des parois, même si elle est le long d'un chemin en pente, et triera automatiquement les profils nécessaires lors de l'exécution le long d'une pente.

Procédure:

Étape 1: exécutez l'outil, remplir les valeurs souhaitées dans la boîte de dialogue et cliquez sur "créer mur».

Étape 2: choisir le point de départ de la paroi

Étape 3, 4 : continuer à chercher les différents points de la paroi. Double-cliquez sur ce dernier point ou cliquez sur le point de départ (un point de la construction est placée pour définir le point de départ).

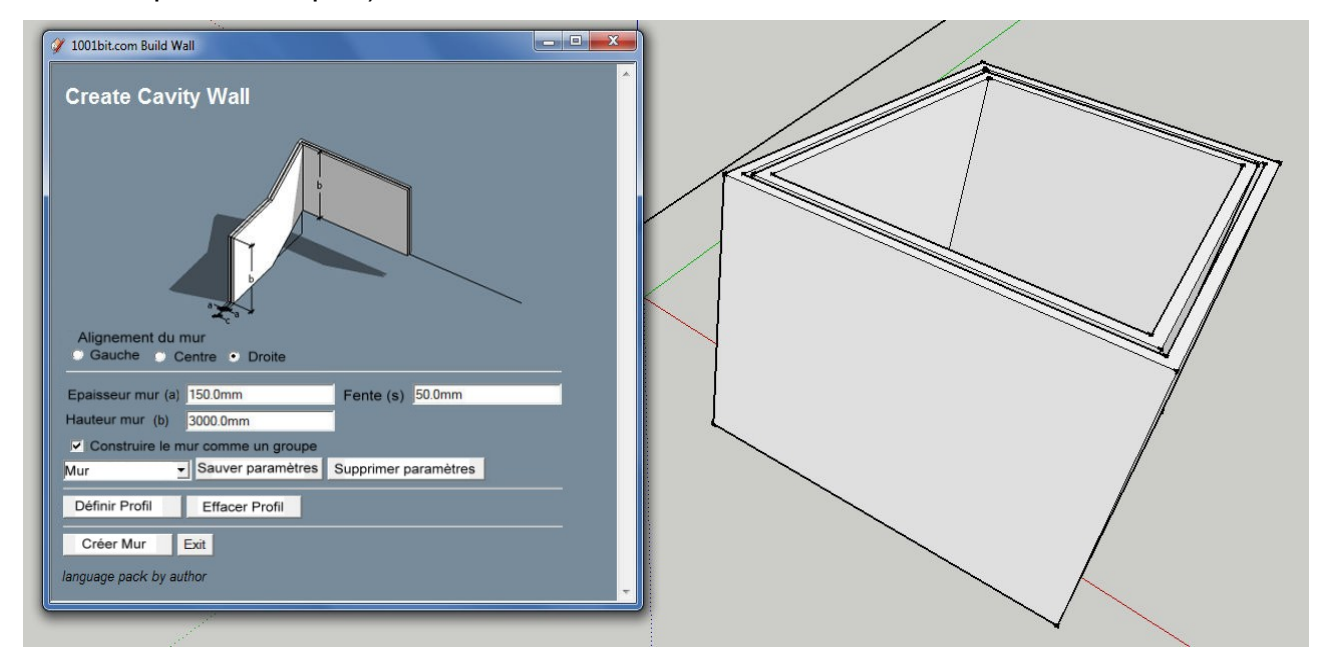

Utilisez les touches fléchées pour garder les points de repère le long d'une inférence fixe;

La flèche gauche - l'axe vert (Y)

Flèche vers la droite - l'axe rouge (X)

Flèche vers le haut - l'axe bleu (z)

Flèche vers le bas - hors inférence

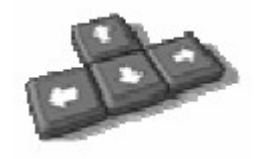

Pour dessiner des murs avec la distance exacte, point la croix pour définir l'orientation, puis saisissez la distance.

La procédure pour créer mur est similaire à Mur 1.

Utilisez la fonction "Sauvegarder les paramètres" pour créer différents réglages prédéfinis pour les différents scénarios.

# Mur 3 (Partition avec montants)

Cet outil crée des cloisons verticales avec des montants verticaux. L'outil maintiendra la verticalité des murs, même si il est long d'un chemin en pente, et de triera automatiquement les profils nécessaires lors de l'exécution le long d'une pente. Procédure:

Étape 1: exécutez l'outil, remplir les valeurs souhaitées dans la boîte de dialogue et cliquez sur "créer mur».

Étape 2: choisir le point de départ de la paroi

Étape 3, 4 : continuer à chercher les différents points de la paroi. Double-cliquez sur ce dernier point ou cliquez sur le point de départ (un point de la construction est placé pour définir le point de départ).

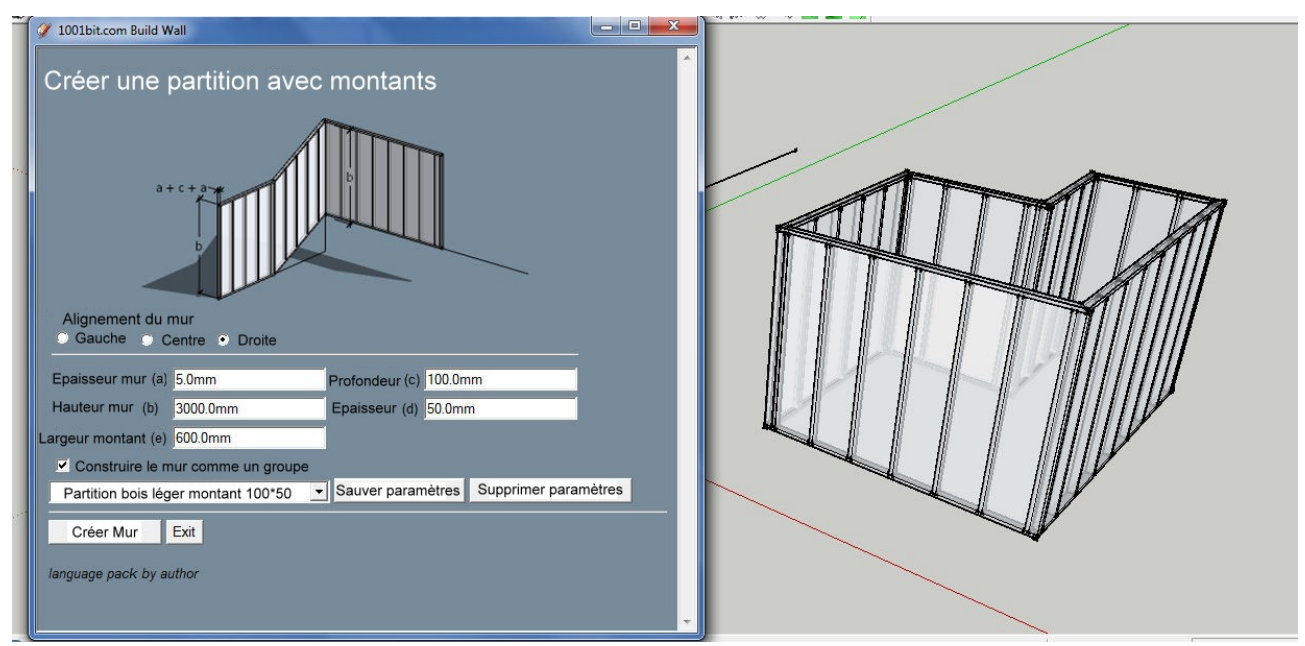

Utilisez les touches fléchées pour garder les points de repère le long d'une inférence fixe;

La flèche gauche - l'axe vert (Y)

Flèche vers la droite - l'axe rouge (X)

Flèche vers le haut - l'axe bleu (z)

Flèche vers le bas - hors inférence

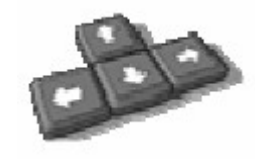

Pour dessiner des murs avec la distance exacte, point la croix pour définir l'orientation,

puis saisissez la distance.

La procédure pour créer mur est similaire à Mur 1.

Utilisez la fonction "Sauvegarder les paramètres" pour créer différents réglages prédéfinis pour les différents scénarios.

Ouverture dans un mur

Cet outil crée des ouvertures sur les murs (groupés ou non). Il y a aussi une option pour créer des ouvertures avec forme définie par une face.

#### Procédure

Étape 1: Exécutez l'outil sans rien sélectionner.

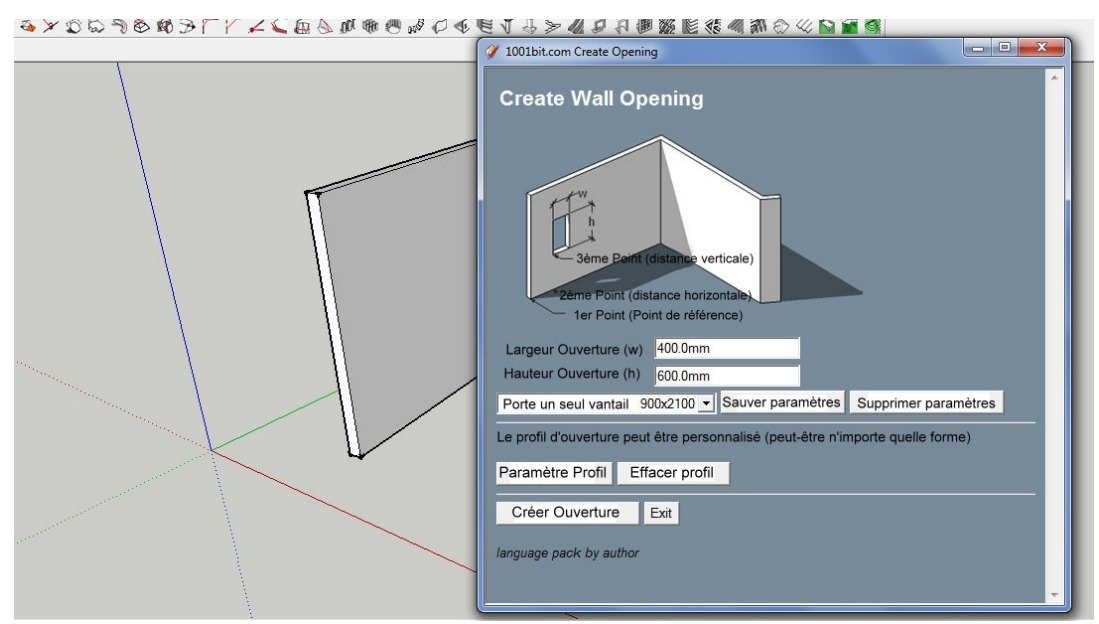

Étape 2: Remplissez les paramètres désirés. A noter qu'il existe une option pour

enregistrer et sélectionner les paramètres prédéfinis. Cliquez sur Créer Ouverture.

Étape 3: déplacer la croix sur la face de la paroi. L'outil permettra d'aligner l'ouverture sur le plan de la paroi.

Étape 4: choisir un point de référence, puis un point pour identifier le sens horizontal et la distance.

Pour placer l'ouverture à distance exacte, il suffit de pointer la croix pour marquer la direction et la touche dans la distance exacte.

Étape 5: choisissez un point pour définir la distance verticale ou une touche pour la distance verticale.

Notez que vous pouvez simplement double-cliquer pour créer l'ouverture à l'endroit croix.

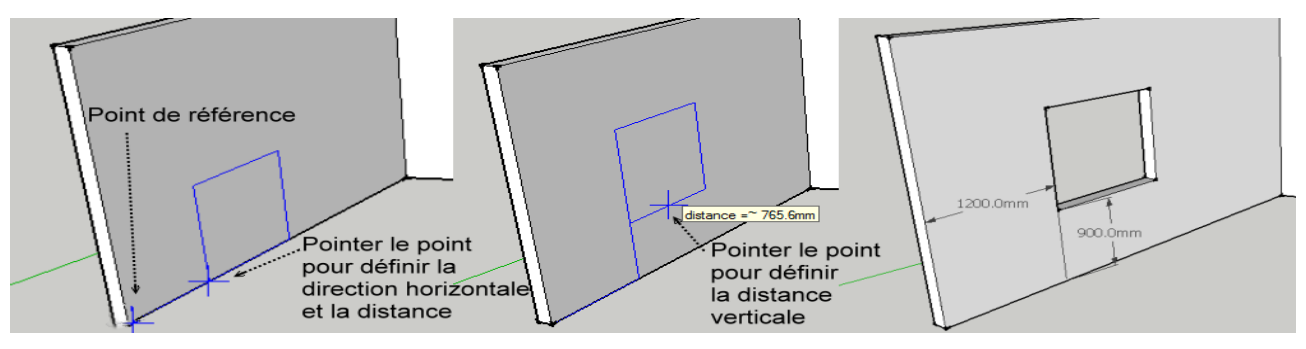

Pour créer des ouverture en forme, cliquez sur "Paramètre profil", puis choisir une face qui est à plat sur le plan x, y pour définir le profil de l'ouverture.

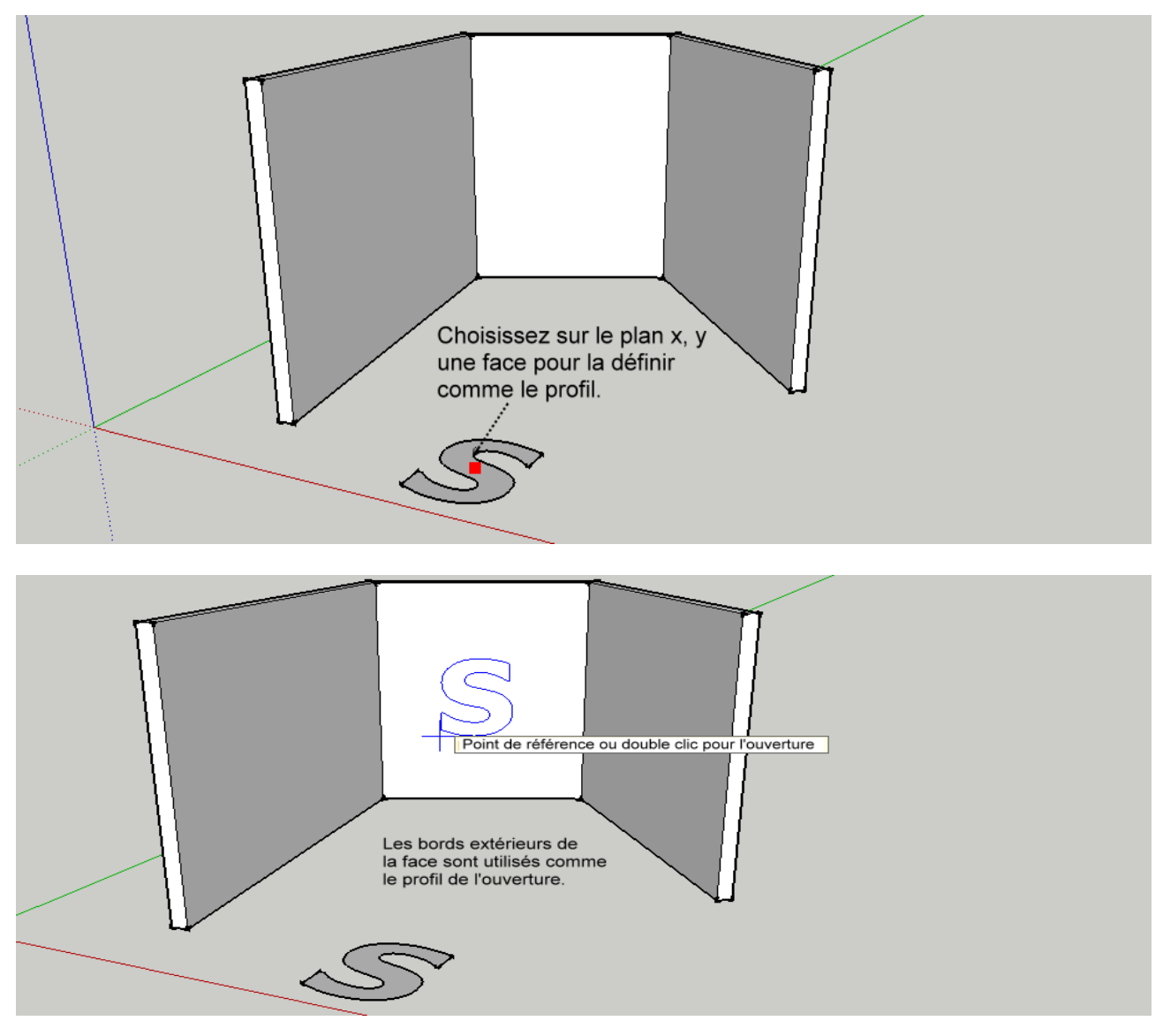

L'outil d'ouverture peut être utilisé pour créer des ouvertures qui se chevauchent!

# Rainures horizontales

Cet outil crée des lignes horizontales en creux, gorge ou des lignes en saillie (valeur négative pour profondeur) sur les faces sélectionnées.

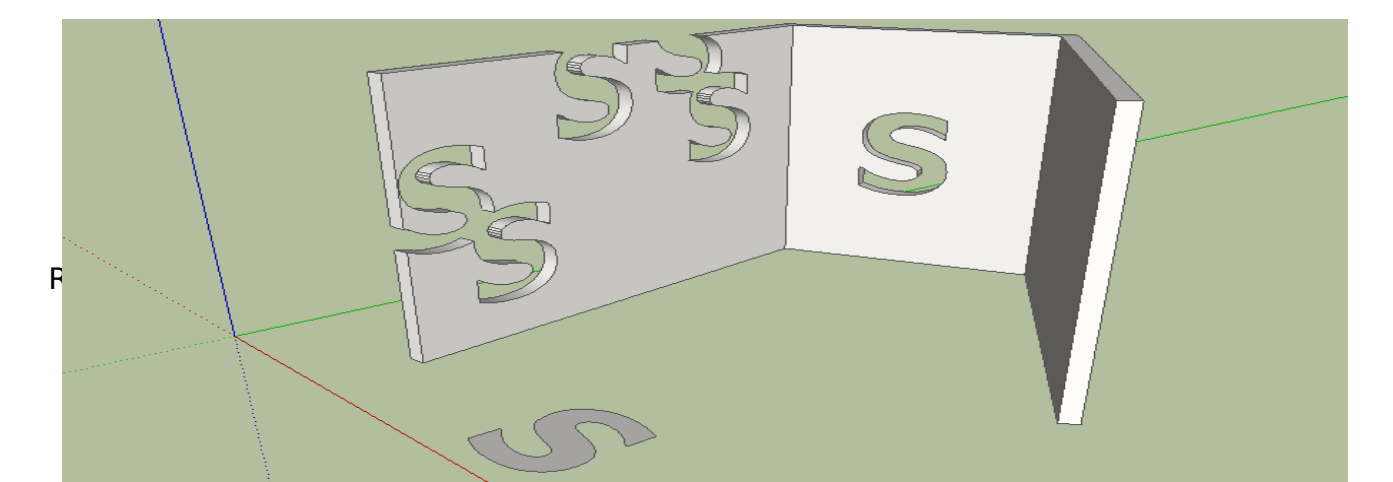
#### Procédure

Étape 1: sélectionnez les faces et exécuter l'outil.

Etape 2: entrez les paramètres désirés et cliquez sur créer des rainures

Etape 3: en prendre à un niveau de départ (niveau inférieur de lignes rainure)

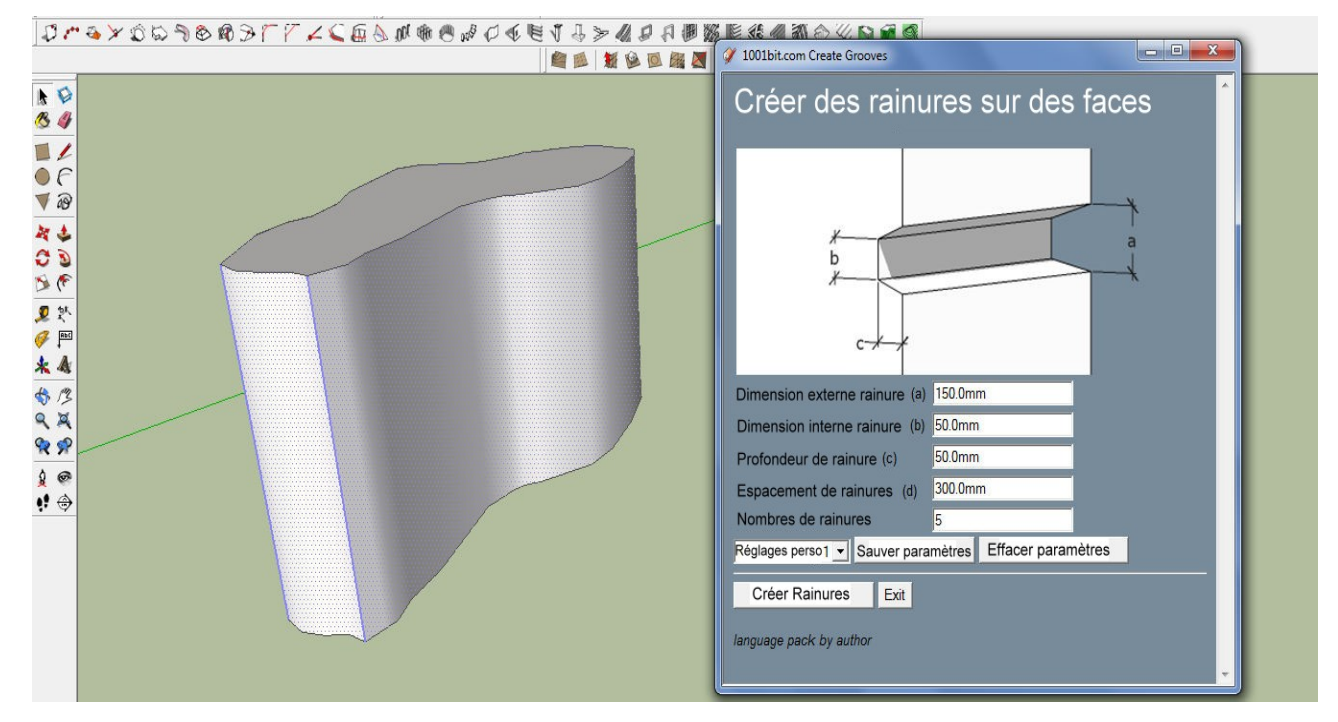

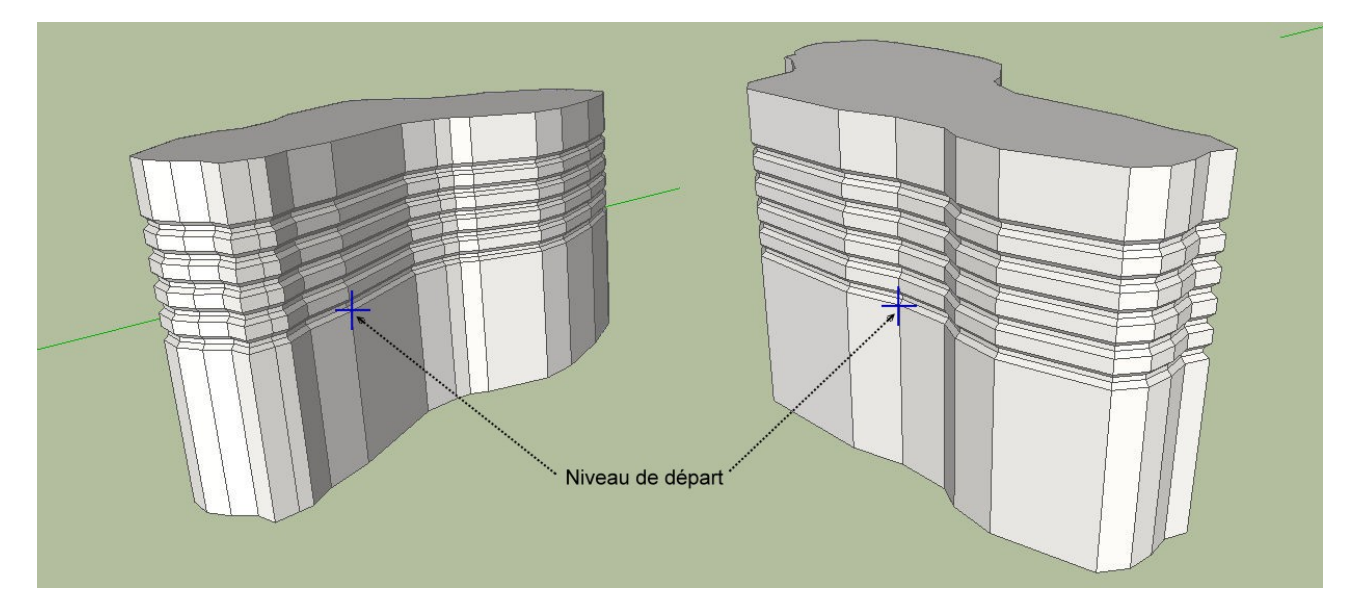

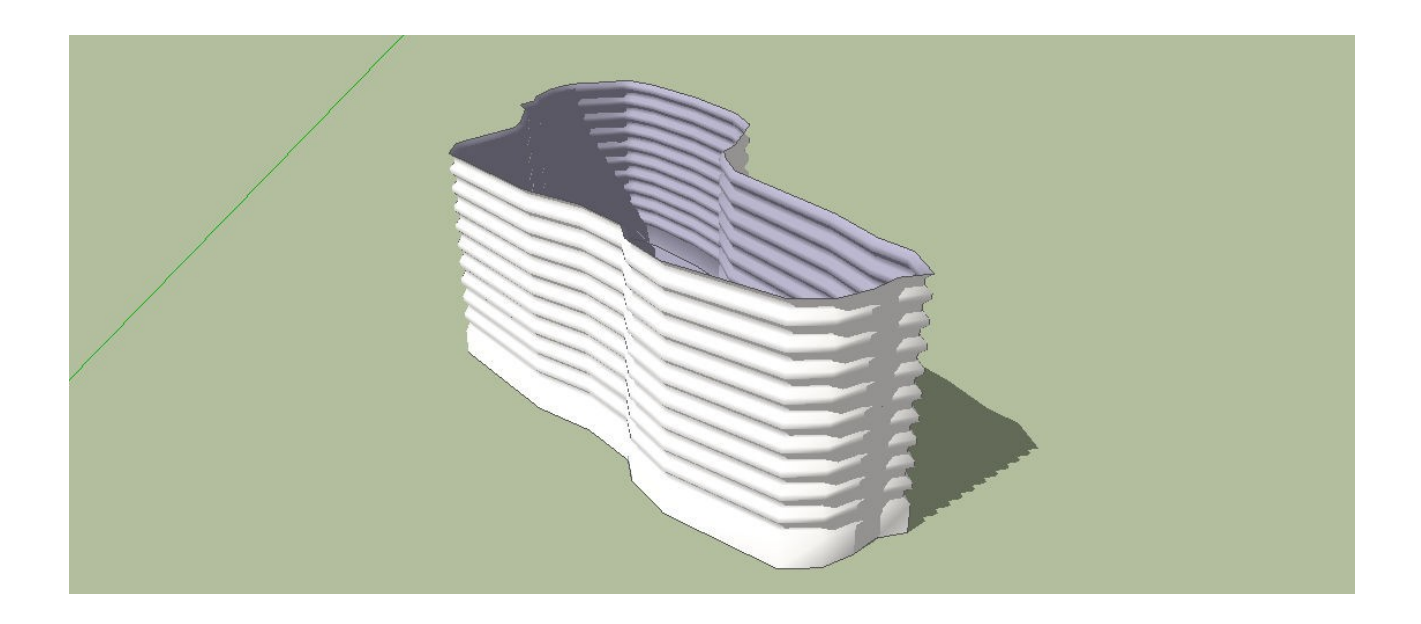

L'outil horizontal gorge peut être utilisé en conjonction de la fonction lisser / adoucir la pour créer un effet de tôles ondulées pour dles formes étranges.

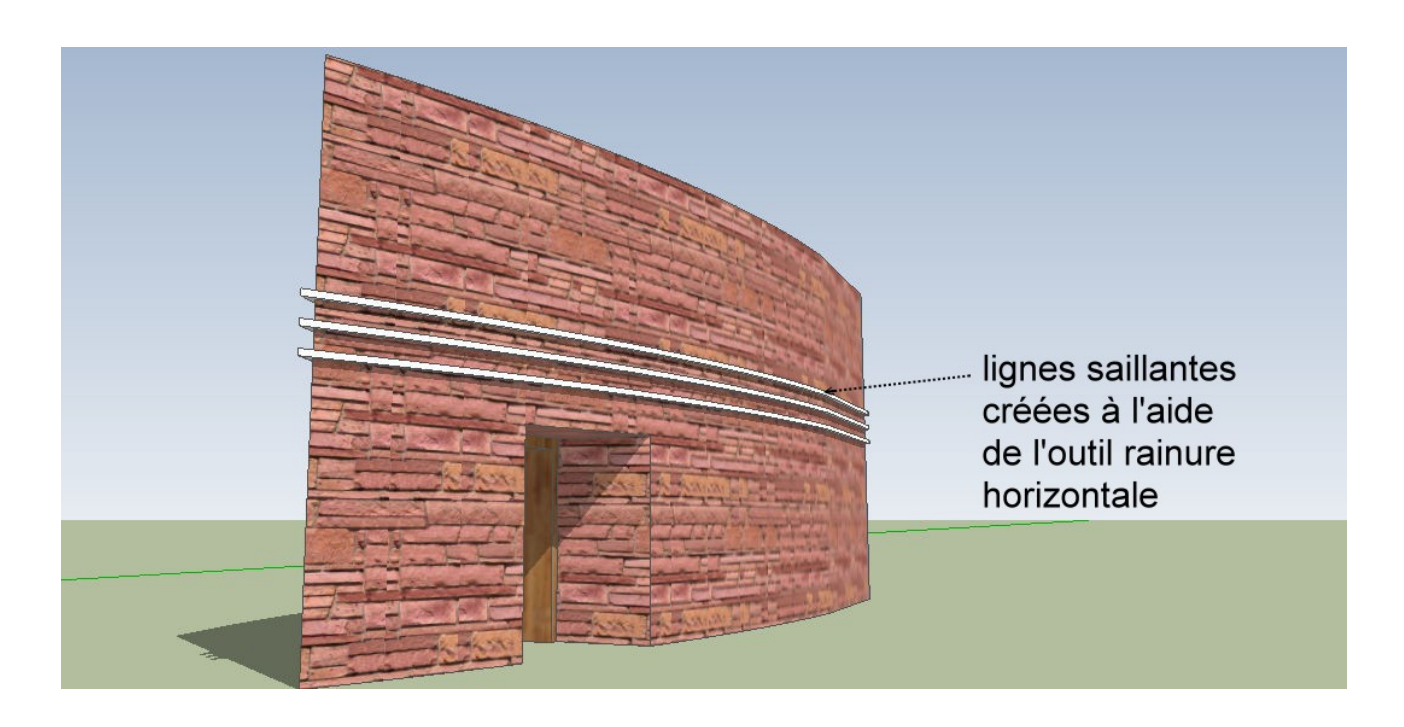

## Colonnes

<sup>1</sup> 1001bit version Pro est livré avec des choix multiples pour des types de colonnes.

Pour éviter un trop grand nombre d'icônes, un navigateur colonnes est introduit. Utilisez ce navigateur pour sélectionner le type de colonnes à construire.

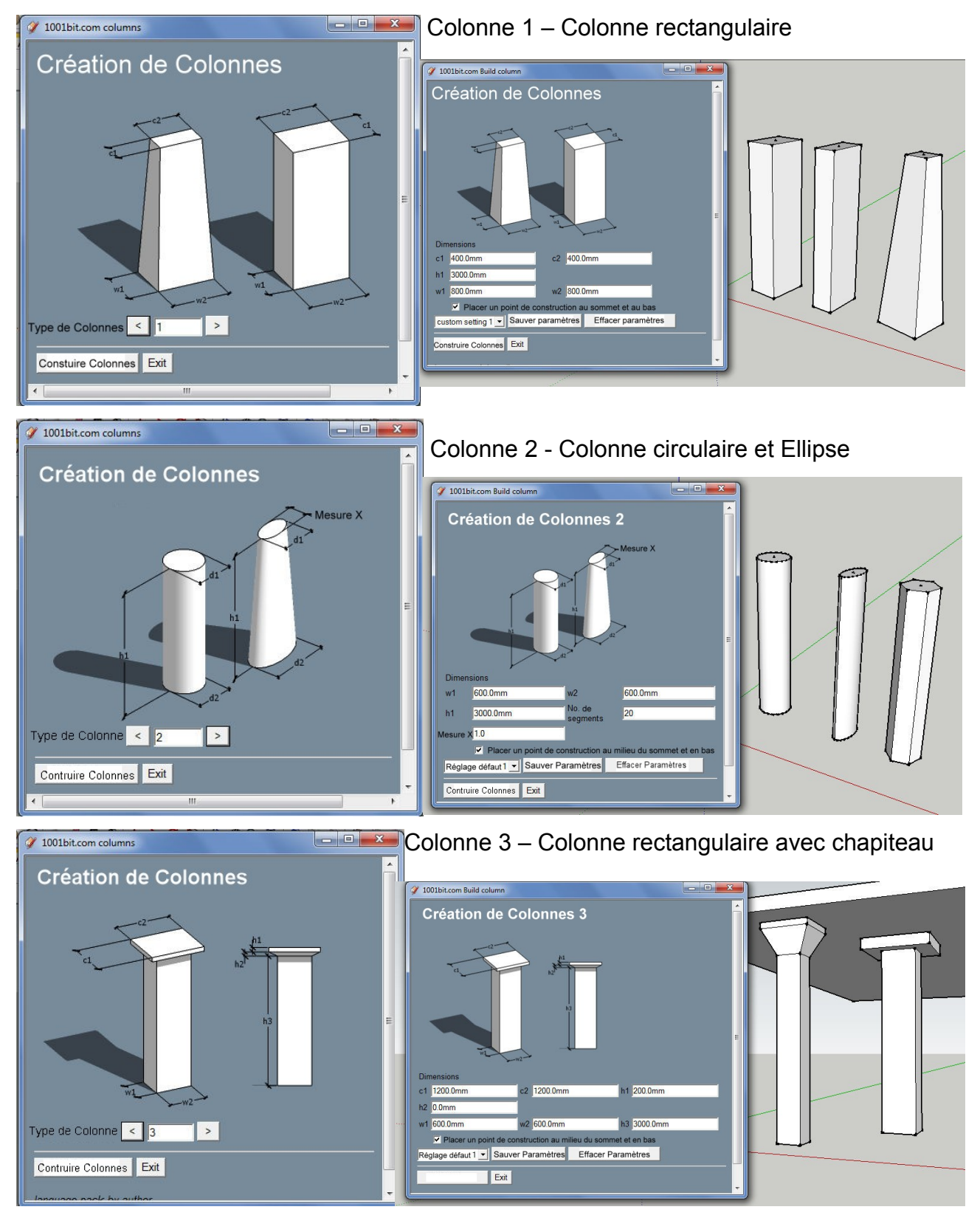

Révision 9-Jul-10

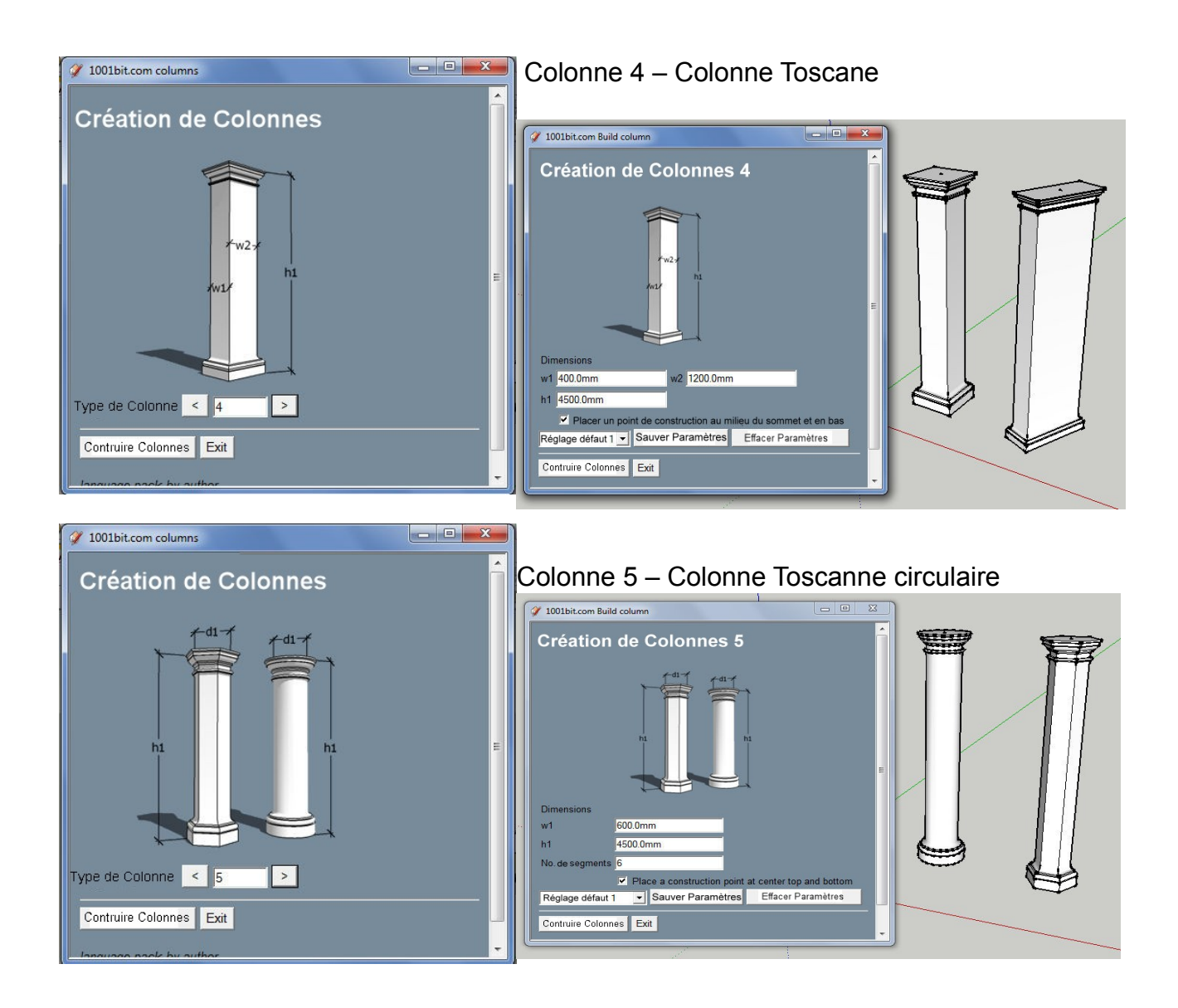

Procédure pour créer des colonnes

- Étape 1: cliquez sur l'icône pour lancer le navigateur colonne,
- Étape 2: Sélectionnez le type de colonne
- Étape 3: entrer les paramètres, puis cliquez sur «Construire Colonne»
- Étape 4: cliquez sur le point d'insertion (en bas au centre de la colonne)
- Etape 5: cliquez pour définir l'angle de rotation.

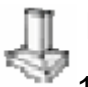

## Fondation

1001bit version Pro est livrésavec des choix multiples pour des types de fondations. Pour éviter un trop grand nombre d'icônes, un navigateur colonnes est introduit. Utilisez ce navigateur pour sélectionner le type de fondations à construire.

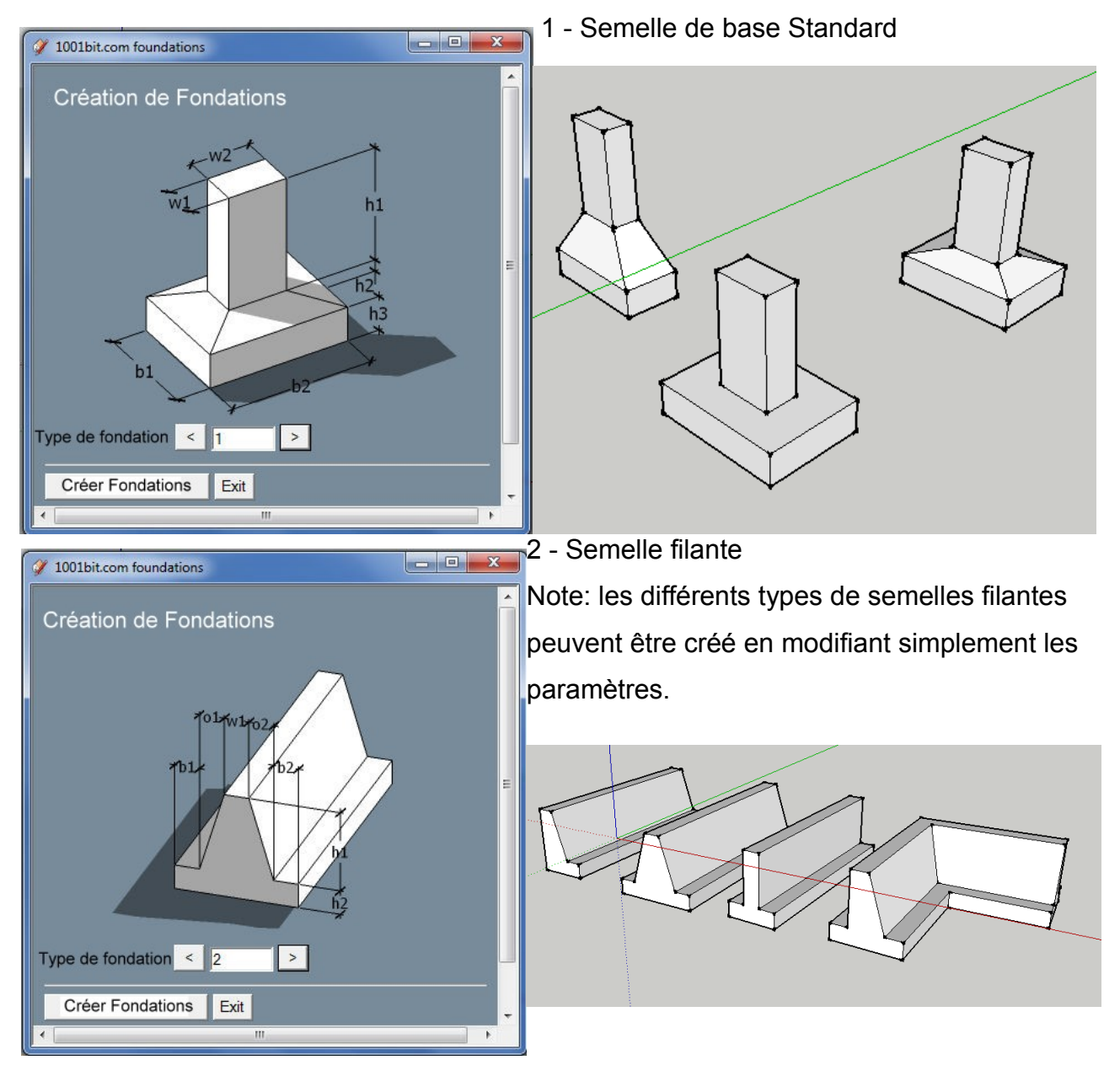

Création de Fondations – 1 Semelle de base standard

Cet outil crée des semelles de base à partir des paramètres définis par l'utilisateur. Procédure:

Étape 1: Exécutez cet outil et remplir les dimensions requises, puis cliquez sur "Créer Fondations".

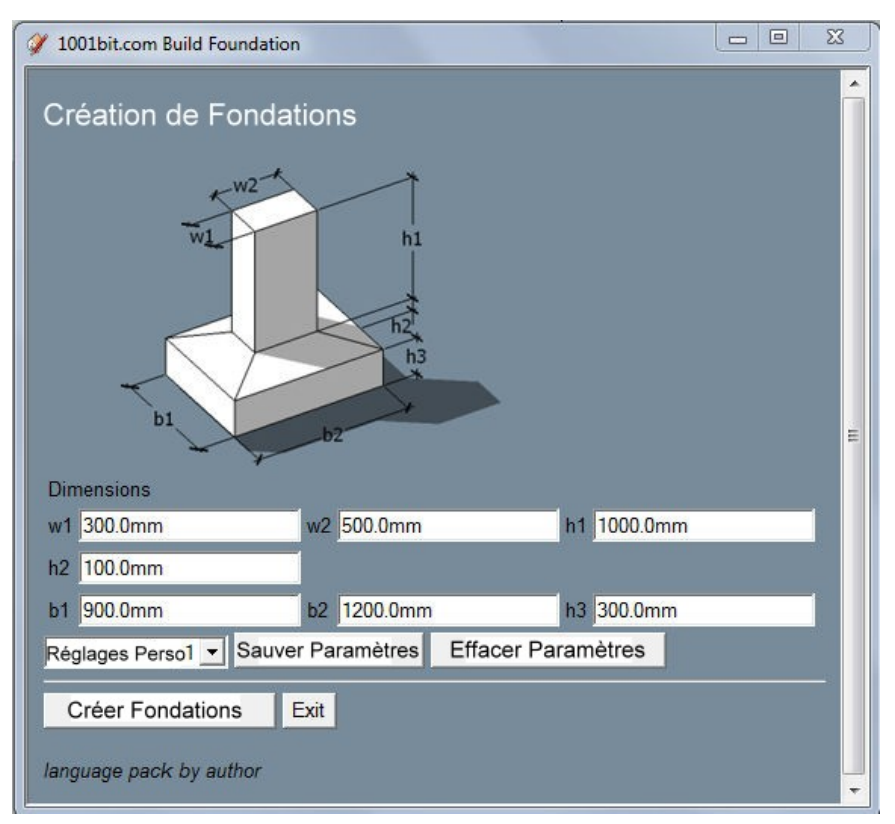

Étape 2: choisir un point d'insertion (en haut au centre de la souche)

Étape 3: Choisissez pour définir la rotation (orientation)

Note: vous pouvez saisir l'angle exact de rotation.

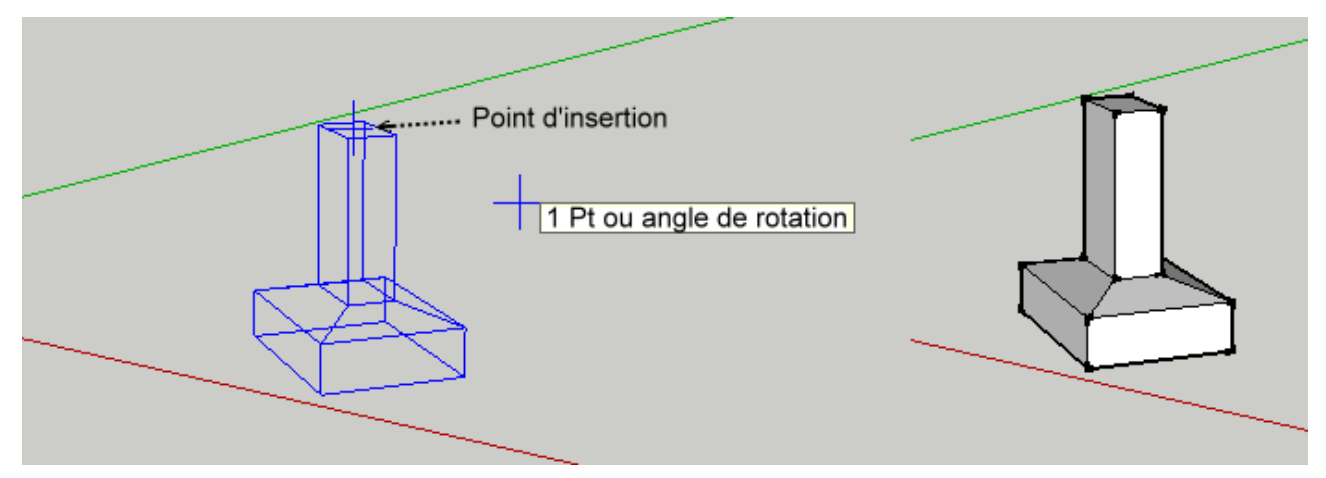

Création Fondations 2 – Semelle filante standard

Cet outil crée des semelles filantes. La forme de la section transversale peut être définie.

Procédure:

Étape 1: Exécutez l'outil, entrez les paramètres et cliquez sur "Créer Fondations"

| 🞸 1001bit.com Build Strip Foundation                |            |  |  |
|-----------------------------------------------------|------------|--|--|
| Fondations Semelles Filantes                        |            |  |  |
| Alignement des fondations<br>Gauche Centre Droite   |            |  |  |
| Dimensions                                          | w1 300.0mm |  |  |
| o1 0.0mm                                            | o2 0.0mm   |  |  |
| b1 300.0mm                                          | b2 300.0mm |  |  |
| h1 1000.0mm                                         | h2 300.0mm |  |  |
| Fondations 1 - Sauver Paramètres Effacer Paramètres |            |  |  |
| Créer Fondations E                                  | xit        |  |  |
| language pack by author                             |            |  |  |

Note: vous pouvez utiliser les touches de direction pour fixer des inférences pour les

directions x et y, et entrer la distance exacte.

La flèche gauche - l'axe vert (Y)

Flèche vers la droite - l'axe rouge (X)

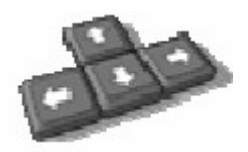

Pour dessiner des murs avec la distance exacte, pointer la croix pour définir l'orientation, puis saisissez distance.

Étape 3: Double-cliquez sur ce dernier point pour créer une fondation, ou cliquez sur le point de la construction marquant le premier point choisi pour créer une boucle fermée de de la bande de fondation.

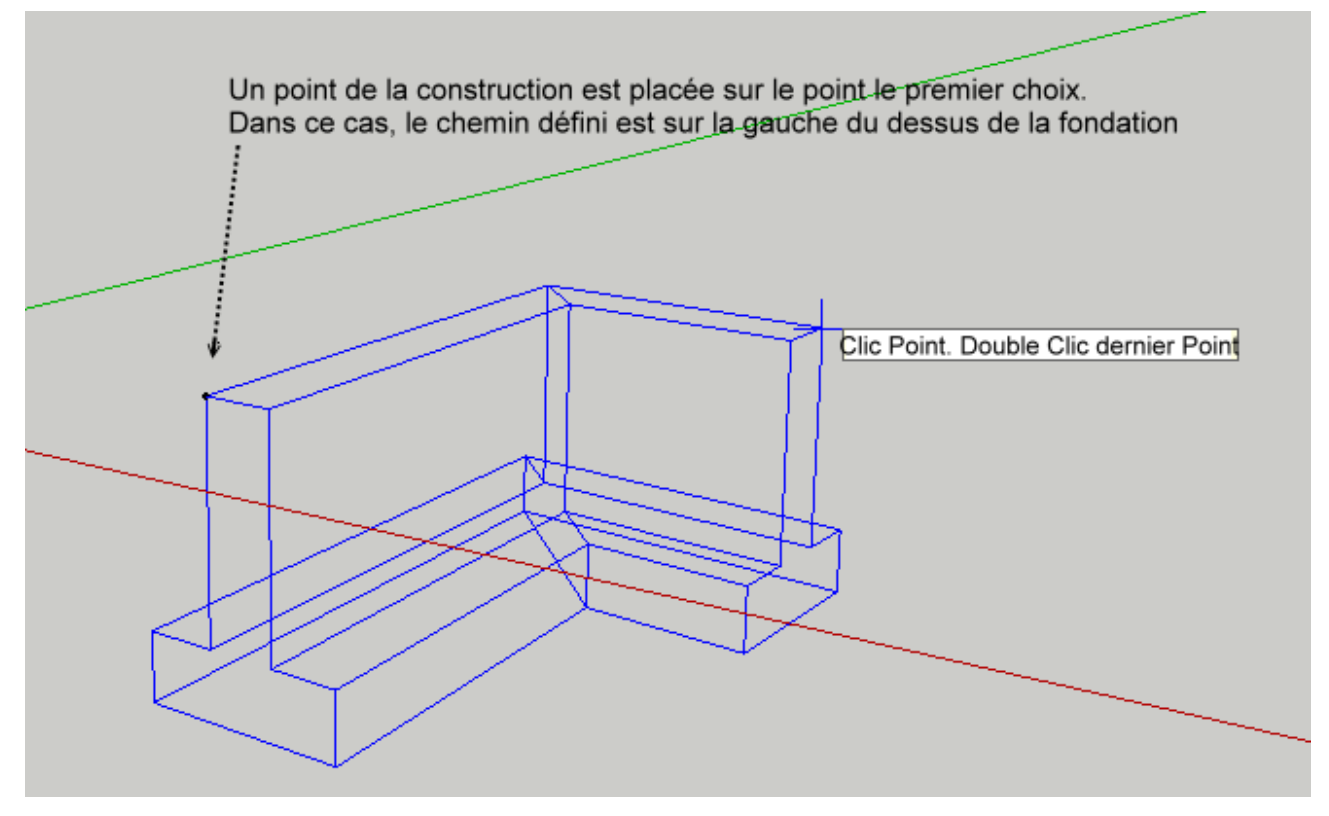

Les divers types de bande de base peuvent être créés en ajustant les paramètres.

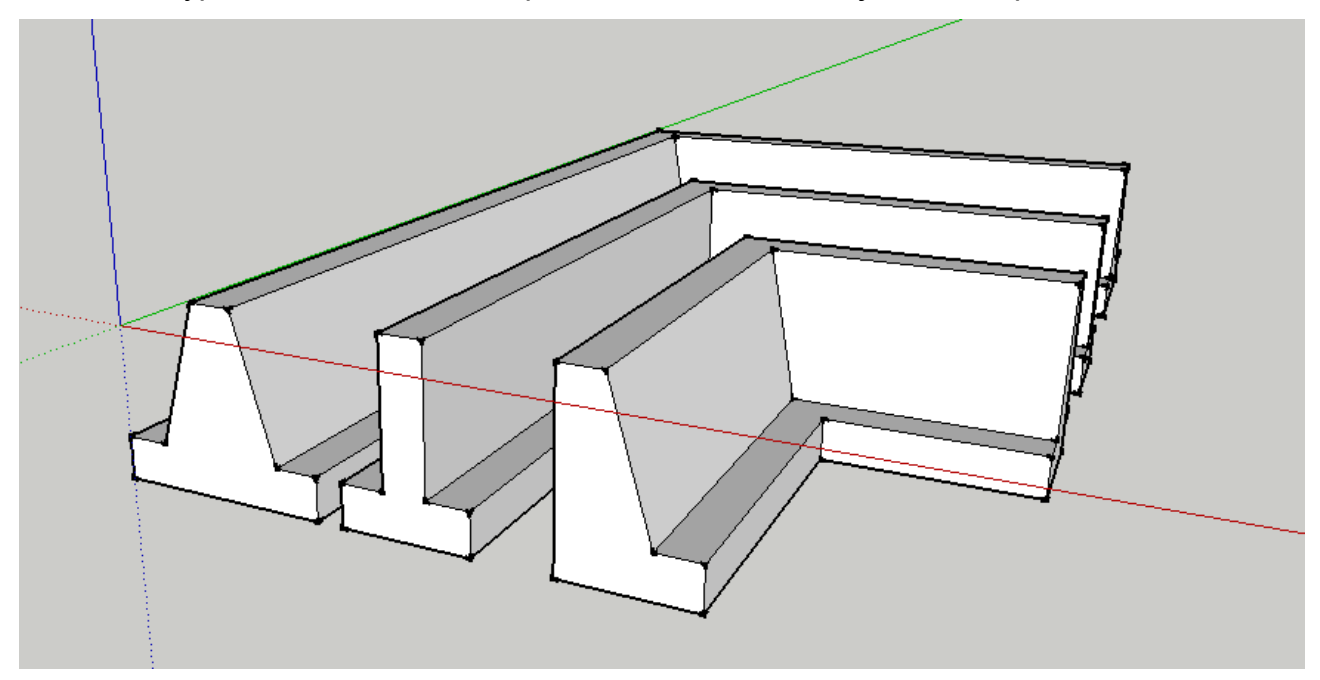

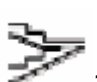

## Escaliers

1001bit version Pro est livré avec des choix multiples pour des types d'escaliers. Pour éviter un trop grand nombre d'icônes, un navigateur escaliers est introduit. Utilisez ce navigateur pour sélectionner le type d'escalier à construire.

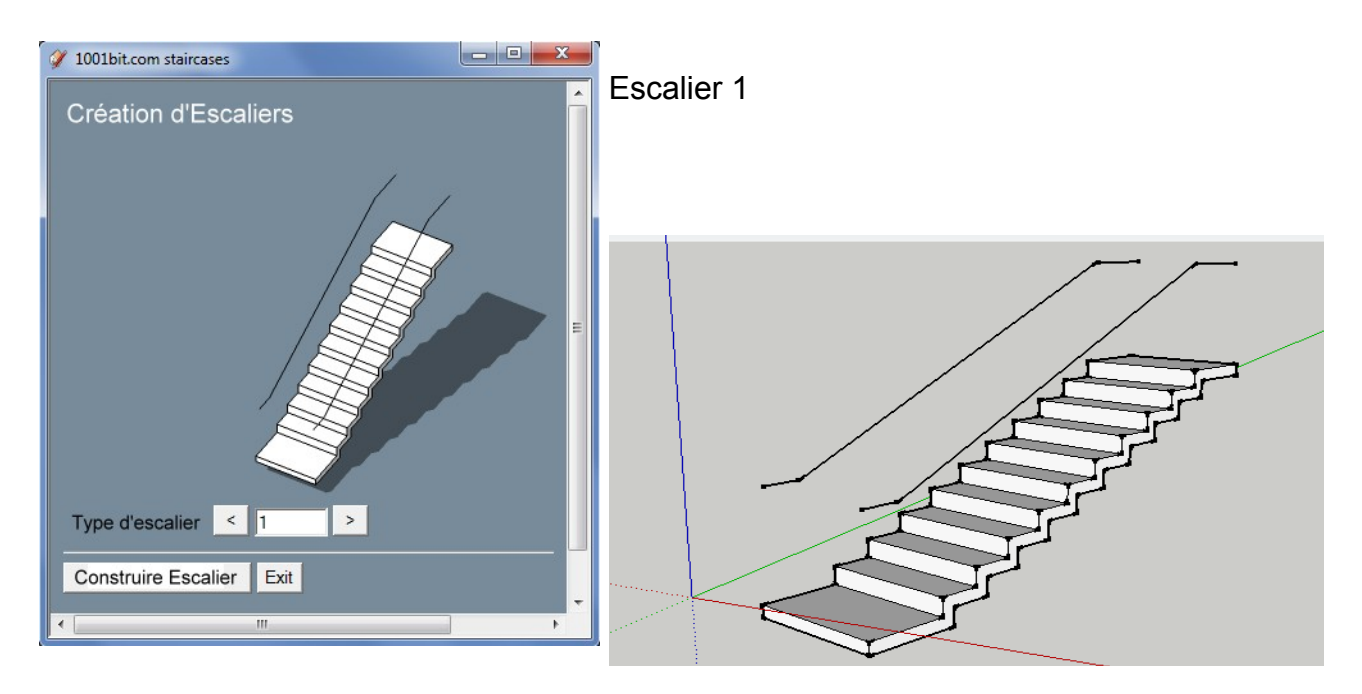

#### Escalier 2

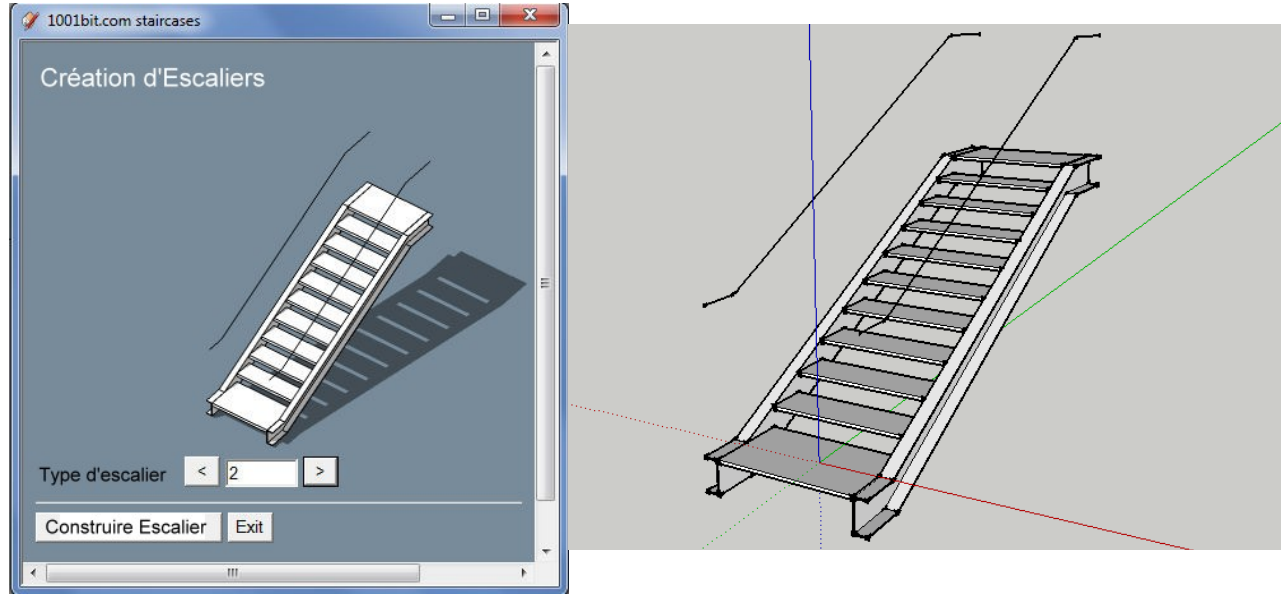

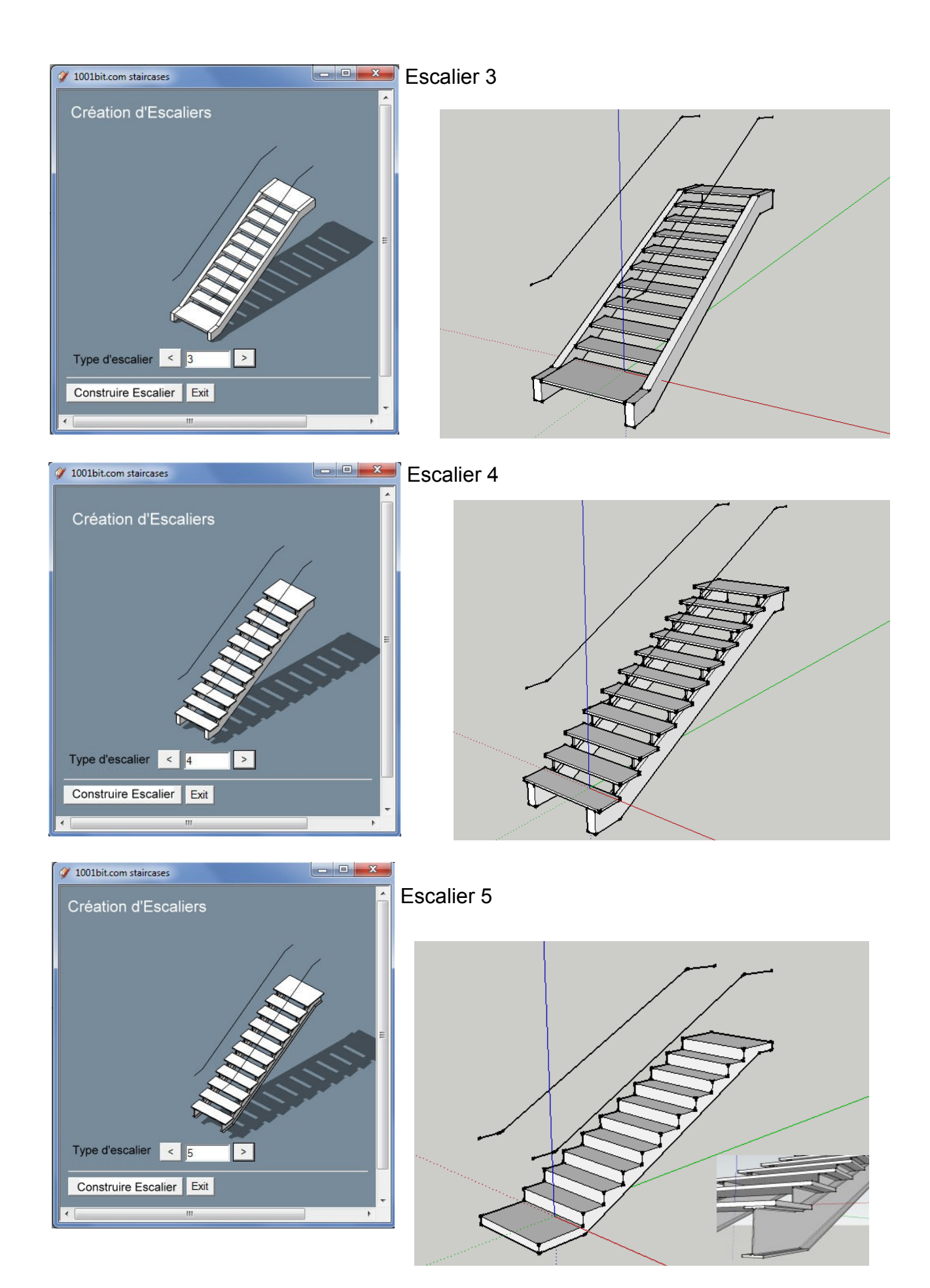

#### **Escalier** 6

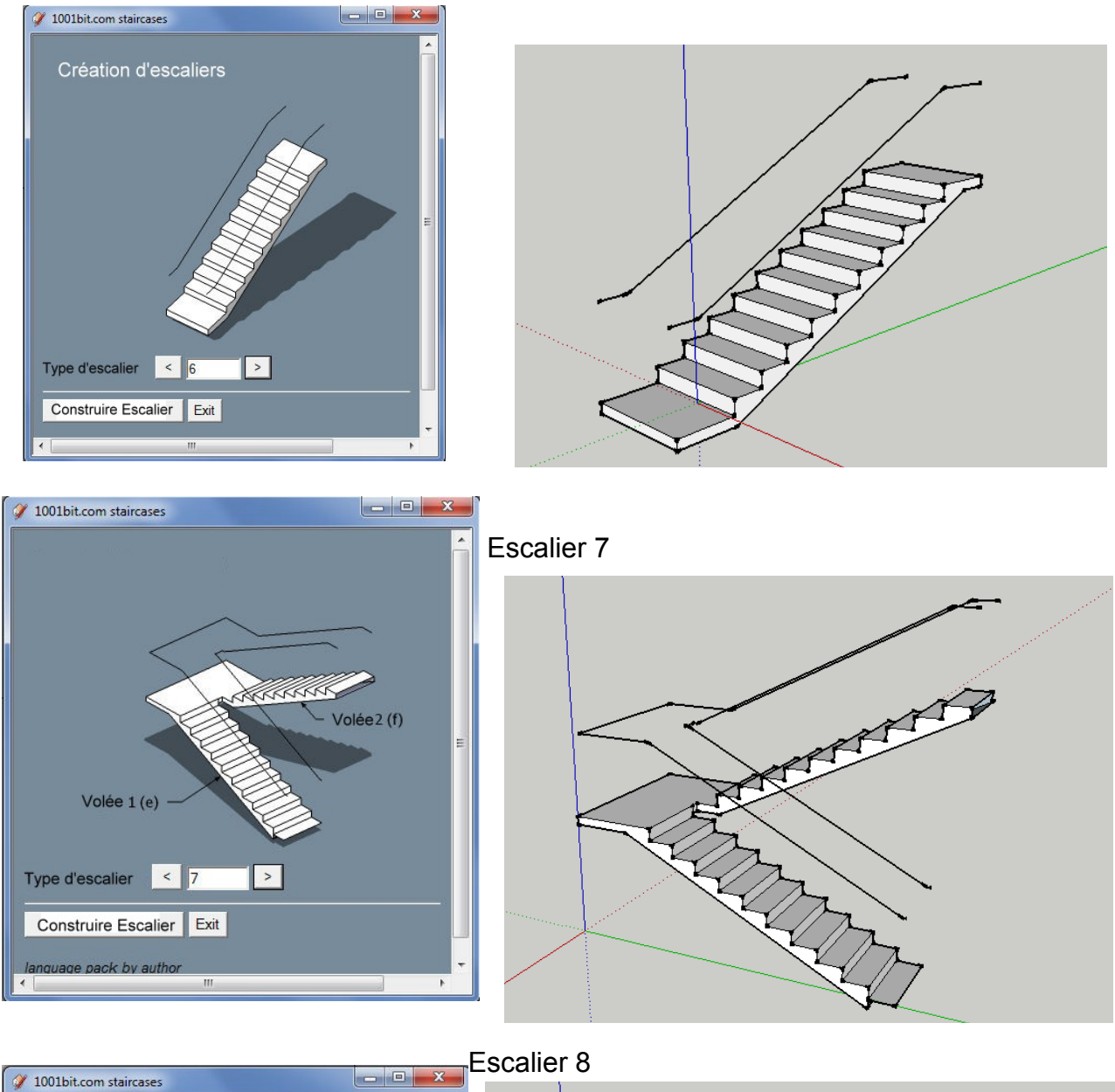

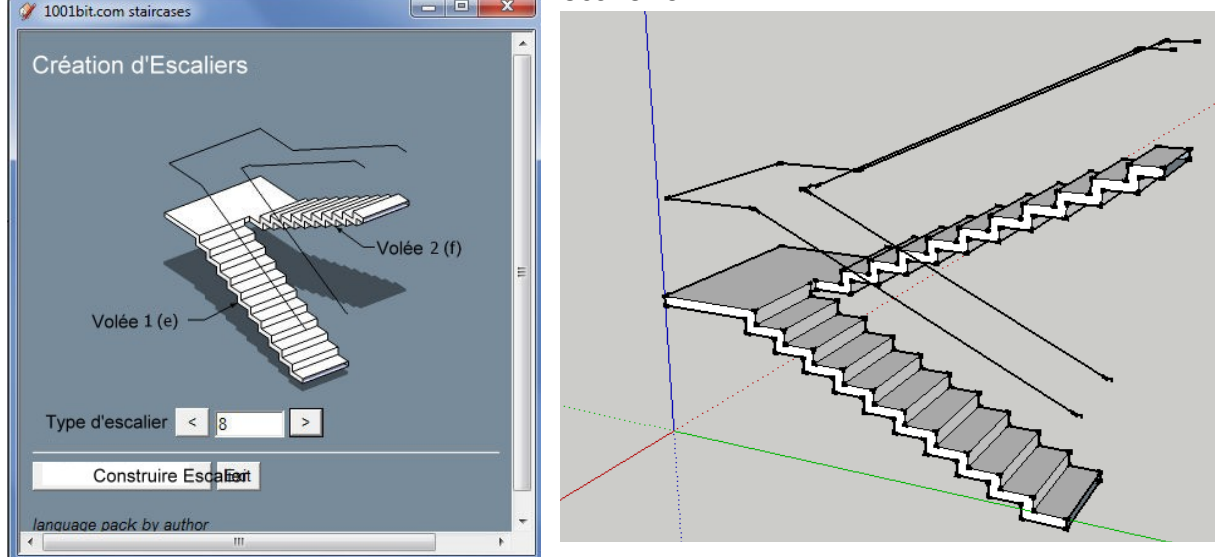

Révision 9-Jul-10

47

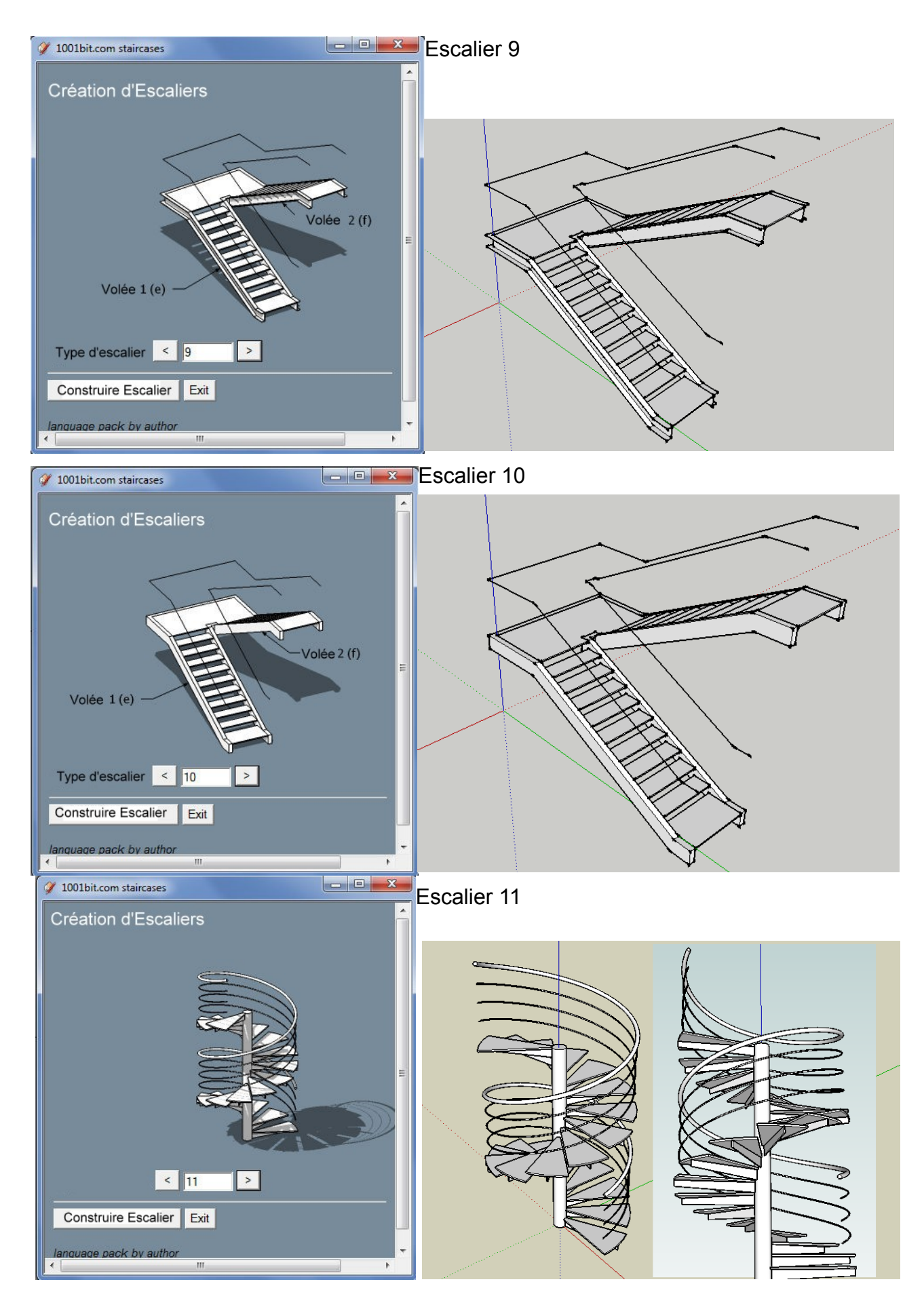

Révision 9-Jul-10

48

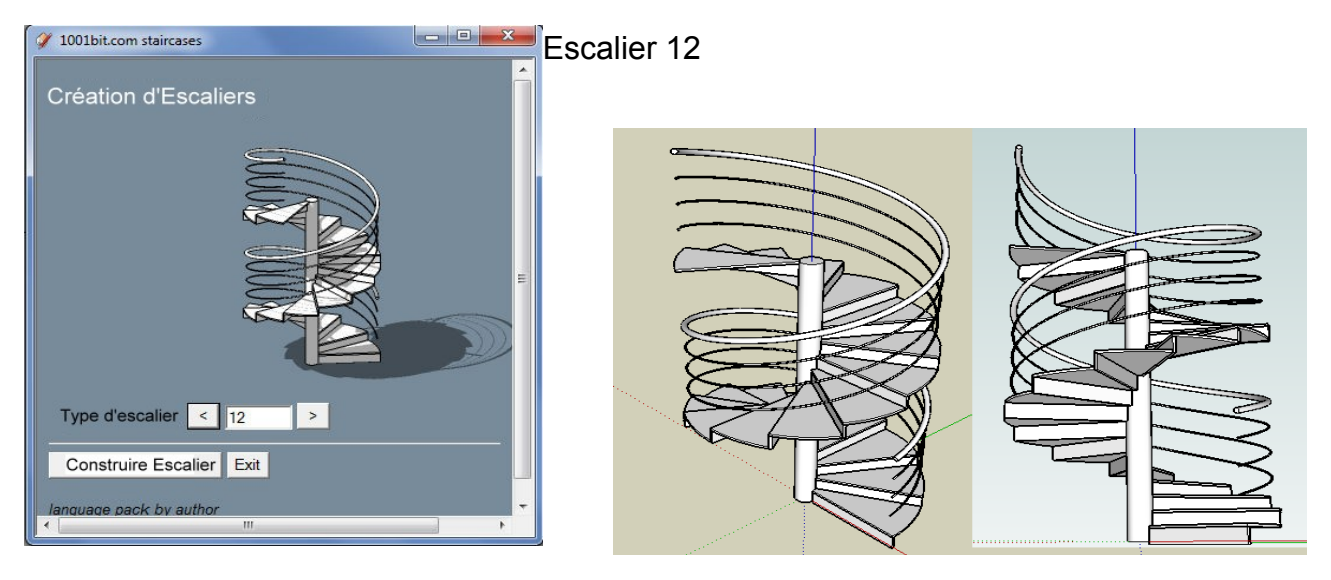

La création des escaliers est assez simple.

Étape 1: cliquez sur l'icône pour lancer les outils, sélectionnez le type d'escaliers puis cliquez sur "Construire un escalier".

Étape 2: entrez les paramètres dans la boîte de dialogue puis cliquez sur "Créer l'escalier"

Étape 3: point d'insertion pointer

Étape 4: choisir l'angle de rotation.

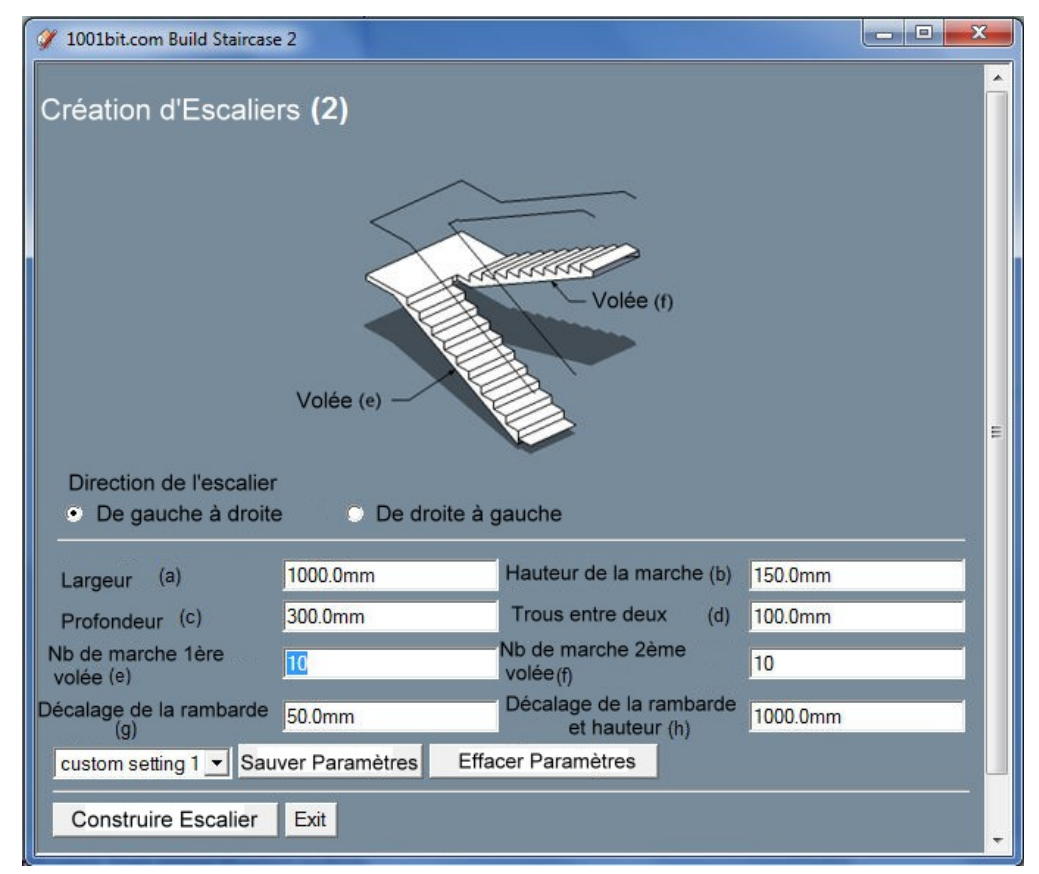

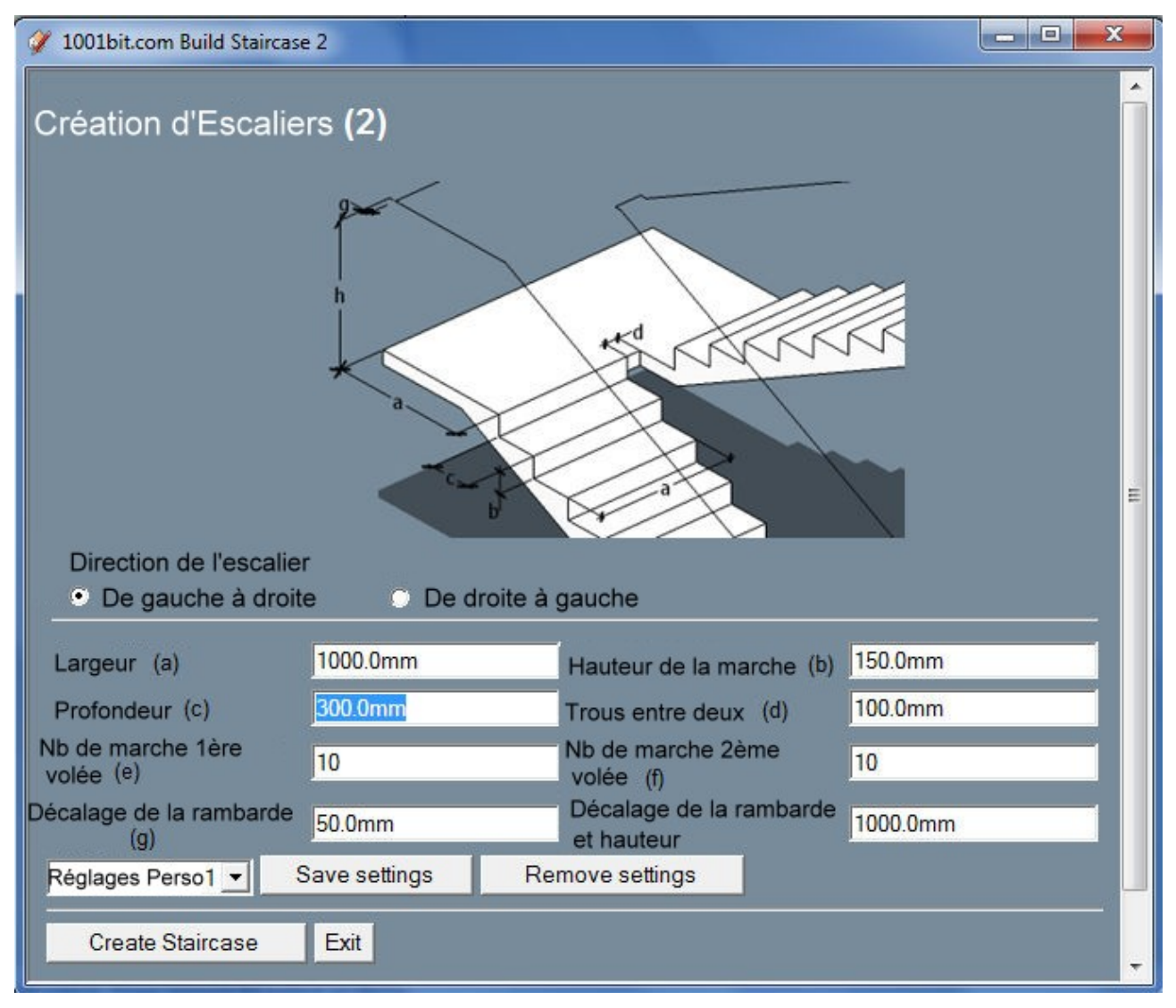

Les images sur le changement de boîte de dialogue, conformément à la zone de texte.

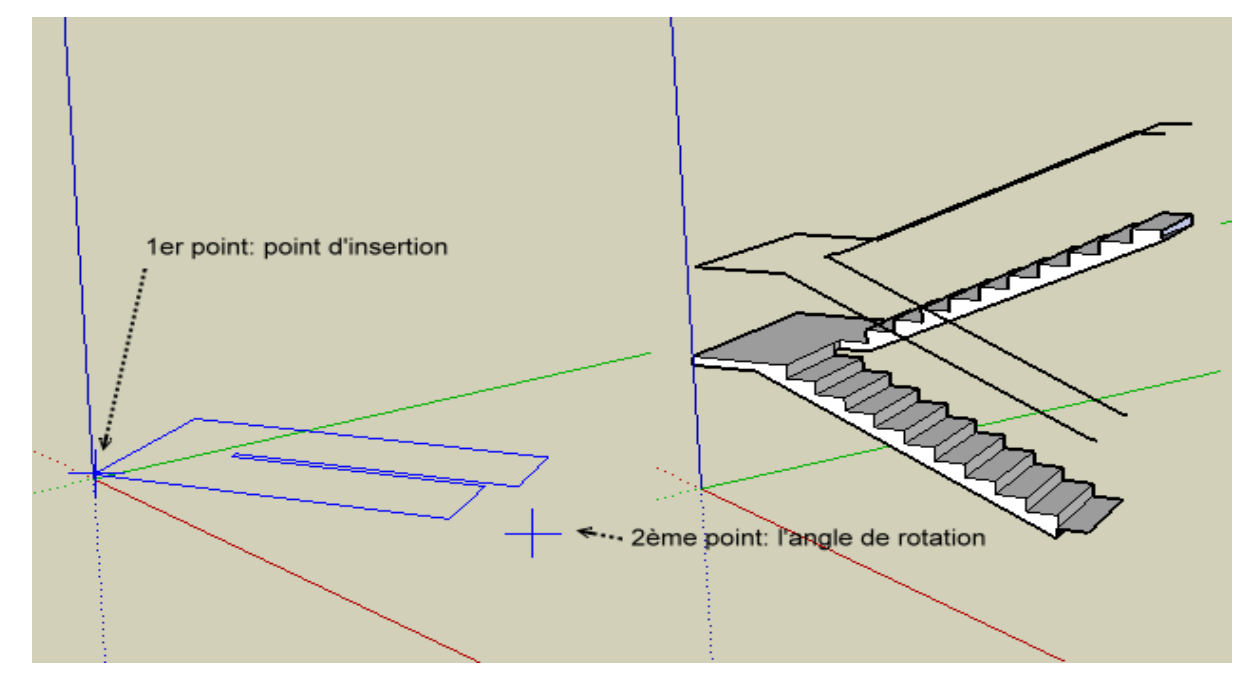

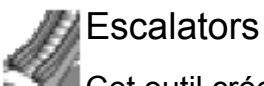

Cet outil crée automatiquement des escaliers mécaniques standard. Les dimensions de la norme des composants sont fixés sur les escaliers mécaniques couramment disponibles.

Procédure:

Étape 1: Cliquez sur l'icône pour exécuter l'outil d'indexation.

- Étape 2: Entrez les paramètres et cliquez sur "Créer Escalator"
- Étape 3: pointer le point de départ

Étape 4: Choisir pour définir l'orientation (ou choisir le point final)

| 🧳 1001pro.com Build Escalator                                                    |                    |  |  |
|----------------------------------------------------------------------------------|--------------------|--|--|
| Création d'Escalators                                                            |                    |  |  |
| baa                                                                              | E                  |  |  |
| Largeur du passage (a)                                                           | 1000.0mm           |  |  |
| Note: les largeurs standards sont en général.600mm(24"), 800mm(32"), 1000mm(40") |                    |  |  |
| Largeur de la paroi (b)                                                          | 20.0mm             |  |  |
| Floor to floor height (c)<br>Plancher à plancher pointé par point                |                    |  |  |
| • Plancher à plancher par hauteur                                                | 3000.0mm           |  |  |
| 40" escalator - Sauver Paramètres                                                | Effacer Paramètres |  |  |
| Créer Escalator Exit                                                             |                    |  |  |

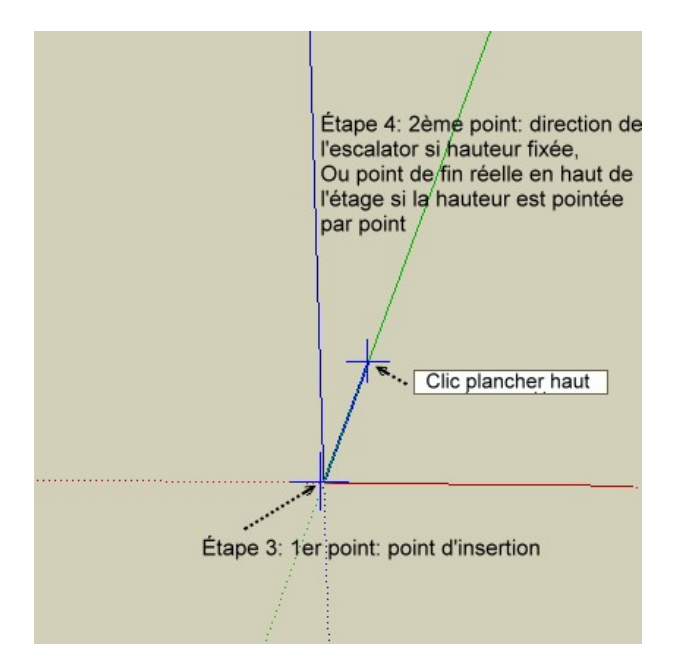

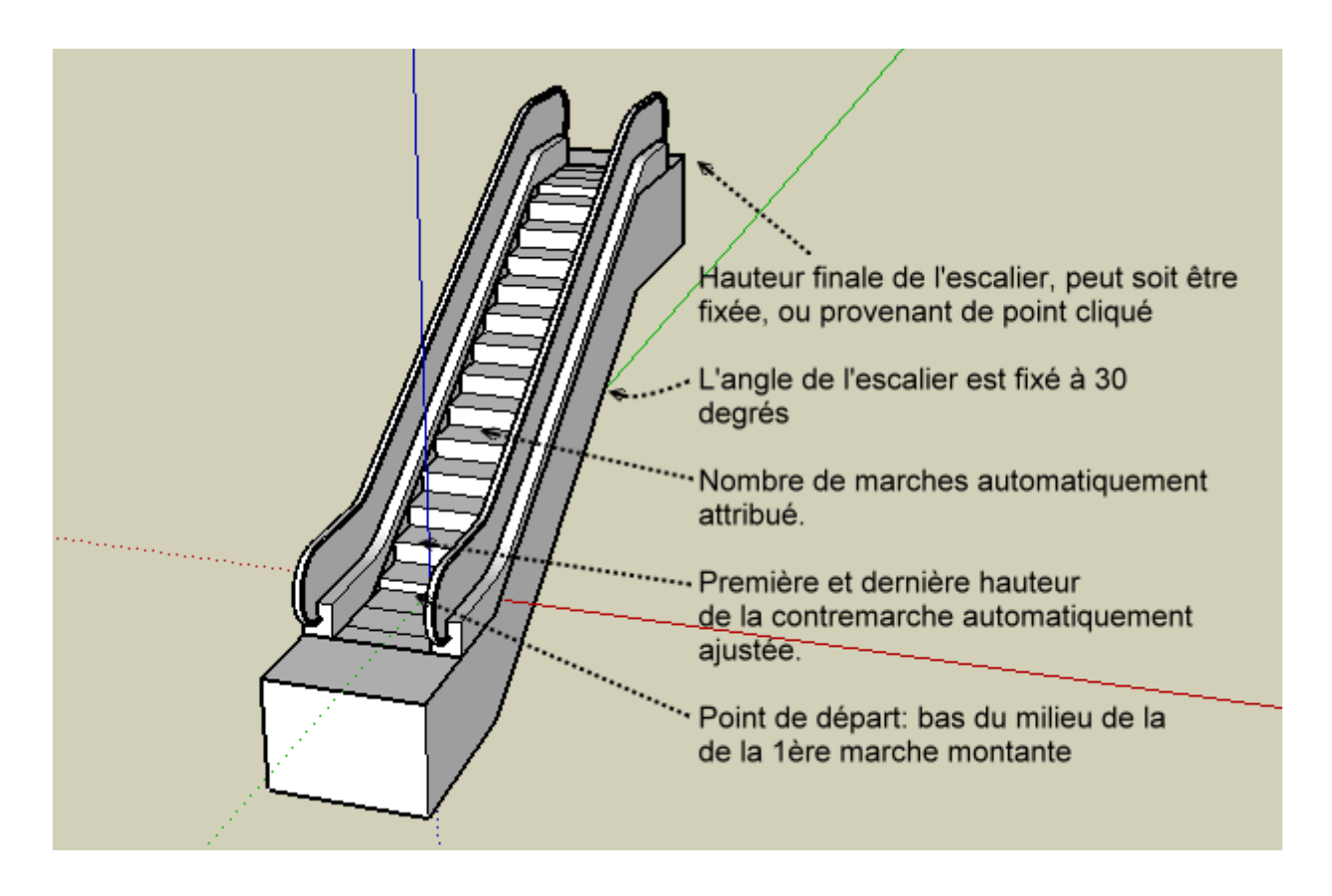

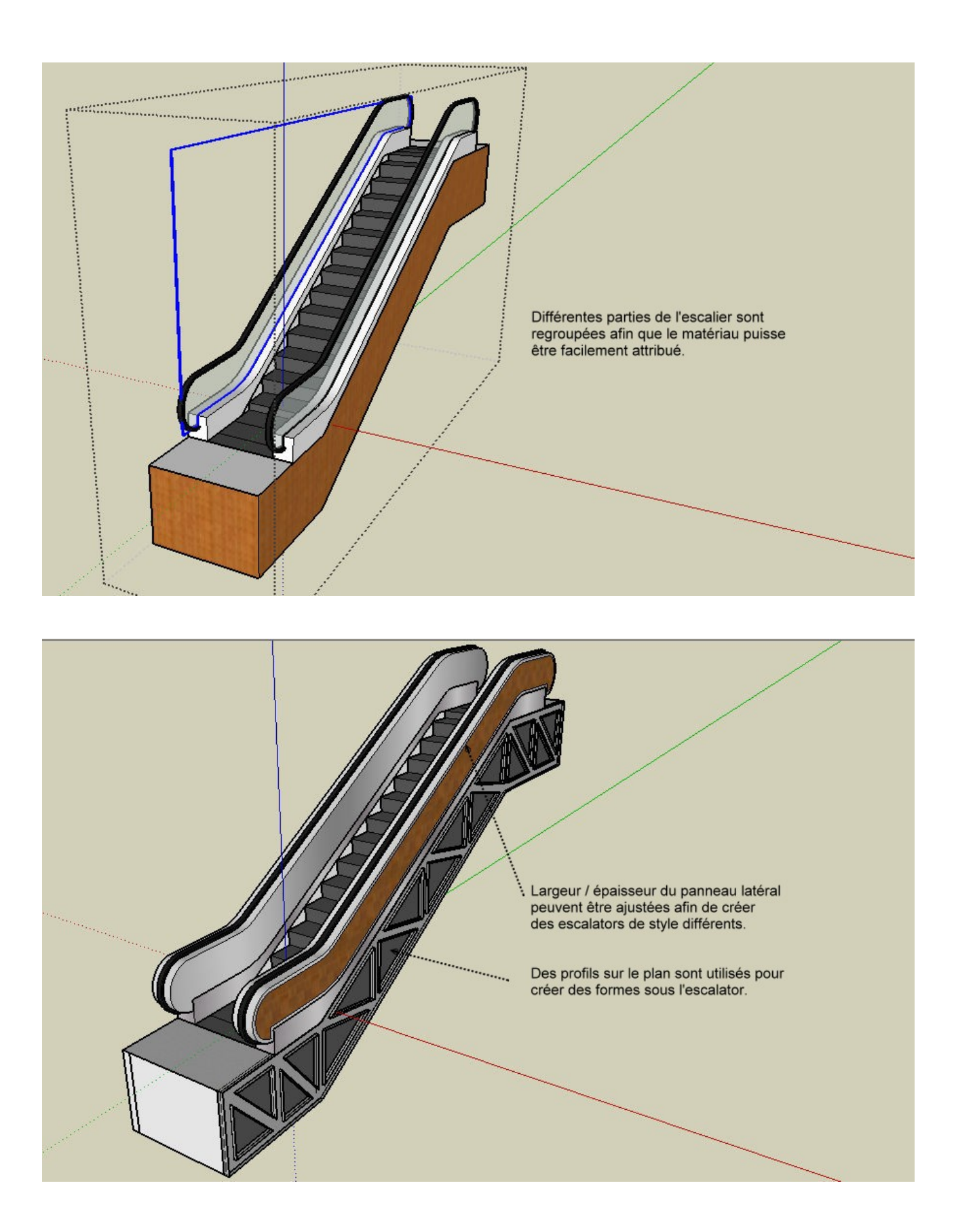

🚽 Cadre de fenêtre

Cet outil est utilisé pour créer des châssis de fenêtre et des panneaux de fenêtre.

Procédure:

Voici un exemple d'utilisation de l'outil cadre de la fenêtre pour créer une feuillure encadrée d'une double-fenêtre coulissante.

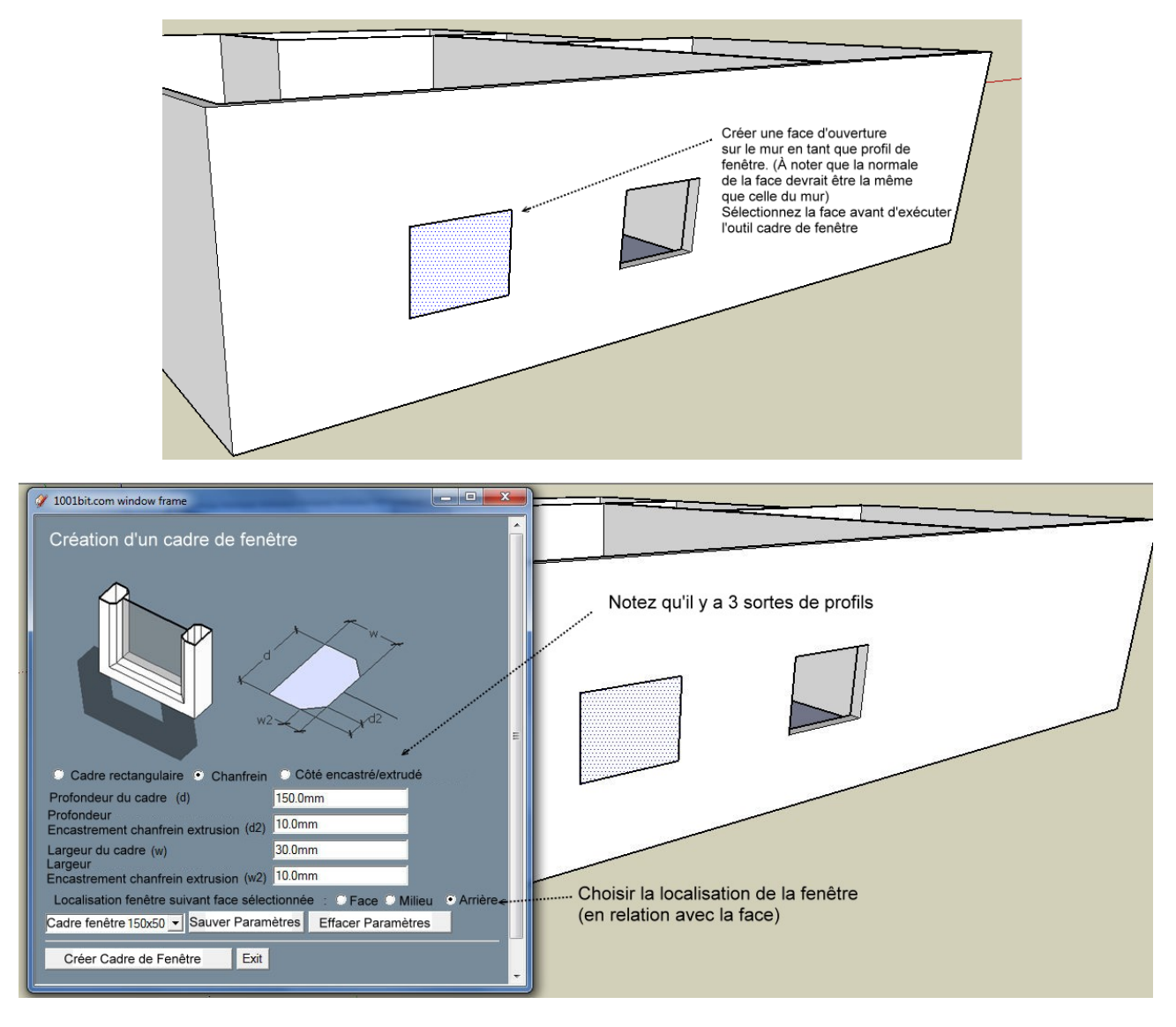

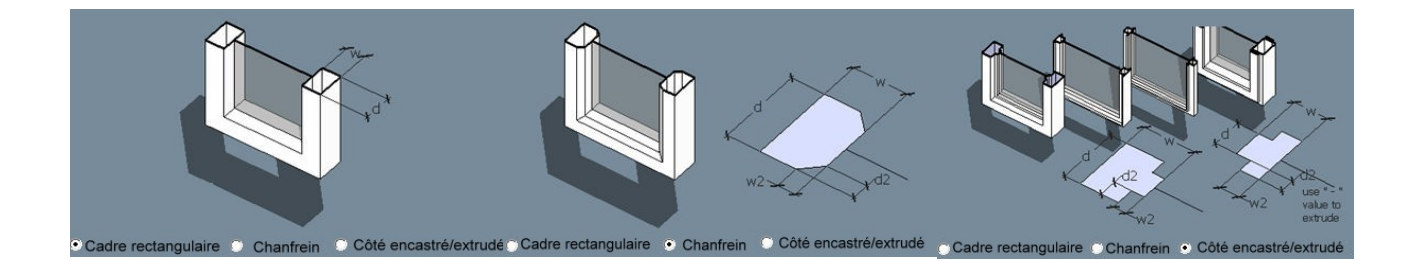

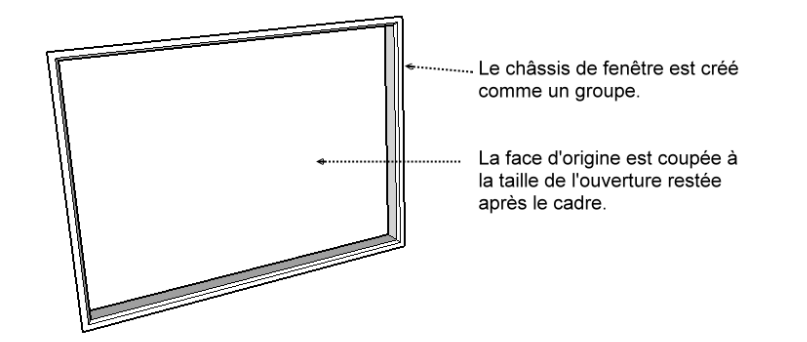

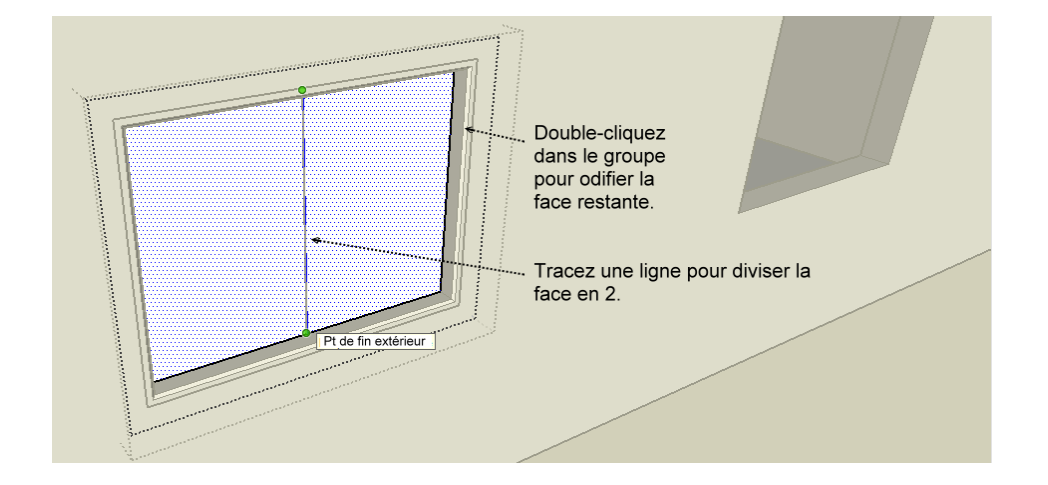

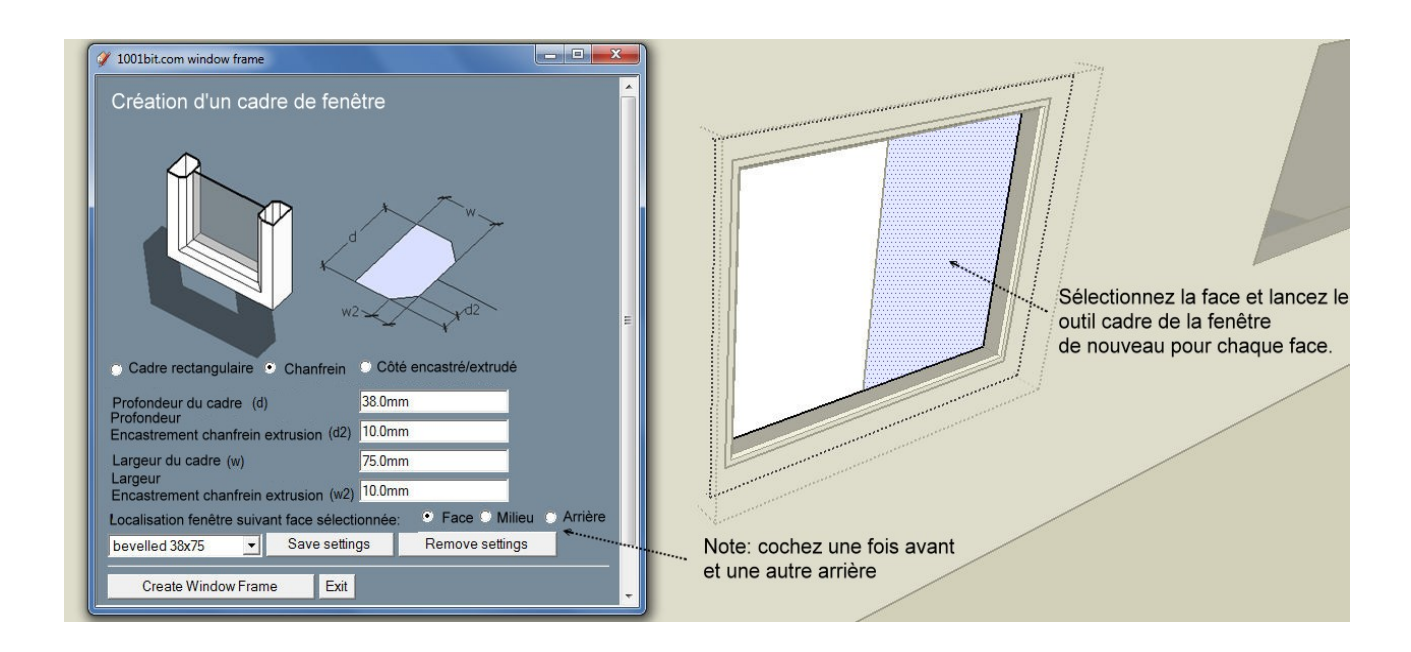

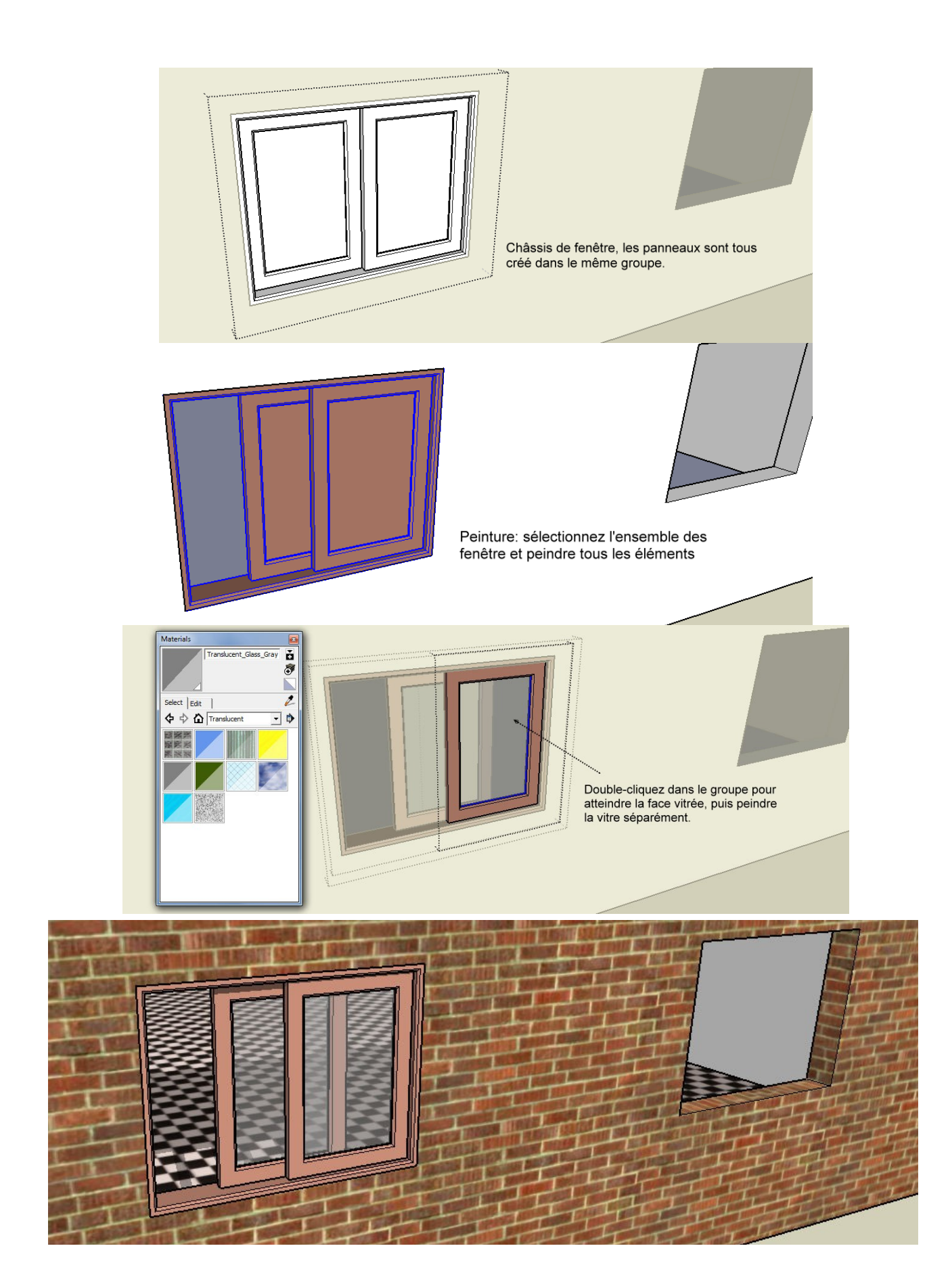

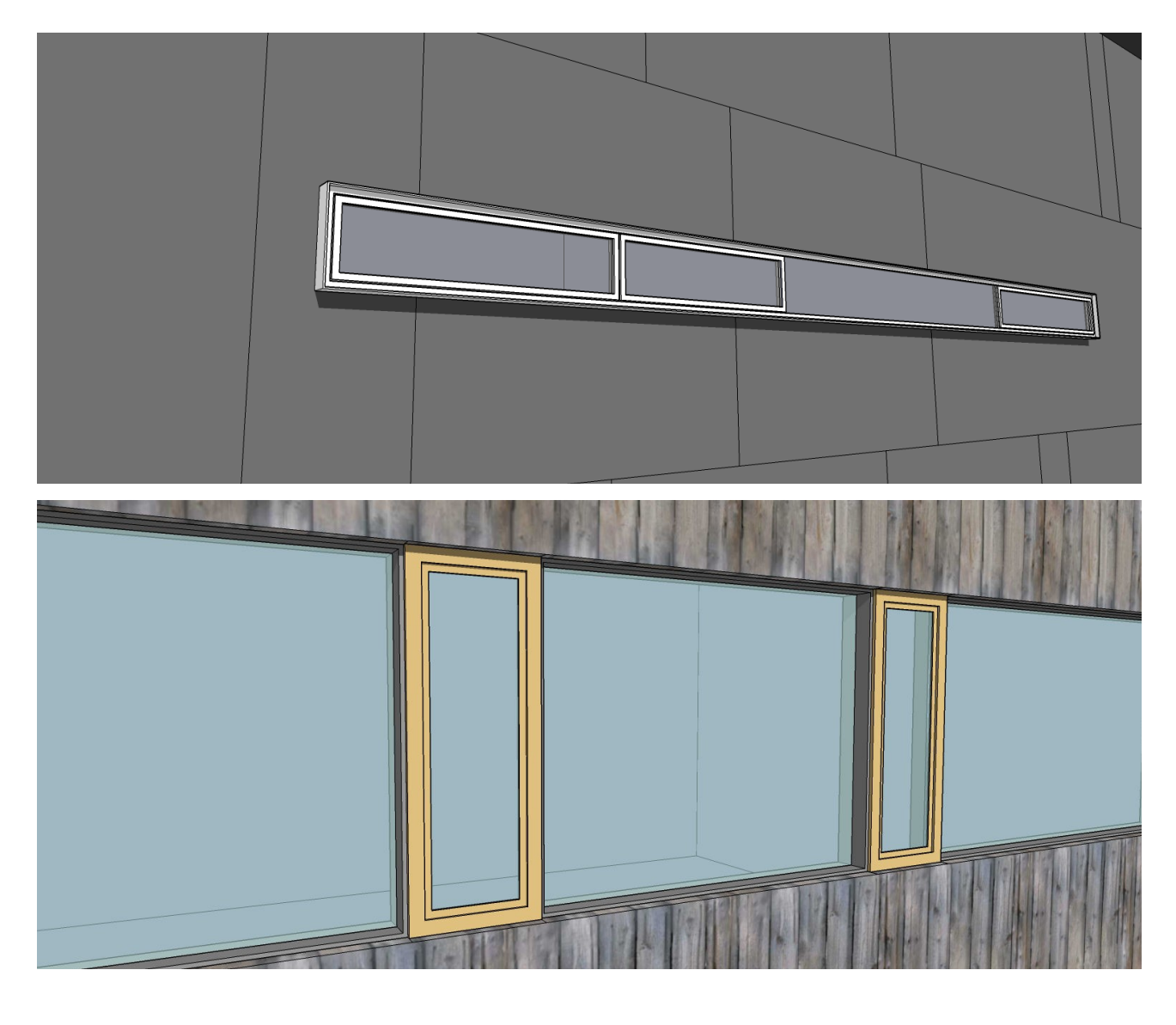

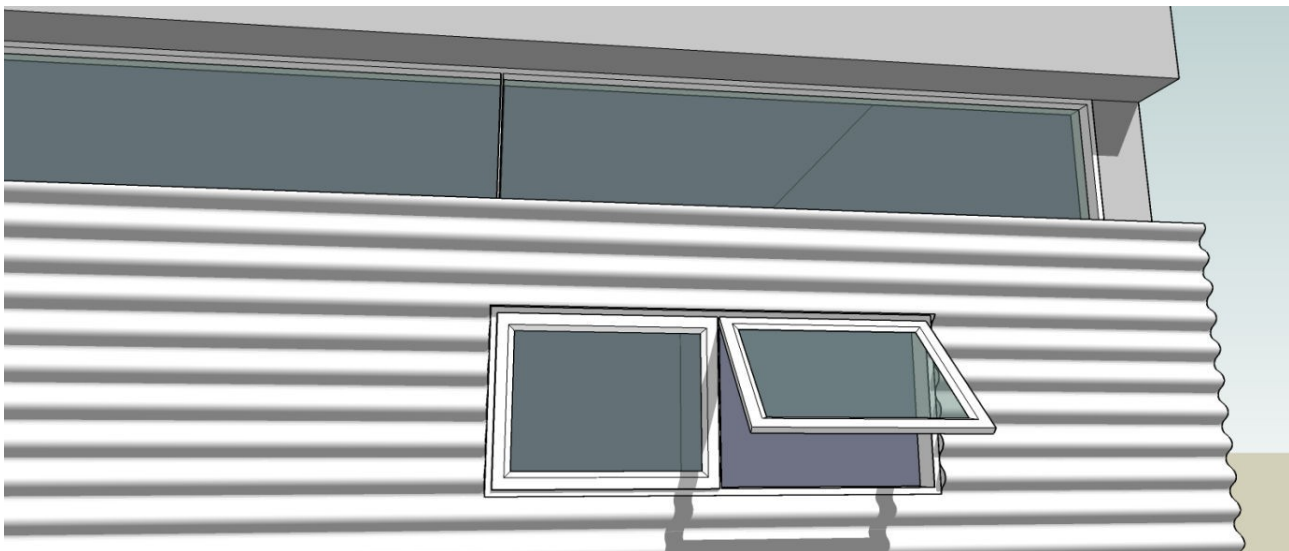

## Cadre de porte

L'outil de création cadre de porte fonctionne de façon similaire à l'outil cadre de la fenêtre. La seule différence est quele cadre est construit à l'image sans fond. Se référer outil cadre de la fenêtre pour les procédures.

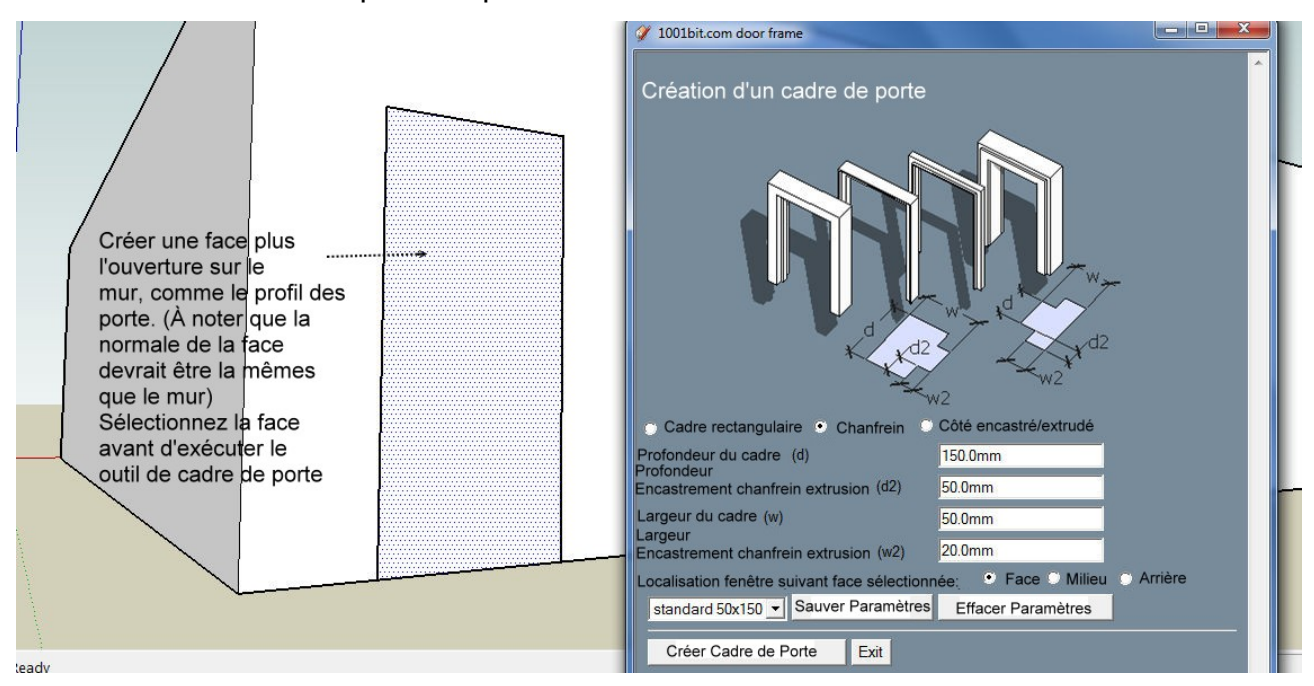

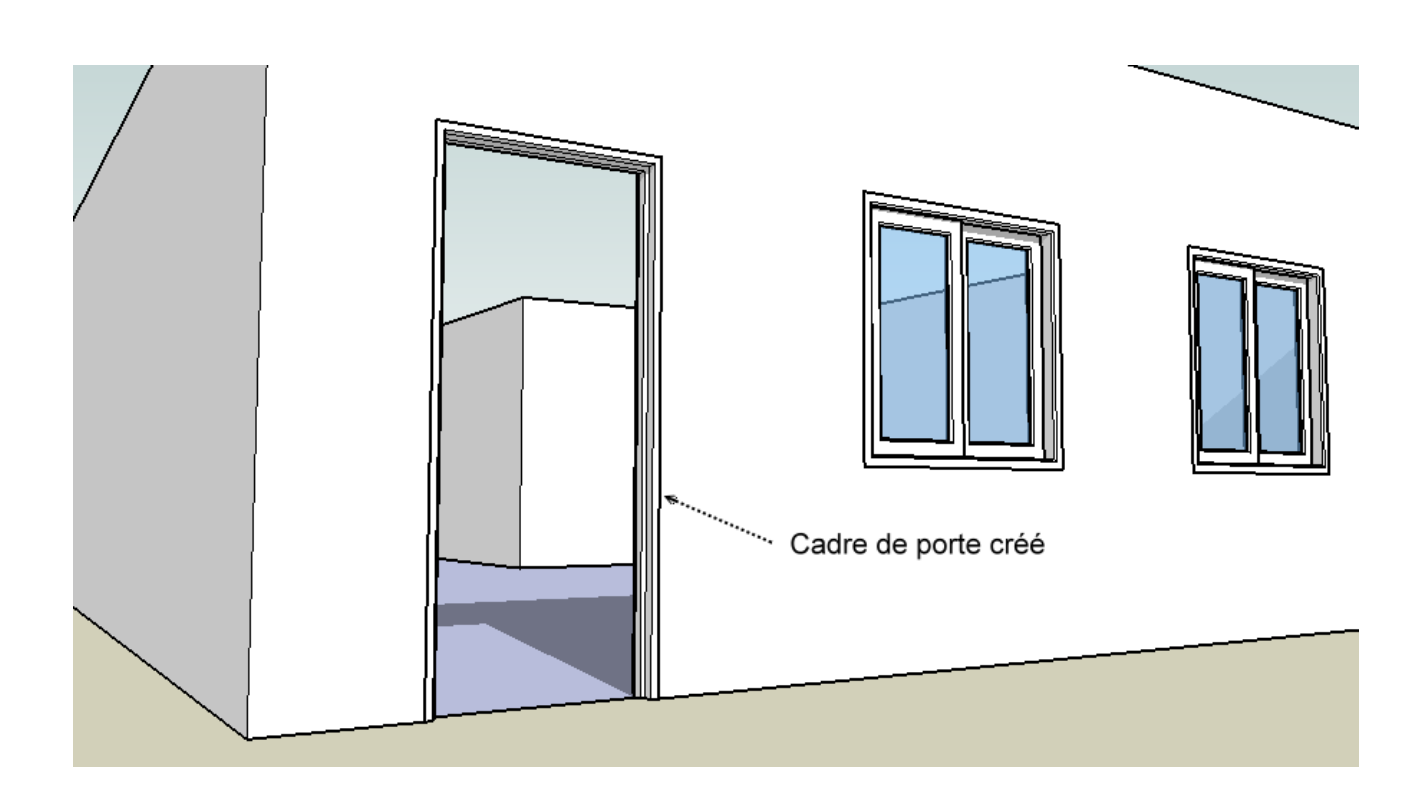

B

## Panneaux divisés

L'outil divise la face sélectionnée en différents panneaux structurés. La procédure est similaire à celui de cadre de fenêtre et cadre de porte. Les options sur les profilés de châssis sont semblables.

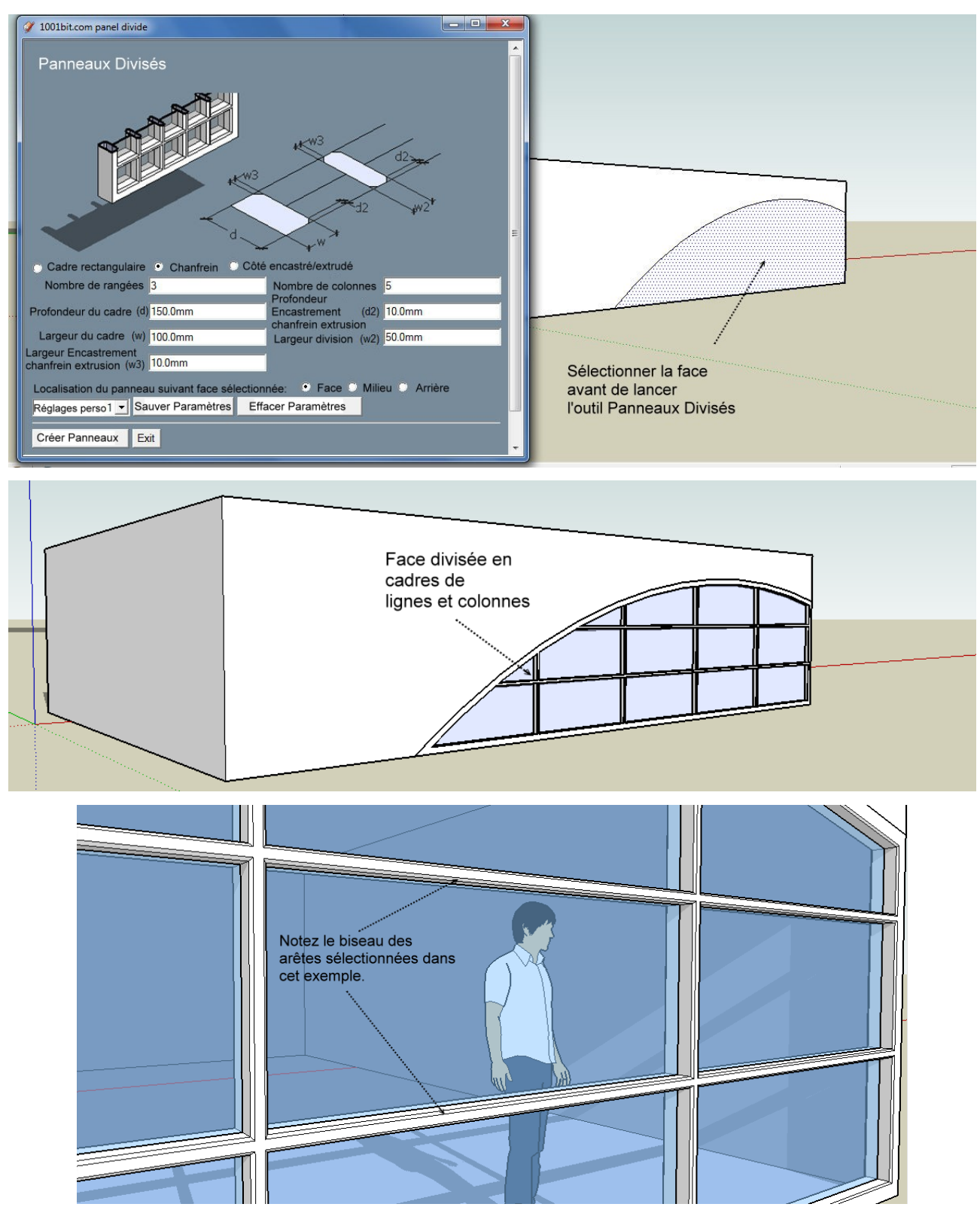

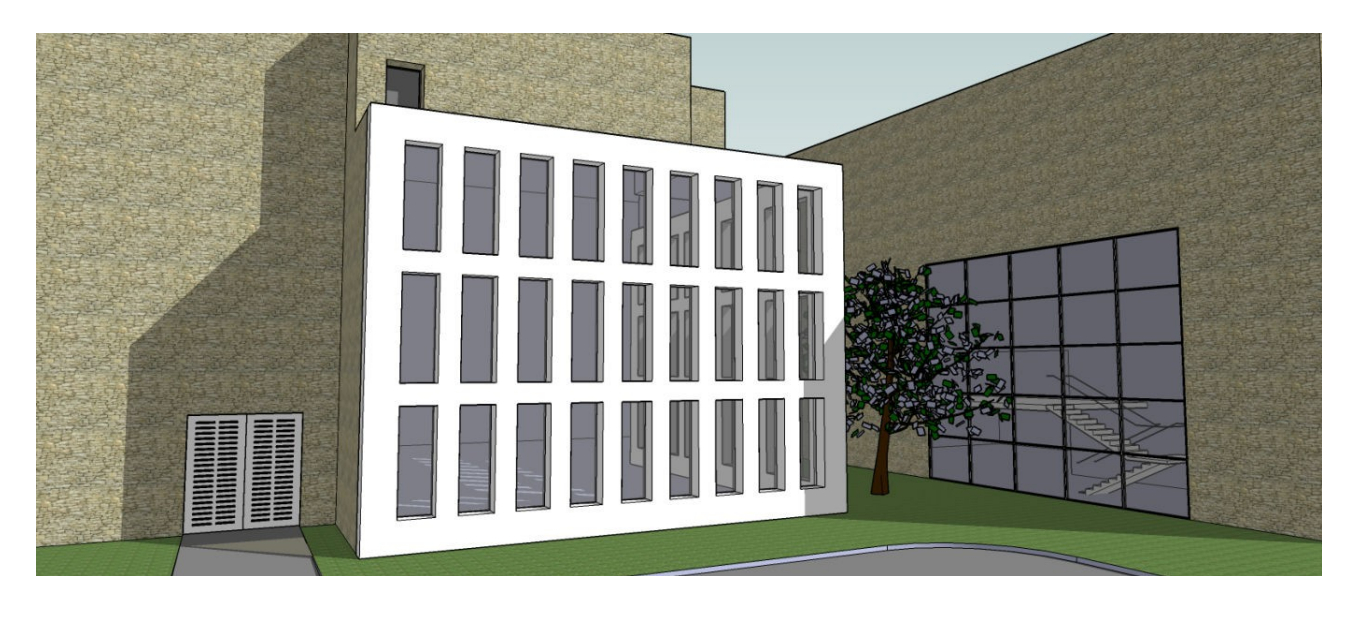

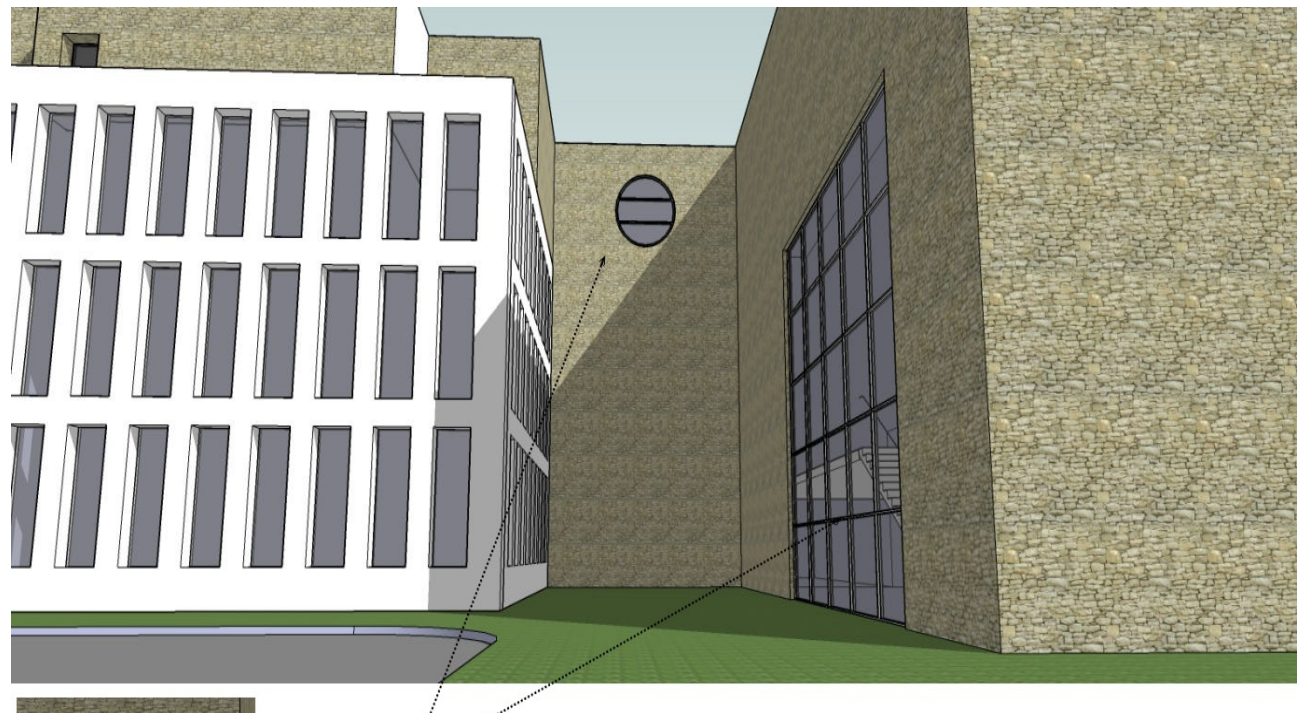

Ces objets ont été créés à partir de l'outil Division de Panneaux avec des paramètres différents

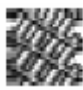

## Ecrans perforés

Cet outil crée des écrans perforés. Les dimensions de L'épaisseur, l'angle, l'ouverture peuvent être librement défini. Il ya aussi une option pour utiliser des profil définis comme la forme des ouvertures.

Procédure:

Étape 1: Choisissez une face et exécuter l'outil.

Étape 2: Entrez les paramètres désirés puis cliquez sur « Créer l'ouverture ".

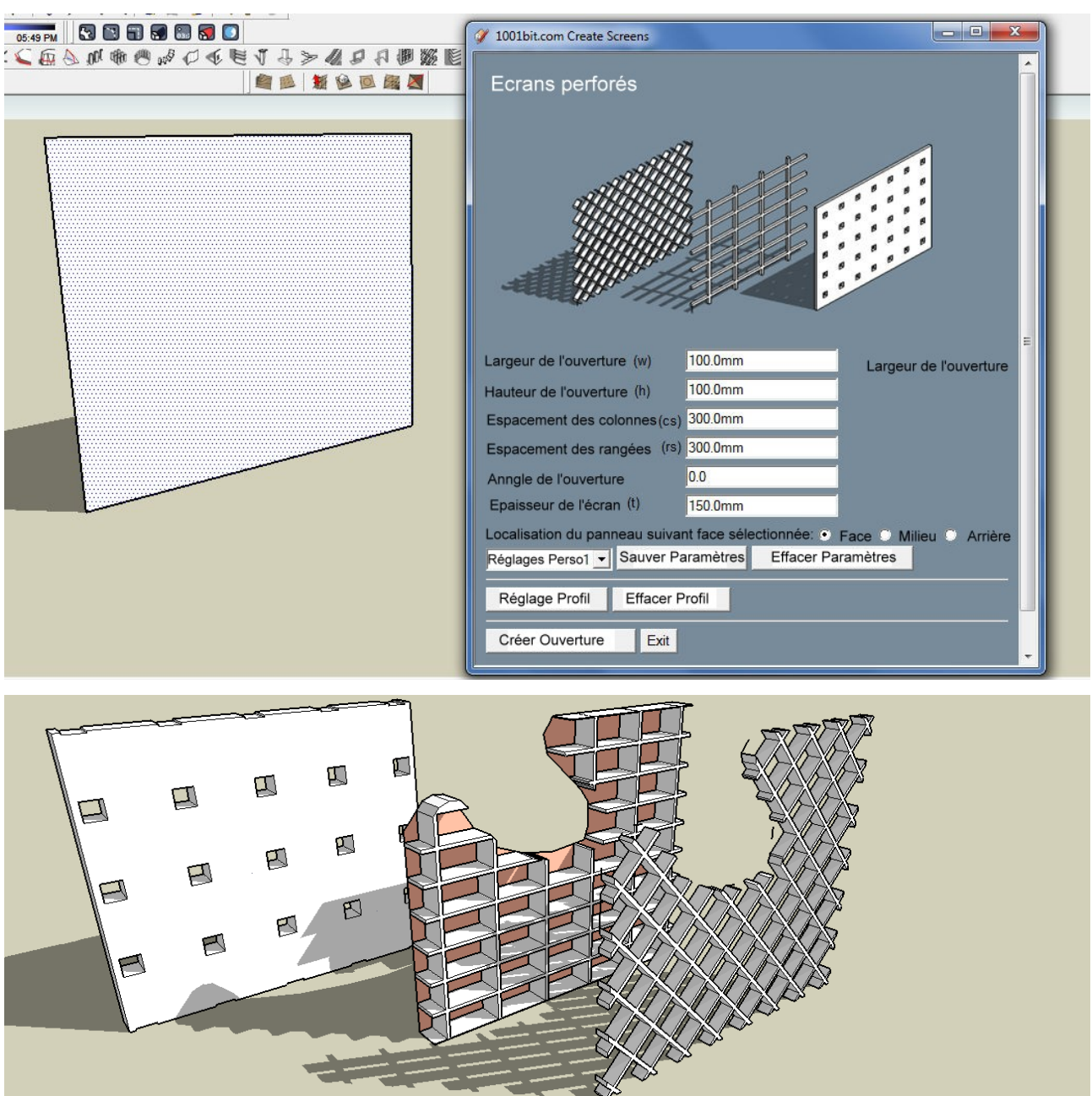

Note: la face peut être de n'importe quelle forme.

L'outil tamis perforé vient avec une fonction de profil défini par l'utilisateur pour les ouvertures.

Pour définir le profil, créer une face qui est à plat sur le plan x, y.

Exécutez l'outil et cliquez sur "Réglage du profil", .

Sélectionnez ensuite la face définie le profil et l'écran seront créés.

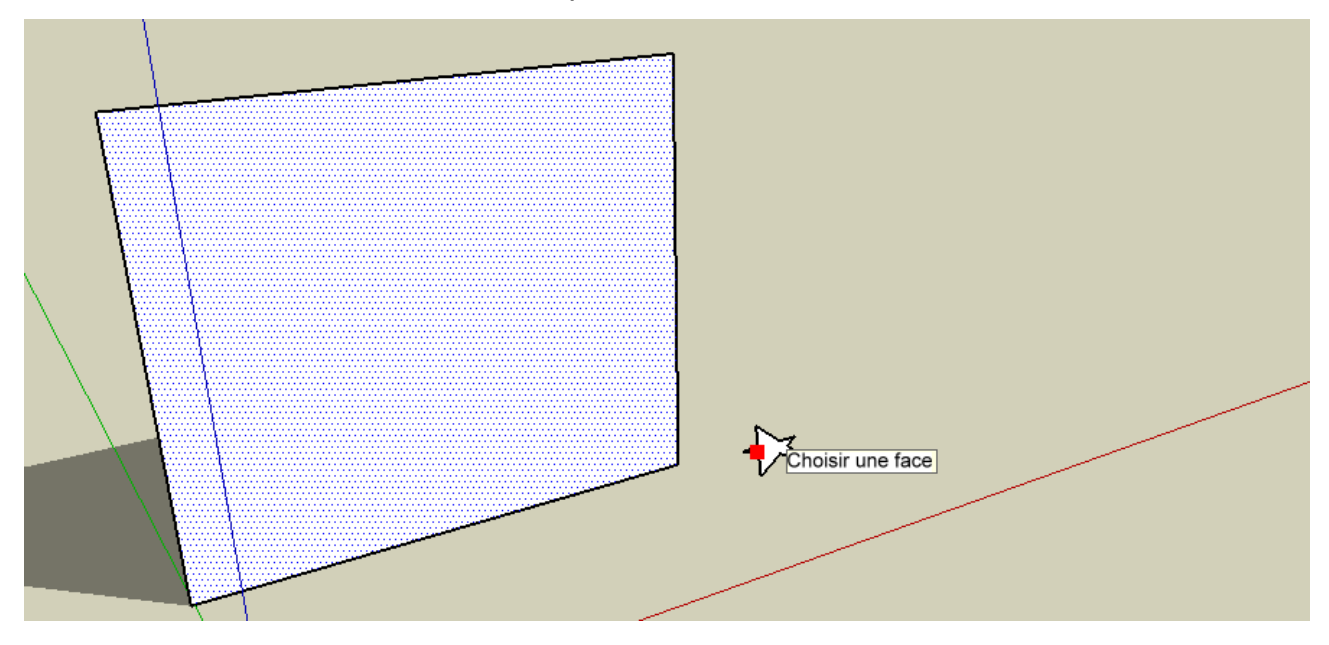

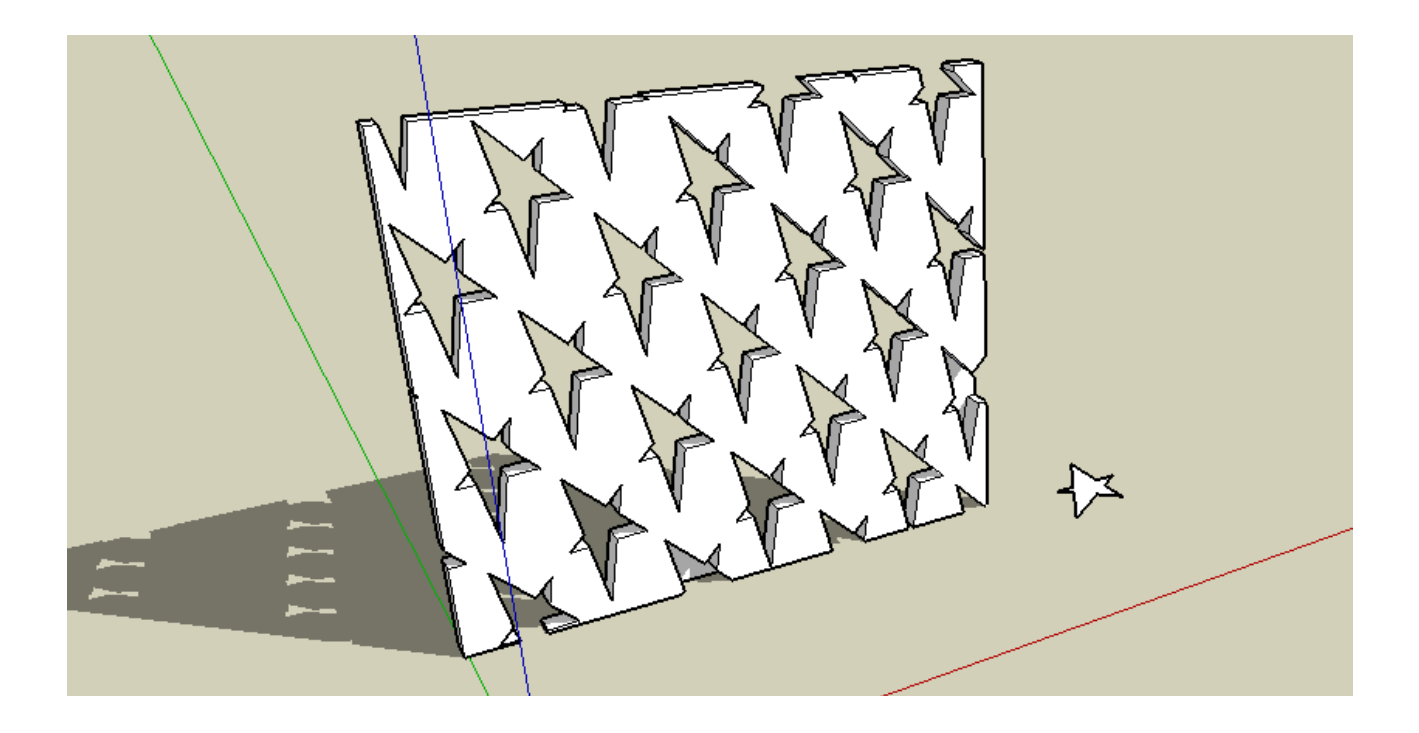

Pare-soleil

Cet outil crée des pare-soleils sur la face sélectionnée. Il existe plusieurs types de profils de pare-soleils. Il y a aussi la possibilité d'utiliser le profil défini par l'utilisateur pour créer des pare-soleils.

Procédure:

Étape 1: choisir une face avant de lancer l'outil.

Étape 2: Sélectionnez le type de la lamelle, et entrez les paramètres. Puis cliquez sur

« Créer Pare-soleils ».

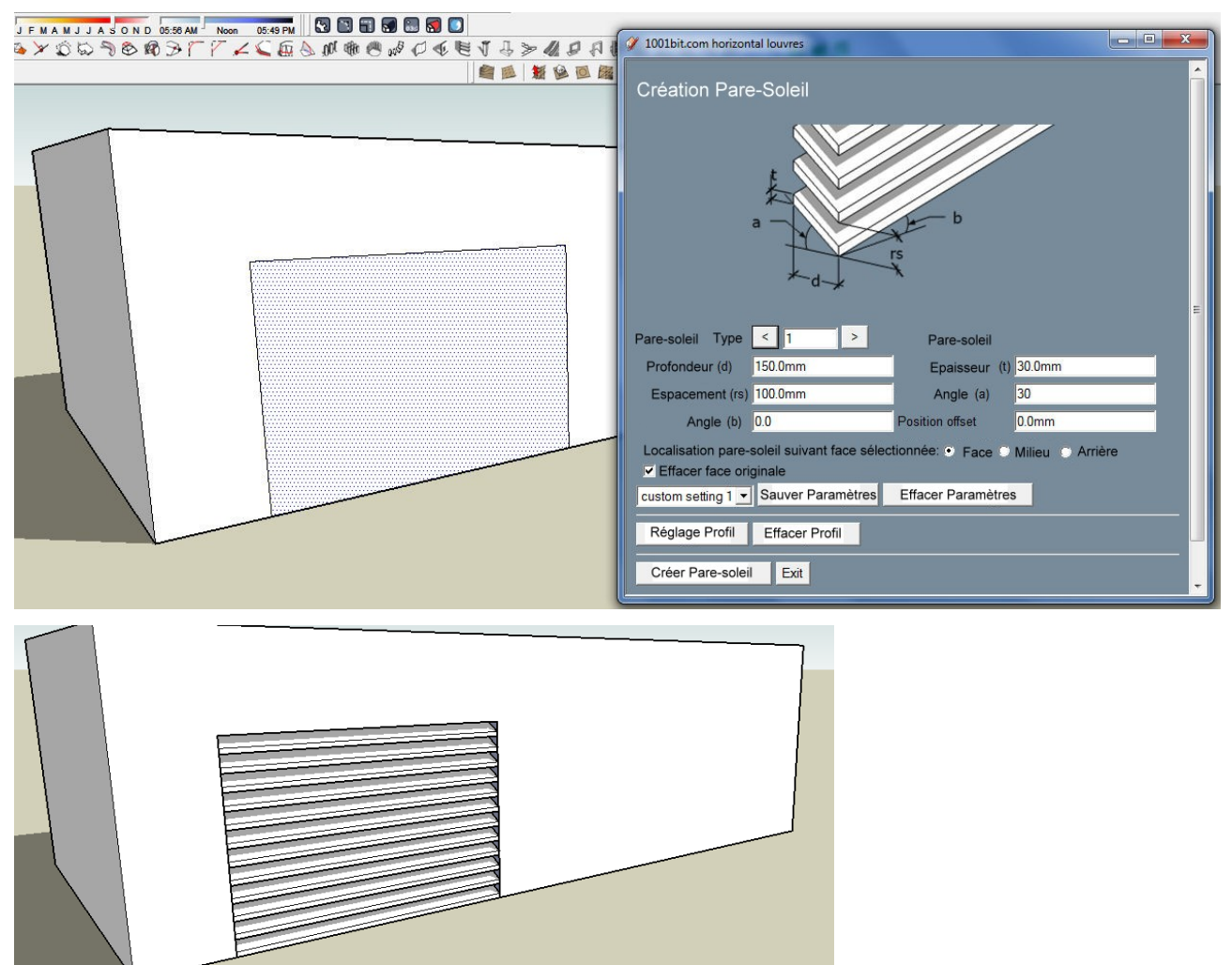

Persiennes créé à partir de face sélectionné. Notez qu'il existe des options pour placer la lamelle sur la face, au milieu et derrière la face.

Il y a aussi une option pour supprimer ou garder la face sélectionnée après avoir généré le pare-soleil.

Et bien sûr, la face peut être de n'importe quelle forme.

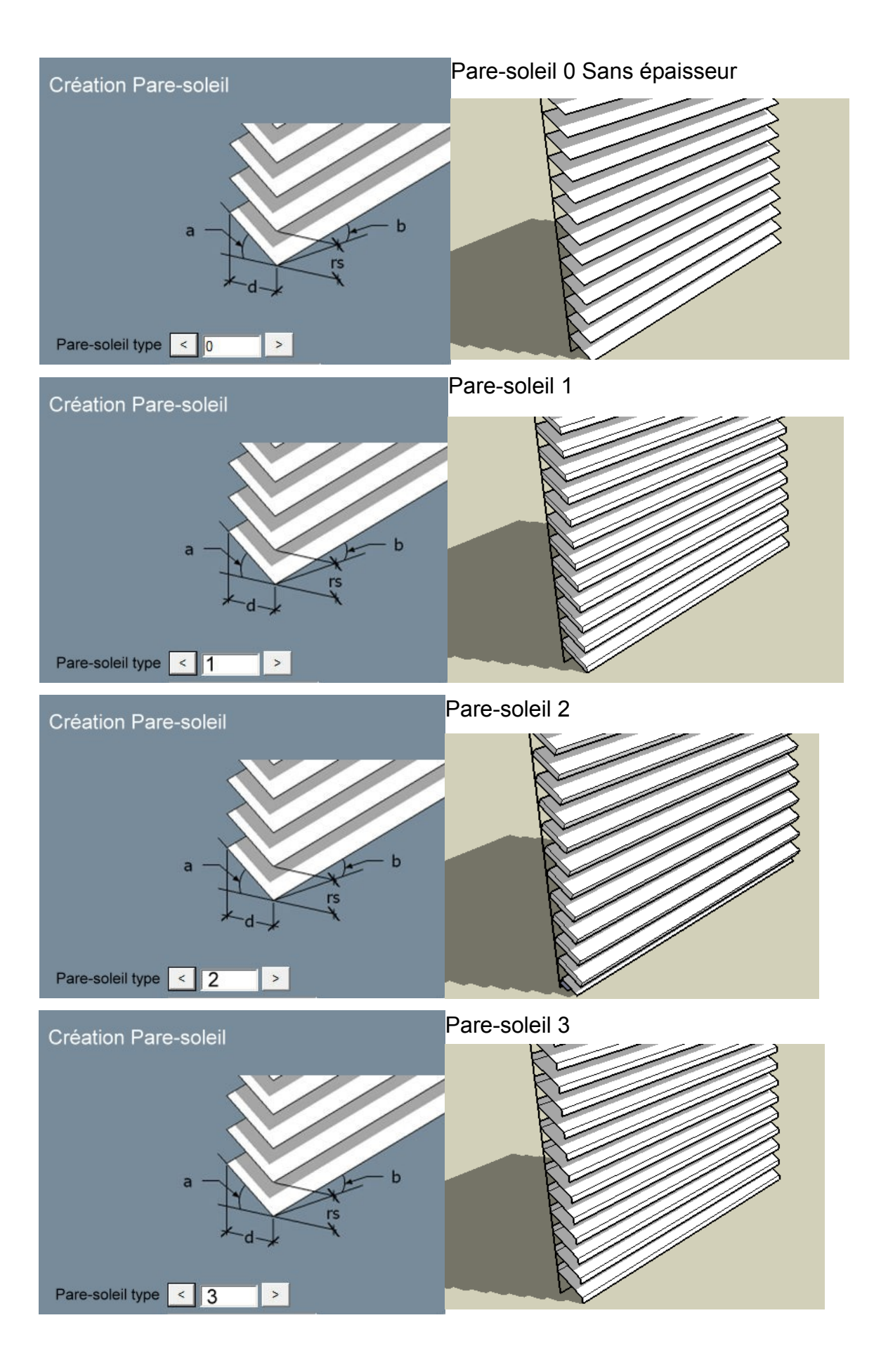

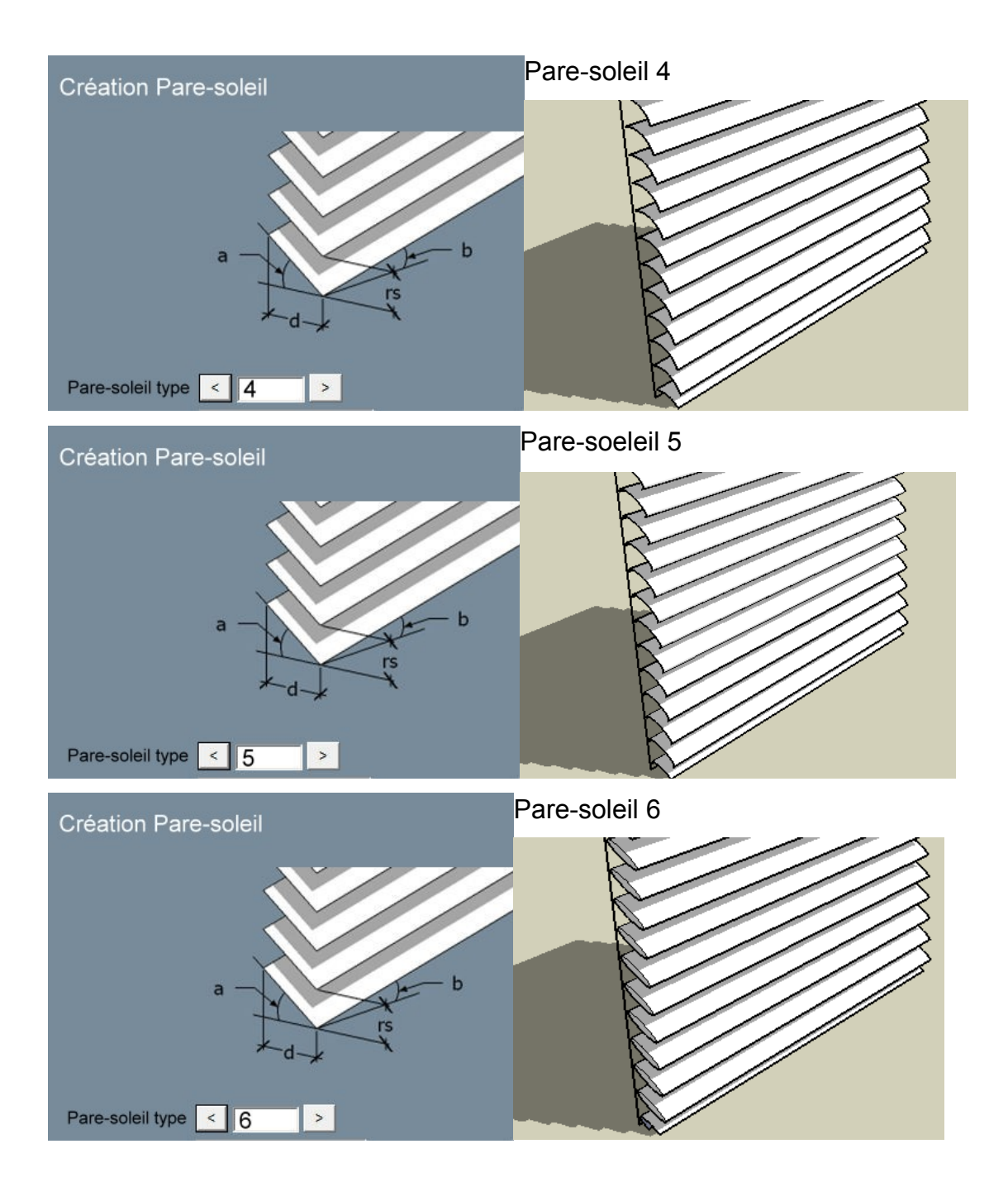

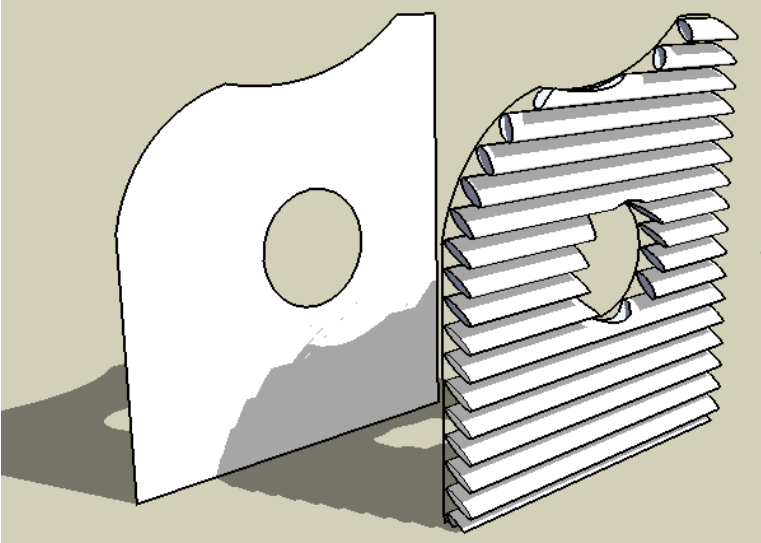

L'outil peut gérer la face du pare-soleil de tout profil, ainsi que des trous. Ajustez les 2 l'angle du pare-soleil et ses paramètres pour créer des pare-soleils à n'importe quel angle.

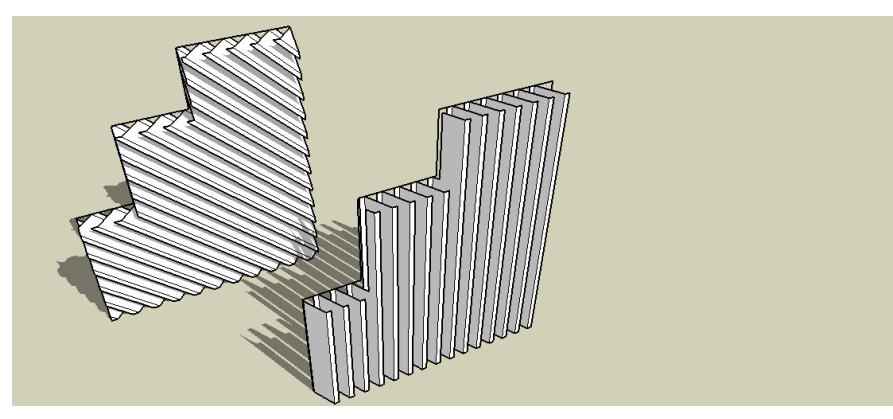

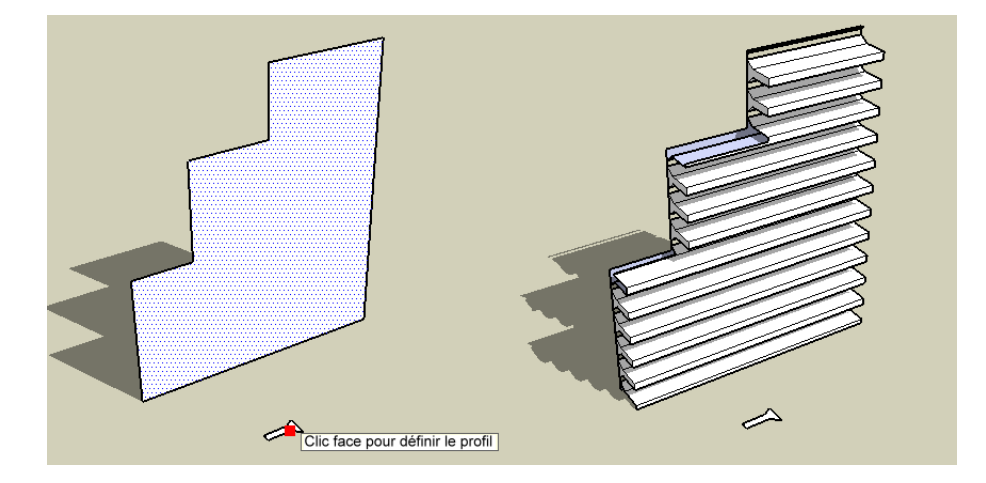

L'outil pare-soleil vient avec une fonction utilisant un profil l'utilisateur défini comme auvent. Pour définir le profil, créer une face qui est à plat sur le plan x, y. Exécutez l'outil et cliquez sur "Réglage du profil", . Sélectionnez ensuite la face pour définir le profil et le pare-soleil sera créé.

# R Profils sur plan

Cet outil convertit les bords en profilés. Il y a plusieurs options du profil à utiliser.

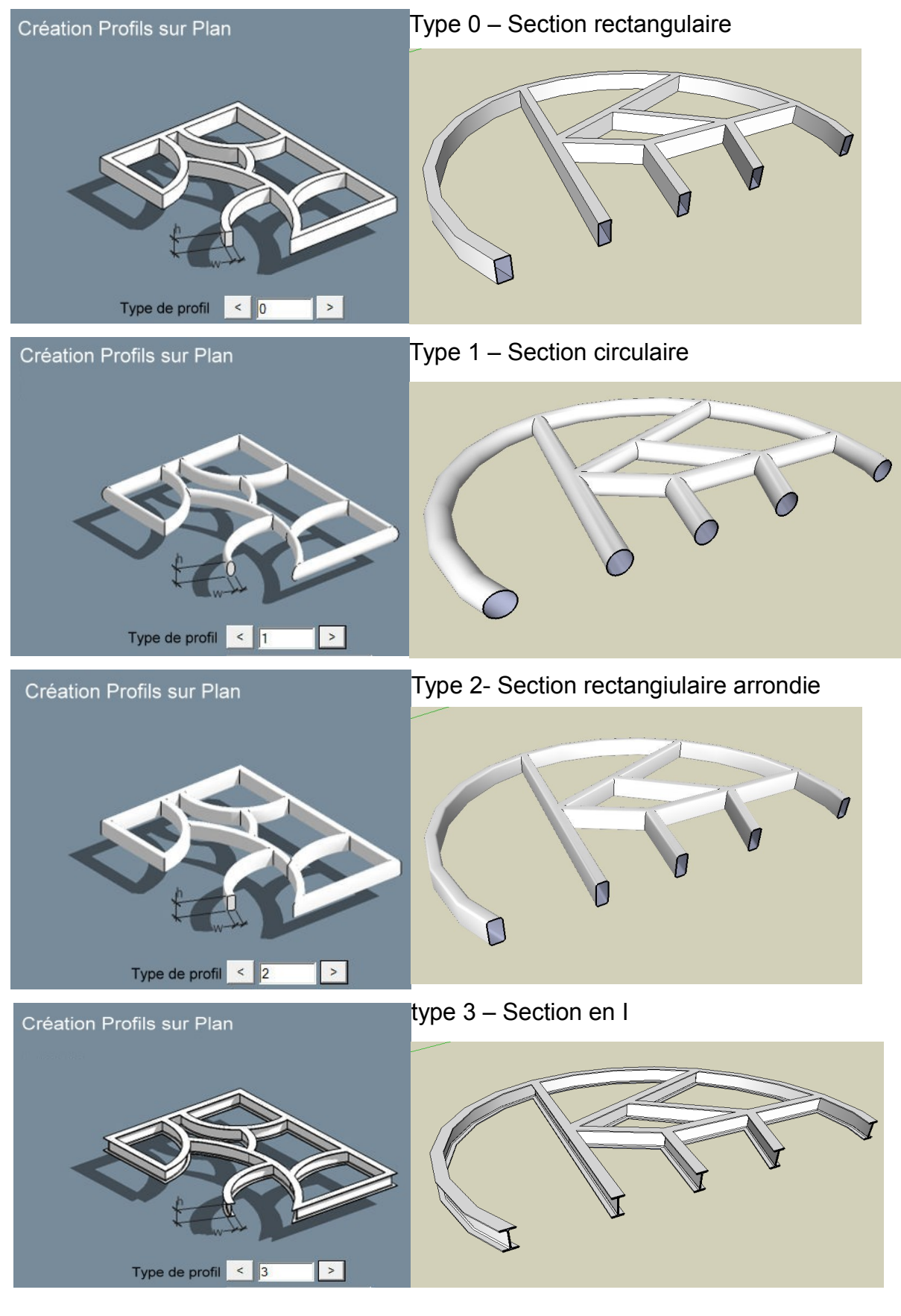

Révision 9-Jul-10

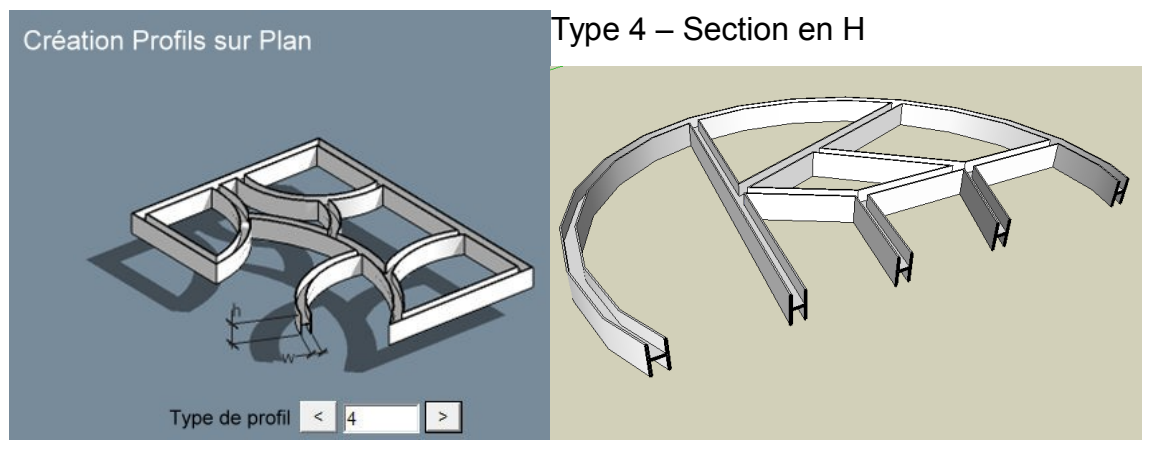

Procédure:

Étape 1: Choisissez les bords, puis exécutez l'outil Profil sur Plan. (Travaille sur les arêtes ouvertes. Les arêtes non Coplanaires seront projetées au plan commun.)

Étape 2: Entrer la largeur et la hauteur, puis cliquez sur « Créer des profils »

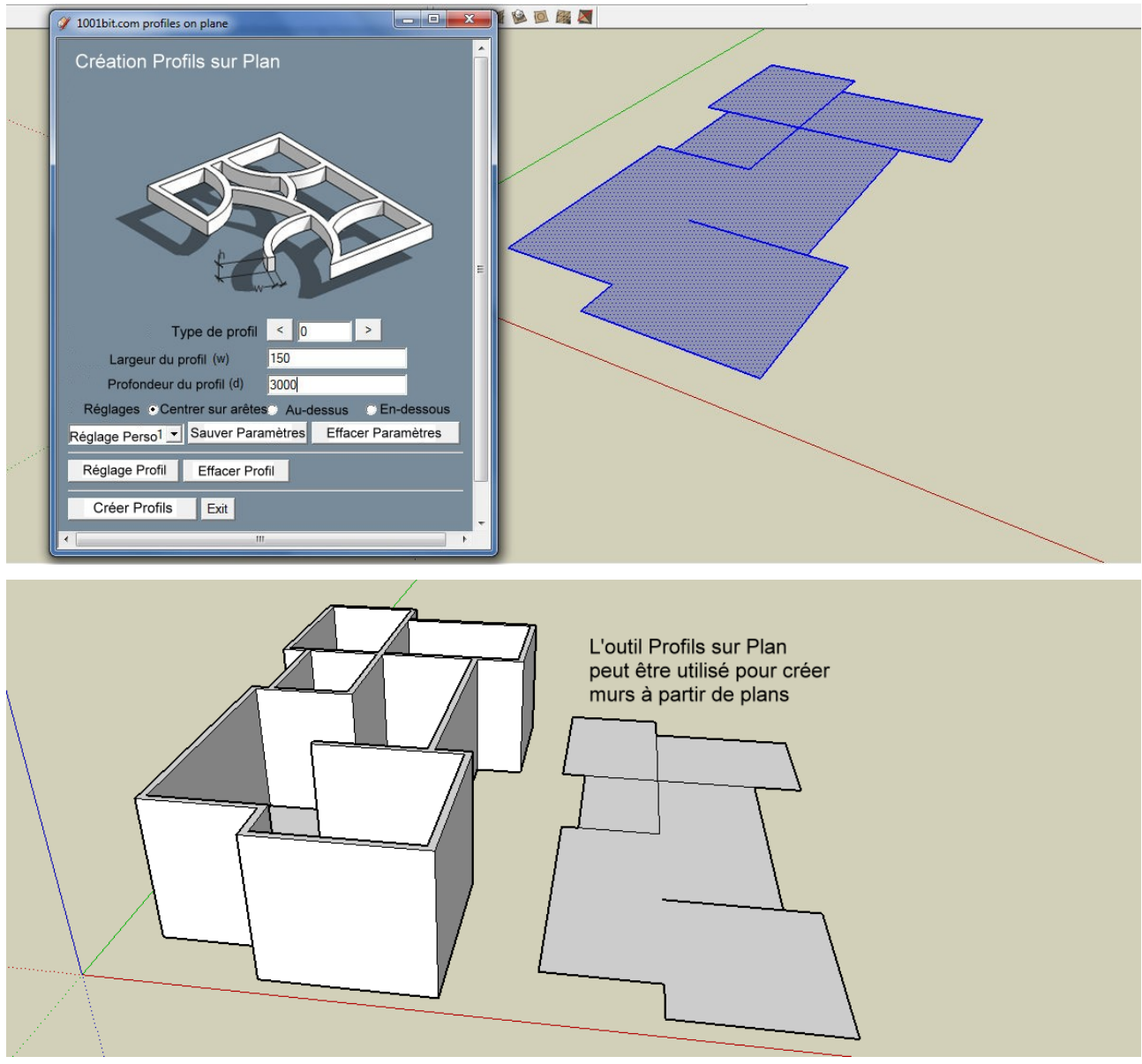

Révision 9-Jul-10

| 1001bit.com profiles on plane Création Profils sur Plan Création Profils sur Plan | Face appelée à plat sur plan x, y<br>pour définir le profil |
|-----------------------------------------------------------------------------------|-------------------------------------------------------------|
| Créer Profils Exit                                                                |                                                             |

Les utilisateurs peuvent également créer des profils définis. Créer une face à plat sur plan x y, pour le définir. Cliquez sur "Réglage profil" pour utilser le profil défini sur mesure.

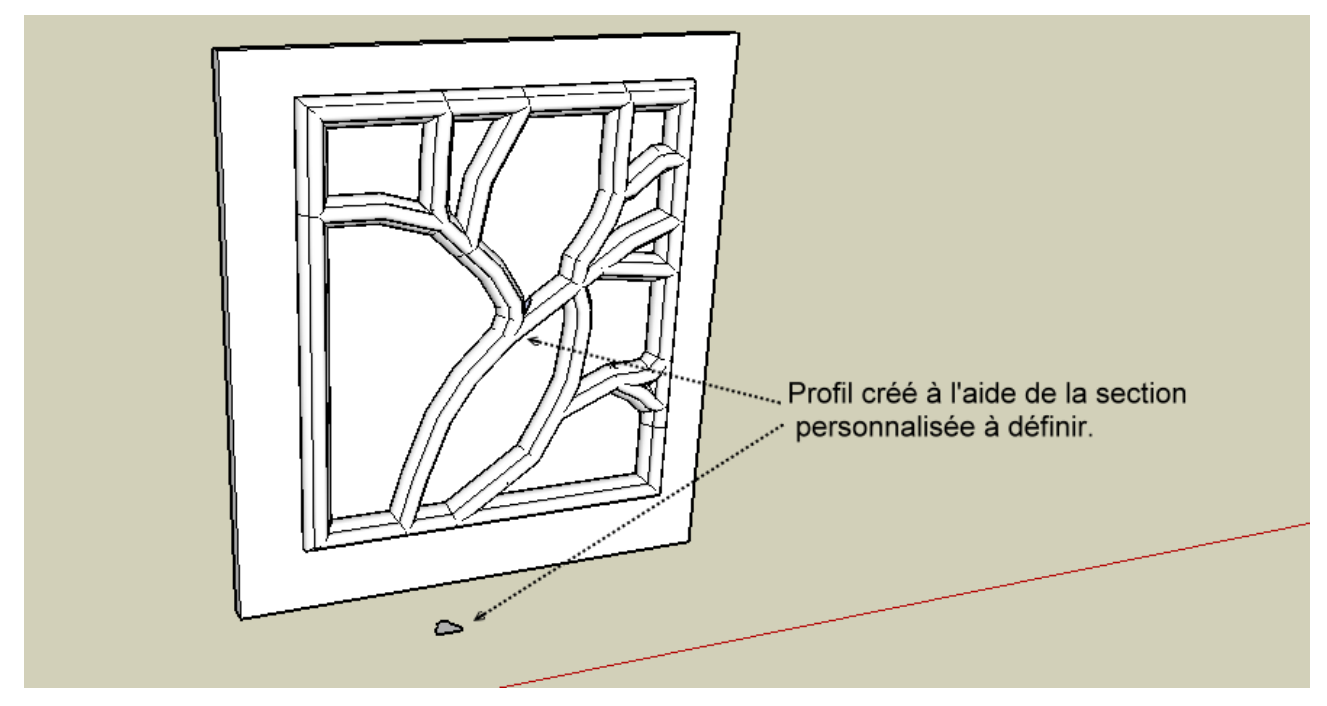

Solives

L'outil solives crée automatiquement solives, chevrons, lattes, etc sur la face sélectionné. Il y a des des types multiple de profils ainsi que des options multiples dans les moyens de mise en euvres.

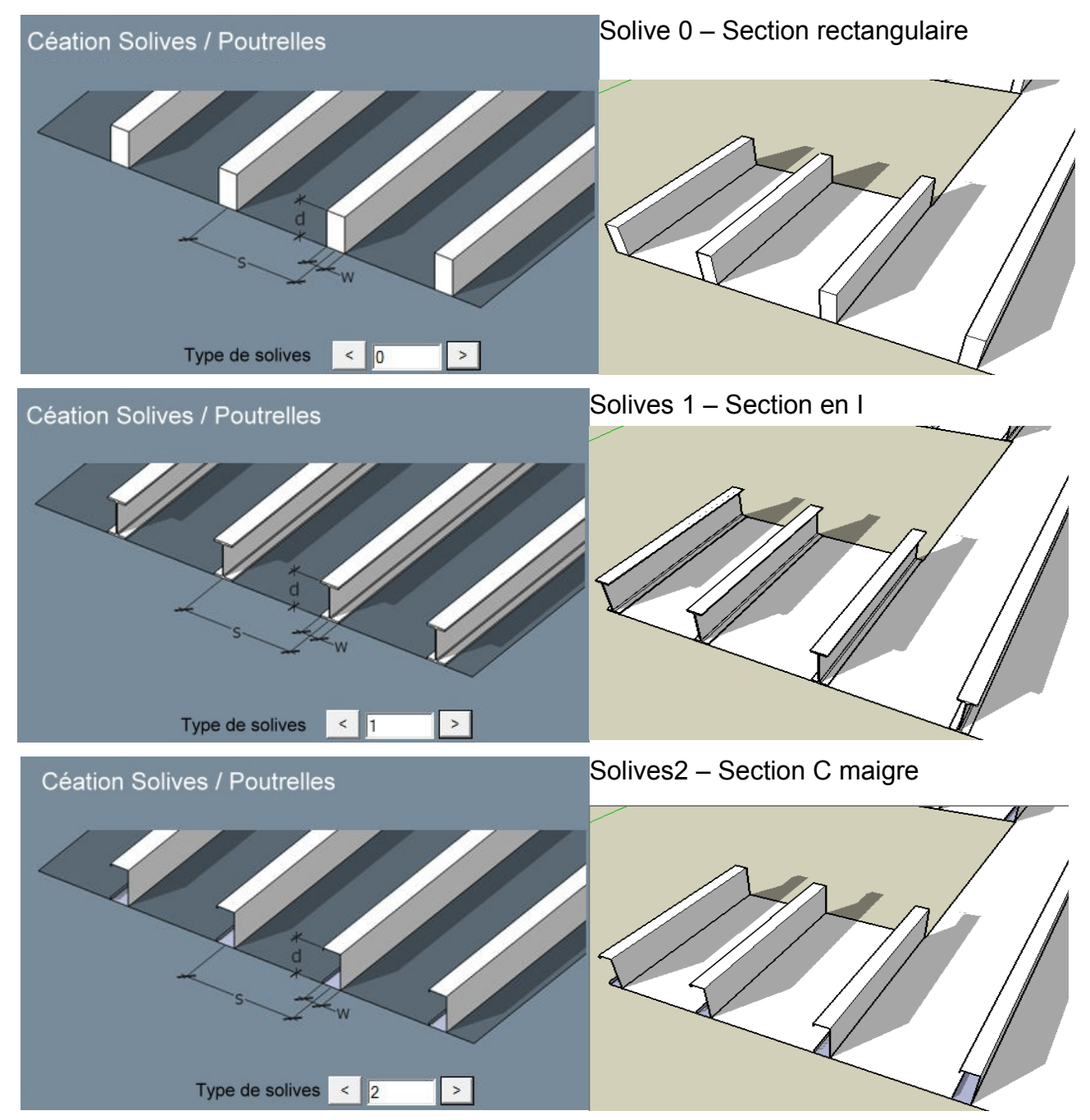

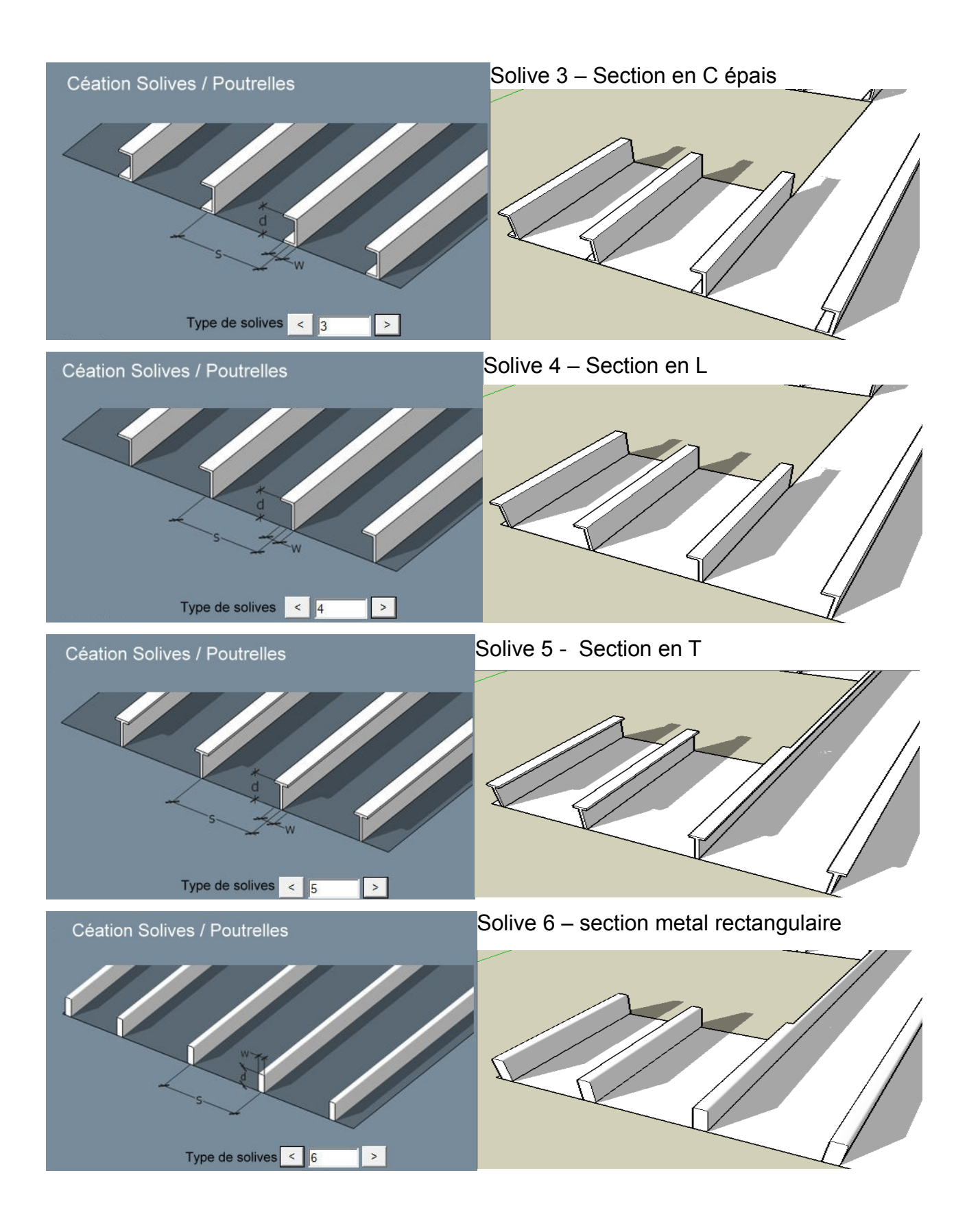

Procédure:

Étape 1: sélectionnez une face et exécuter l'outil.

Étape 2: sélectionnez la coupe du profil désiré, les dimensions, l'espacement et cliquez sur « Créer solives »

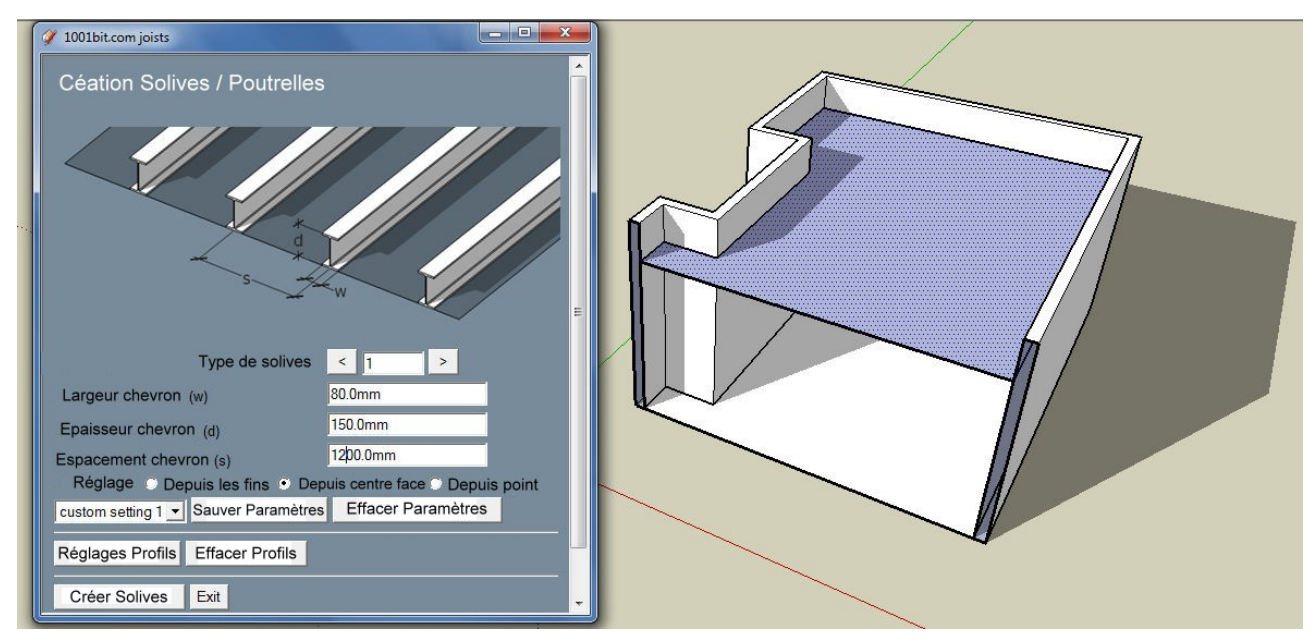

Notez que dans cet exemple, la normale de la face est à la baisse. C'est parce que nous voulons créer les solives en dessous de la face.

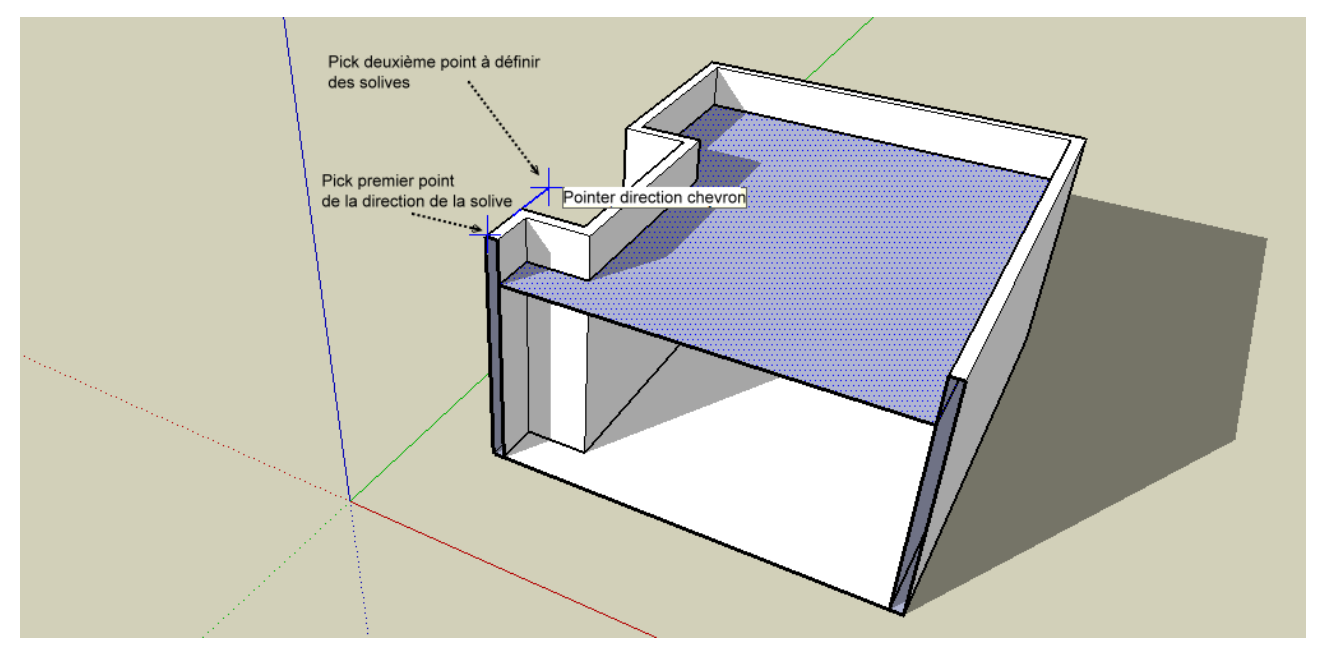
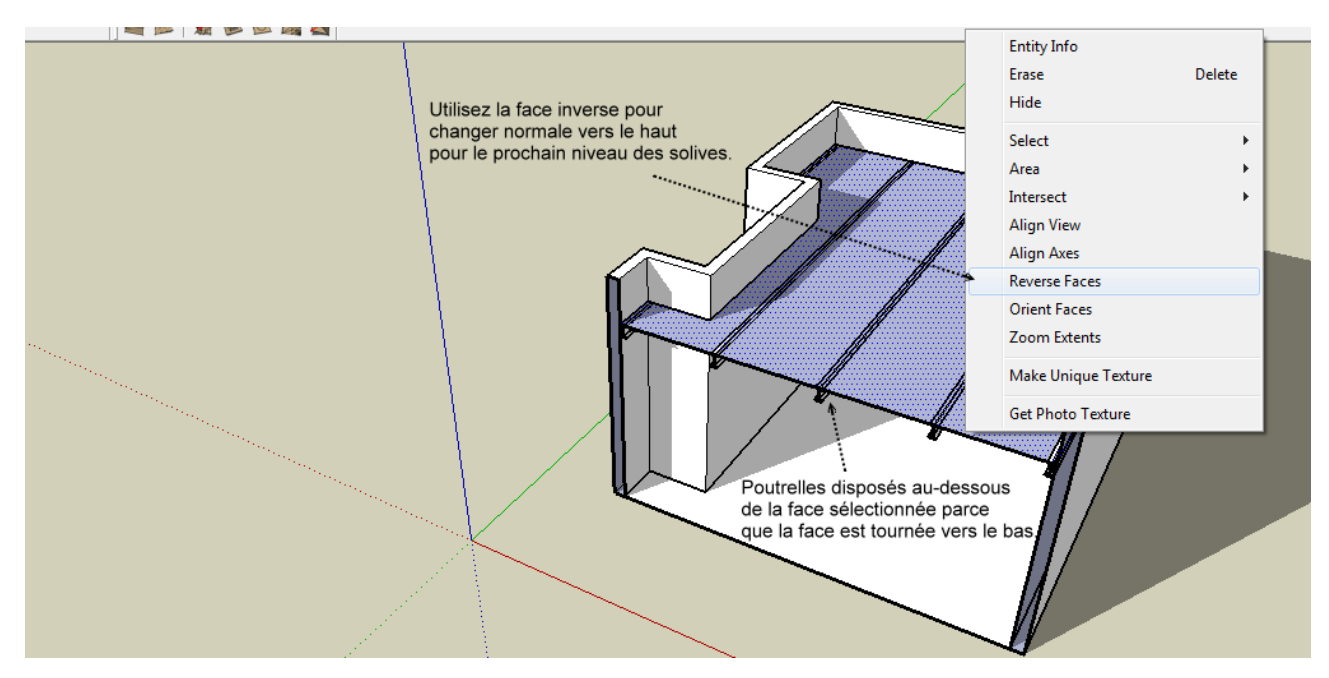

Ensuite, nous créons les solives de forme C au-dessus du canal des profilés en acier.

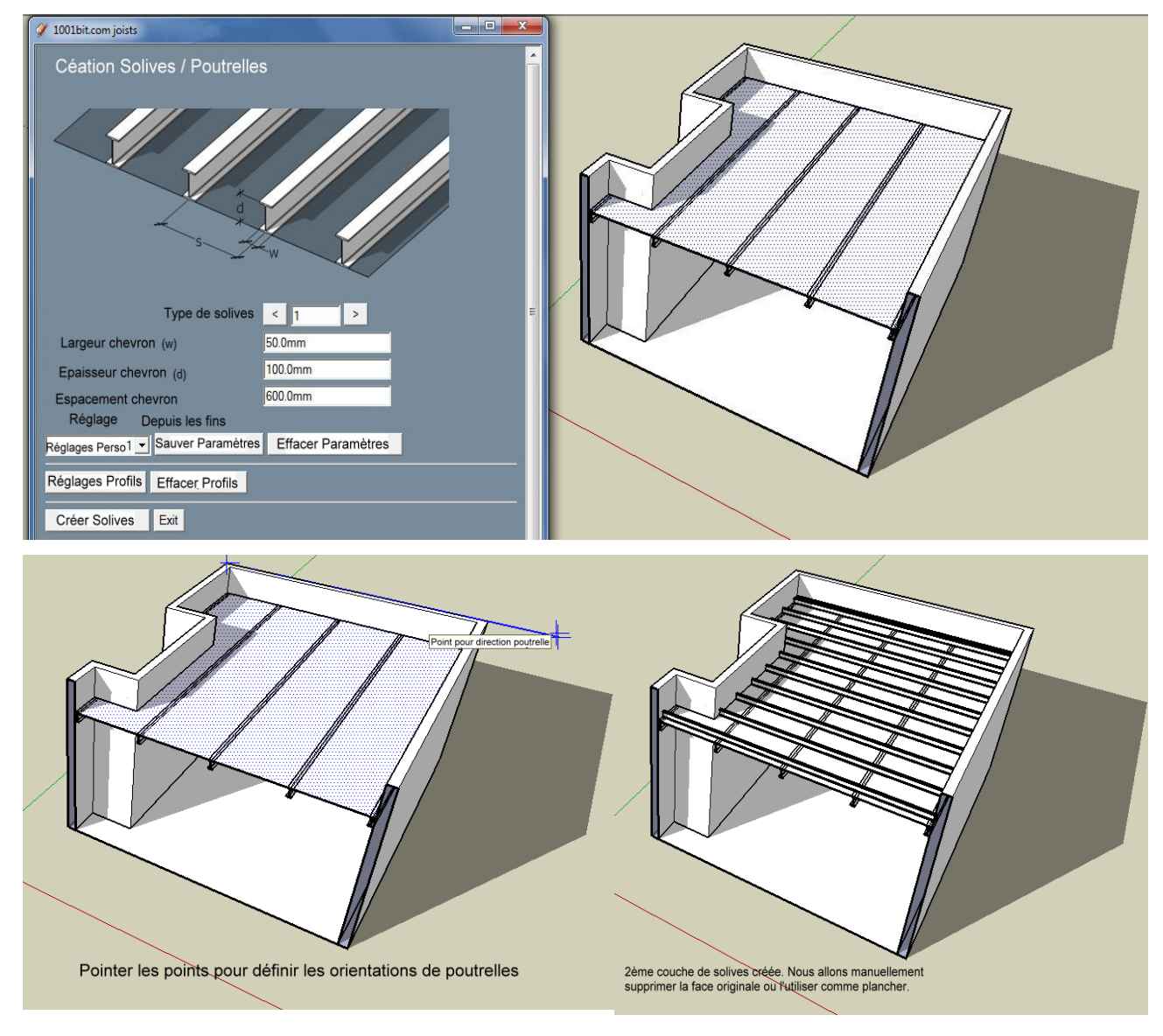

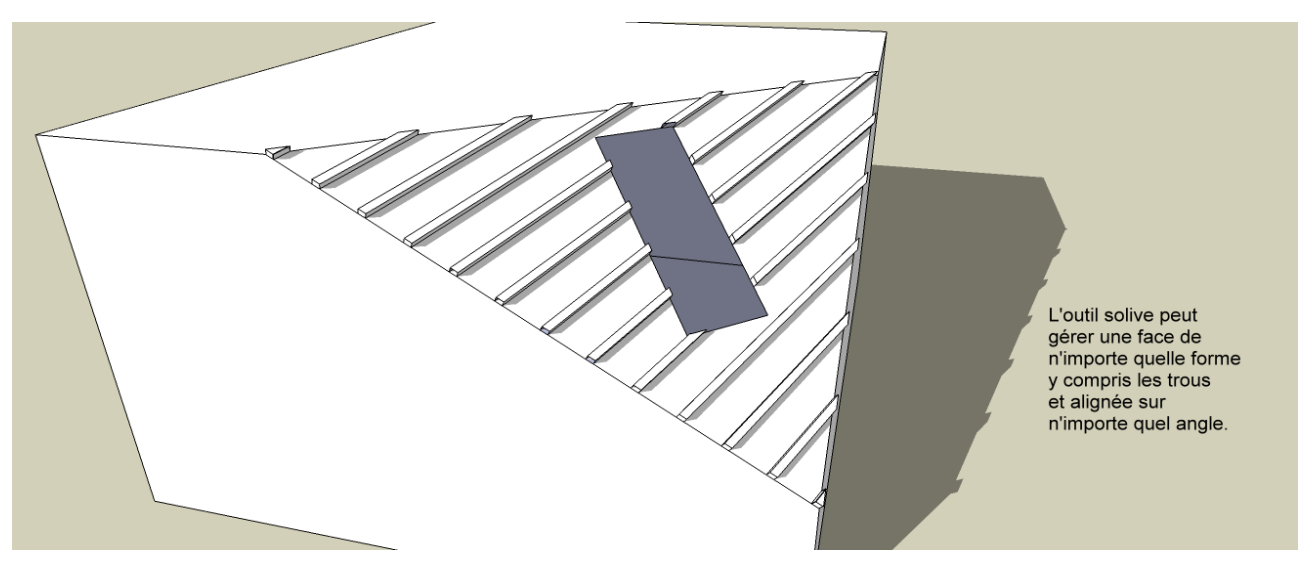

L'outil est livré avec la possibilité de recourir à des formes définies par l'utilisateur pour le profil des solives.

- Étape 1: Juste dessiner uneee face visage qui est à plat sur plan x y,,
- Étape 2: Sélectionnez la face à placer sur les solives et appel de l'outil,
- Étape 3: cliquez sur "Réglage du profil"
- Étape 4: cliquez sur la face à utiliser comme profil.
- Étape 5: points de sélection pour définir l'orientation des solives.

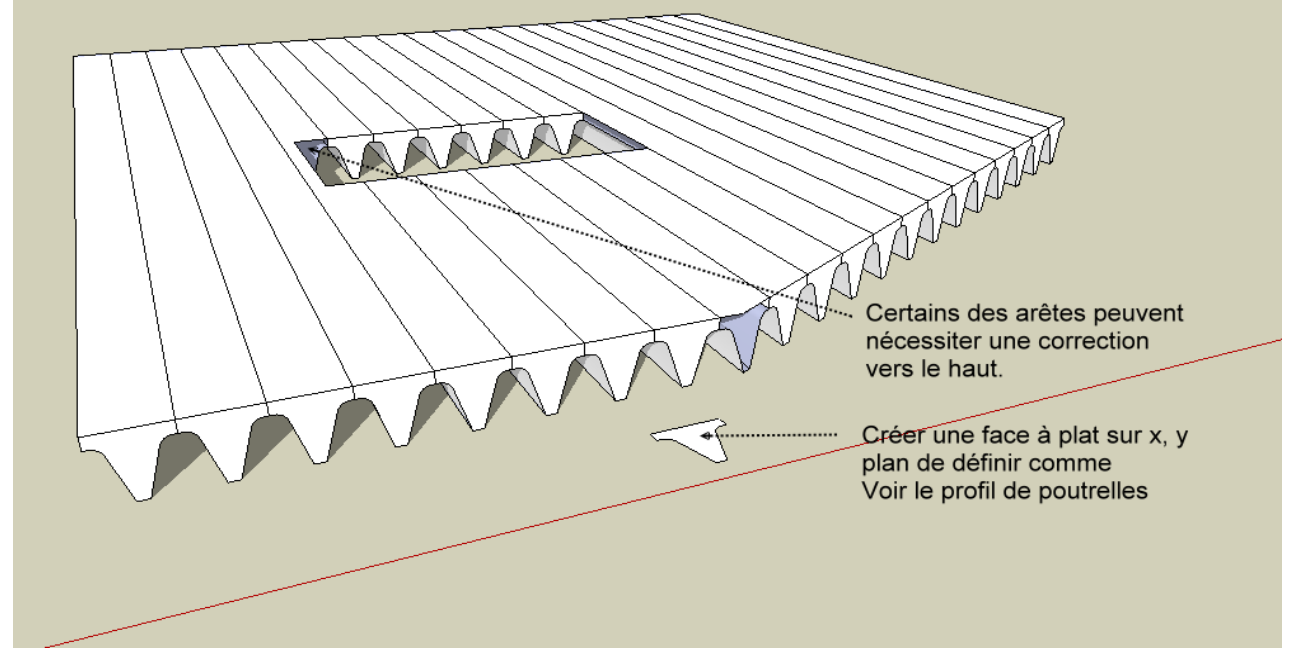

L'outil va essayer de fermer les bouts ouverts autant que possible. Dépend de la complexité, il pourrait y avoir des extrémités ouvertes qui ont besoin de retouches manuelles.

Chevrons, Lattes, Pannes Cet outil crée automatiquement les chevrons, pannes / lattes, le bandeau de faces sélectionnées. Un choix multiple de chevrons et de lattes est à choisir. Procédure:

Étape 1: Choisissez les faces qui composent le toit.

Étape 2: appel de l'outil, entrez les paramètres et sélectionnez les options, puis cliquez sur

« Créer Chevron, Lattes / Pannes »

| JFMAM | 🧭 1001bit.com Roof1                                                                                                    |              |
|-------|----------------------------------------------------------------------------------------------------|--------------|
| • • • | Création de chevrons, pannes / lattes                                                                                                    |              |
| ····· |                                                                                                    |              |
|       | Type de chevron      0     >       Largeur chevron (nw)     50.0mm     Profondeur chevron     (rd) 150.0mm       Espacement (rs)     600.0mm     chevron     Type de pane/ latter |              |
|       | Largeur<br>panne/ latte (pw) 50.0mm<br>Espacement (ps) 300.0mm<br>panne/latte (pd) 50.0mm                                                                                         |              |
|       | Largeur bordure (fw) 25.0mm Profondeur (fd) 200.0mm<br>Construire Construire bordure                                                                                              |              |
|       | Réglages Sauver Paramètres Effacer Paramètres                                                                                                    |              |
| 0     | Creer chevrons, pannes/nattes Exit                                                                                                    | Measurements |

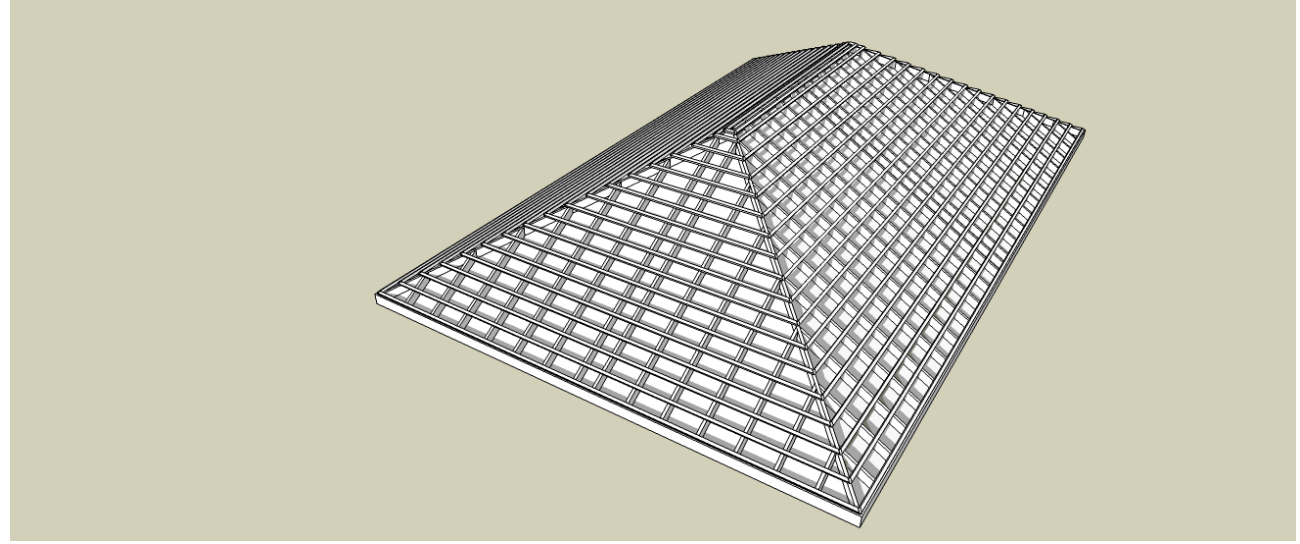

L'outil crée automatiquement les espaces des chevrons, des lattes et des planches de rive.Notez que les faces originales restent et sont choisis au cas où vous devez l'utiliser pour la surface du toit. Appuyez sur Delete pour supprimer.

#### Les différents types de chevrons sont les suivants

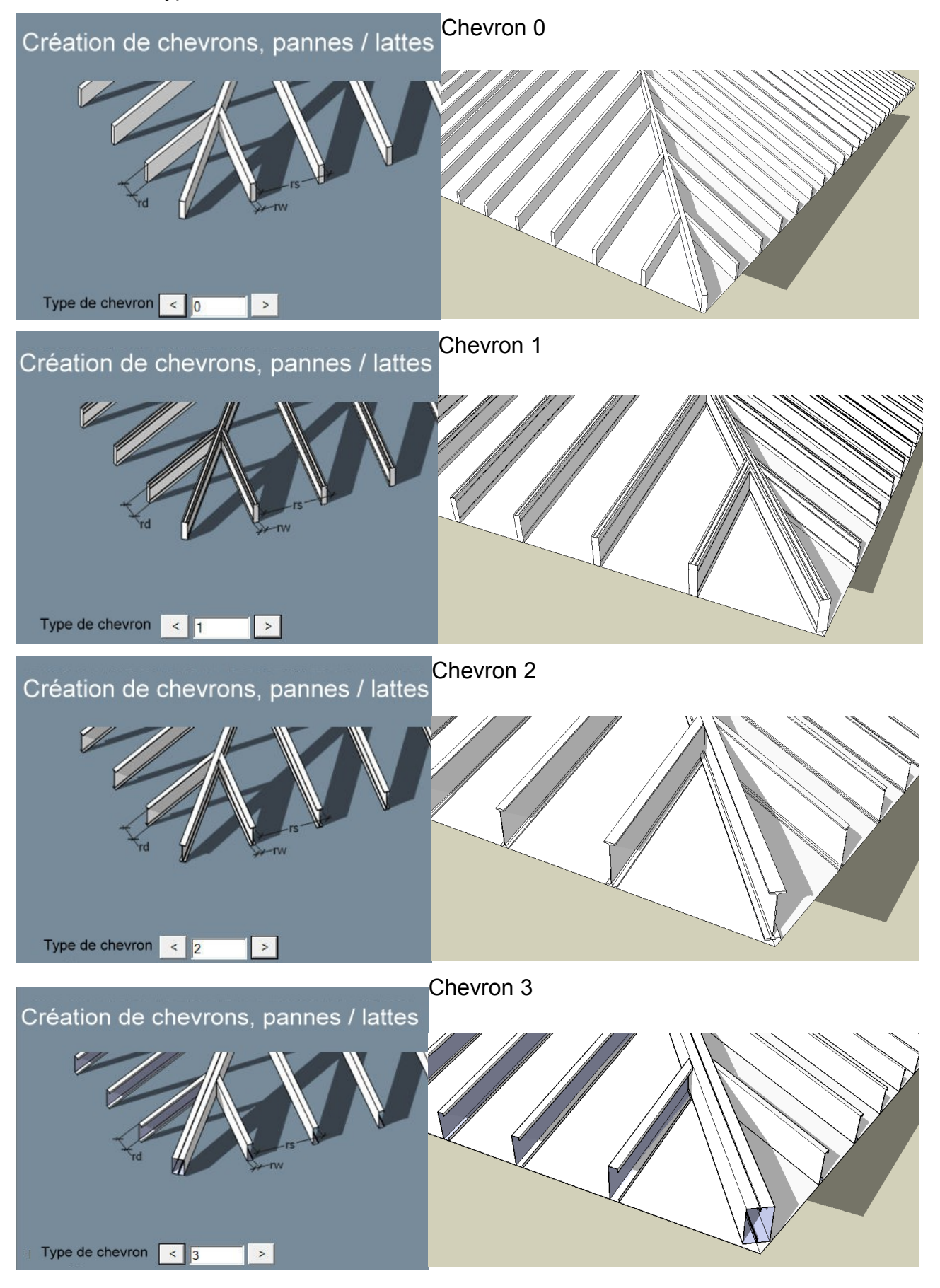

### Il y a différent types de Pannes / Lattes à choisir parmi,

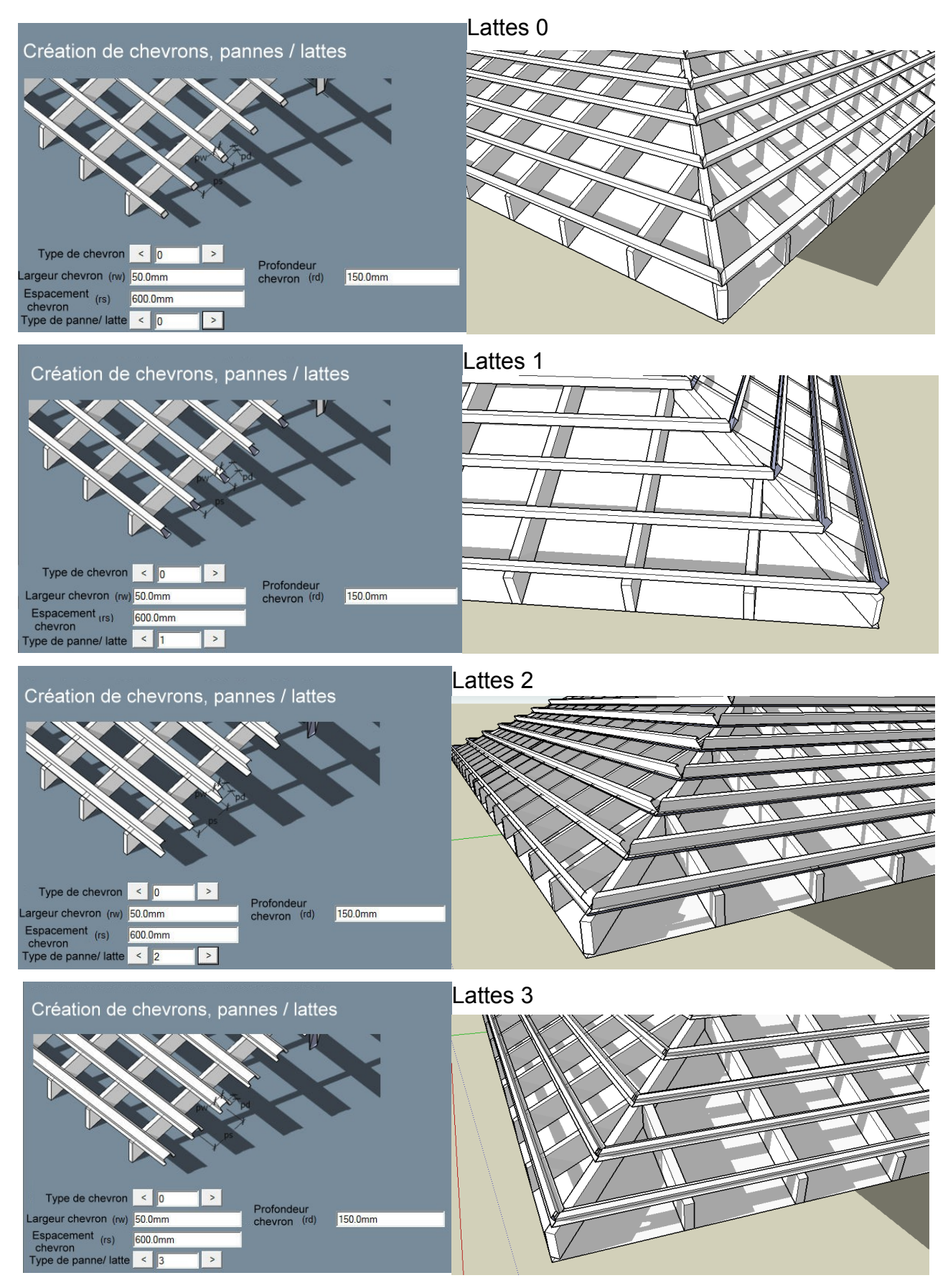

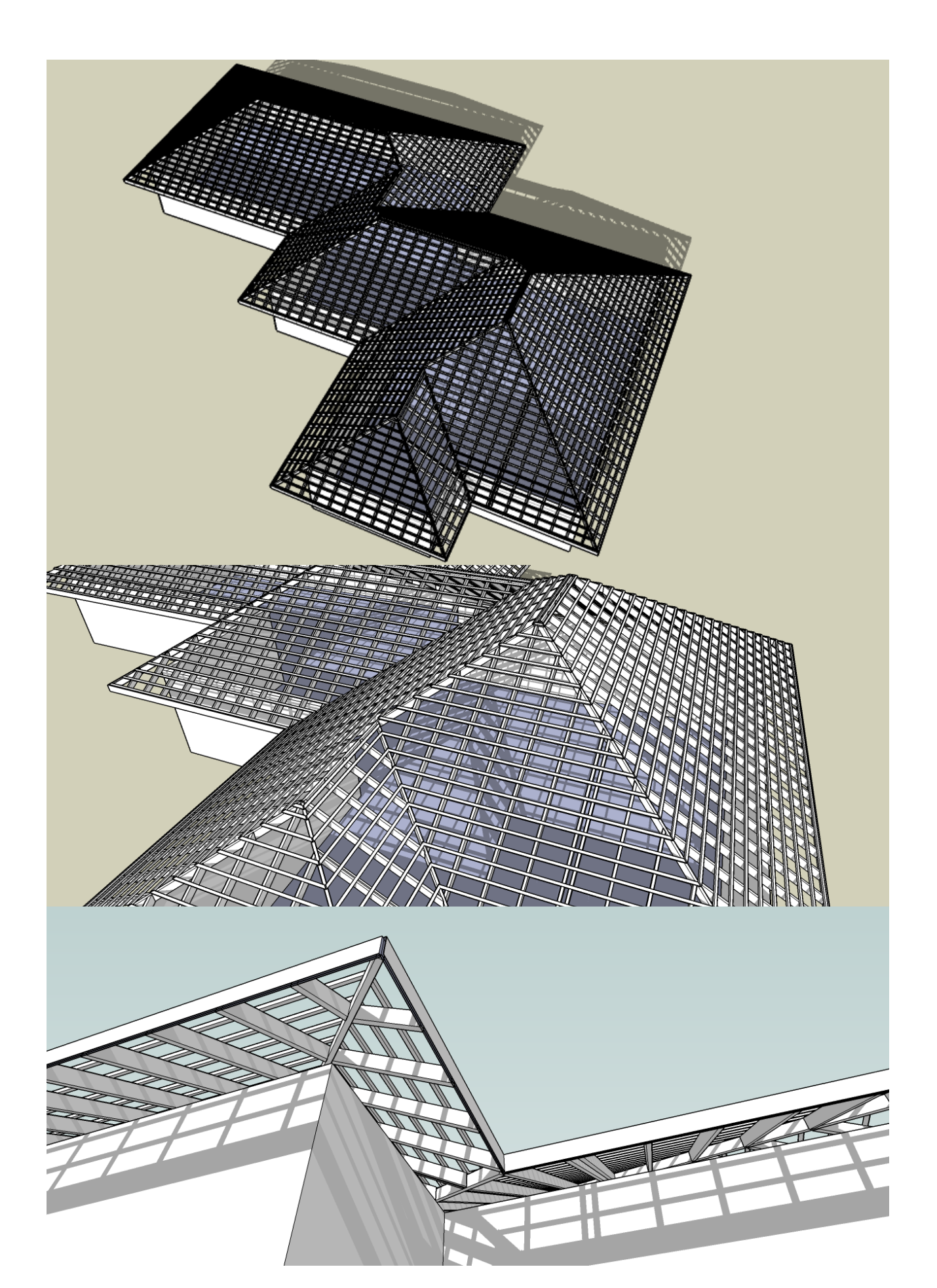

# Toit en croupe

Cet outil permet de résoudre automatiquement la géométrie du toit de n'importe quelle forme.

Procédure:

Étape 1: sélectionnez la face avant d'exécuter cet outil.

Étape 2: appel de l'outil et entrer les paramètres, puis cliquez sur « Créer Toit en croupe »,

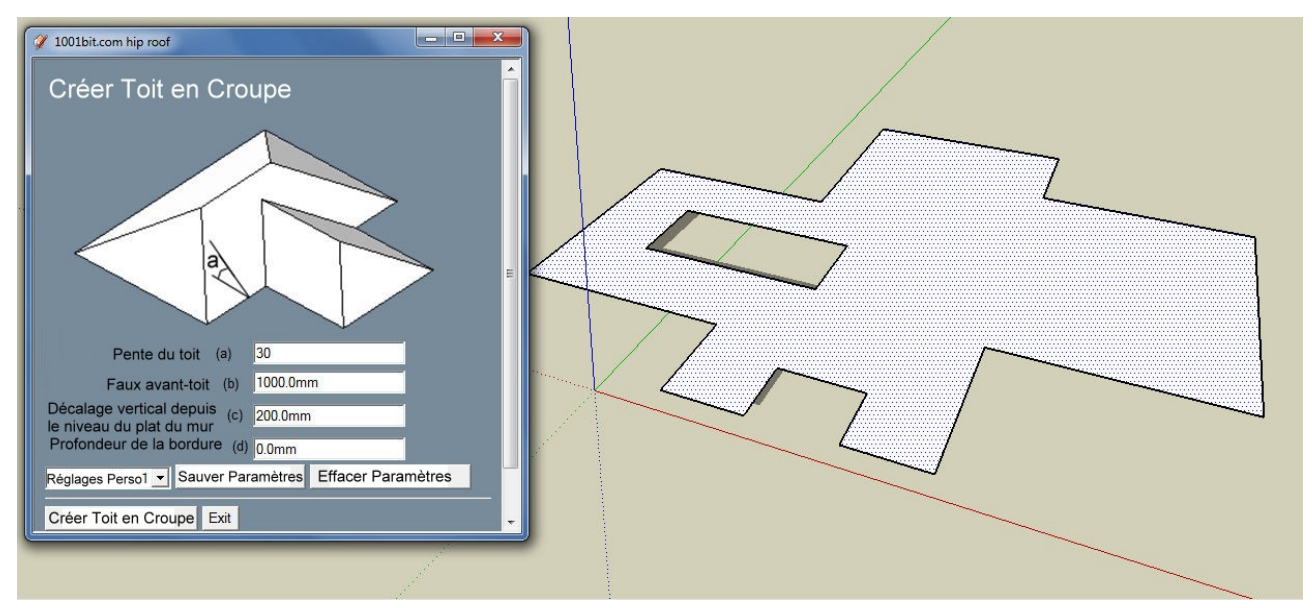

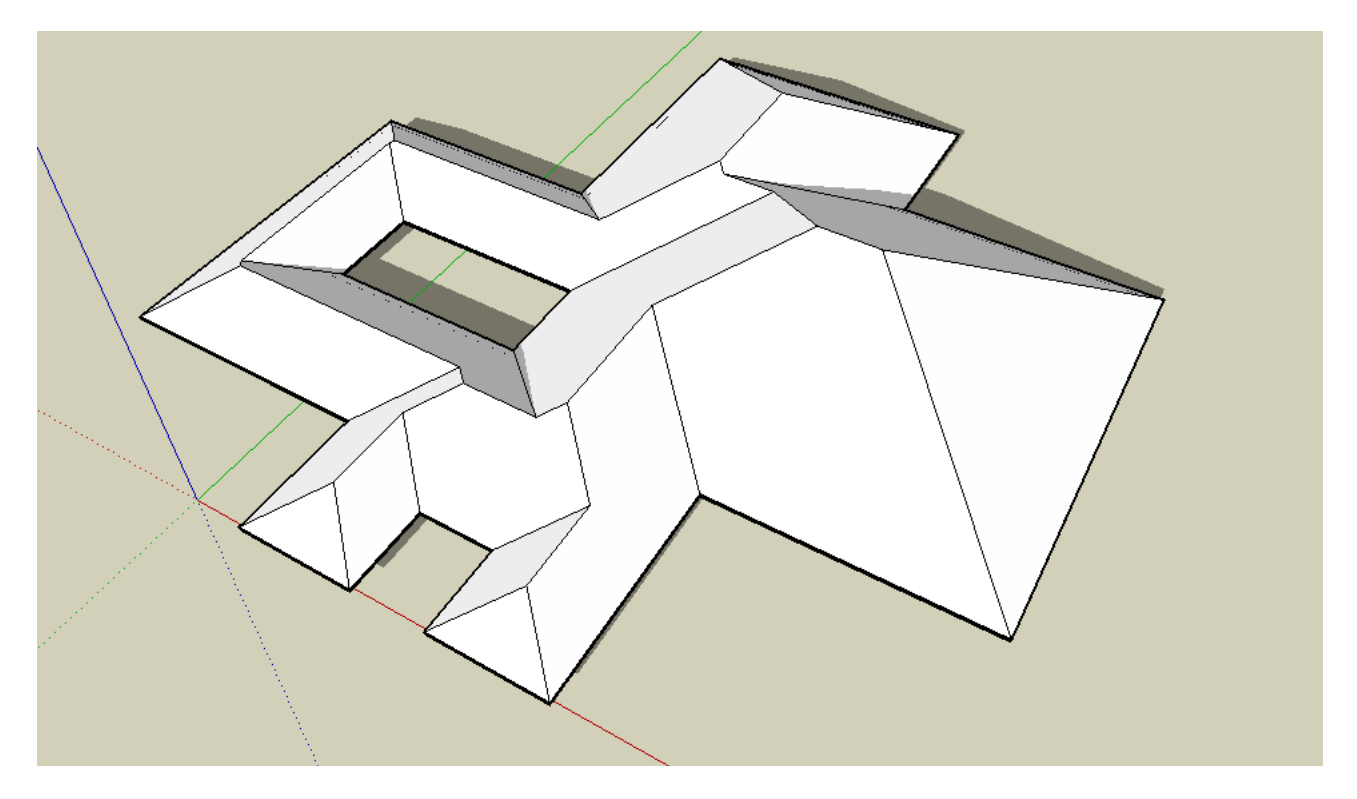

Notez que cet outil fonctionne avec des faces avec des trous.

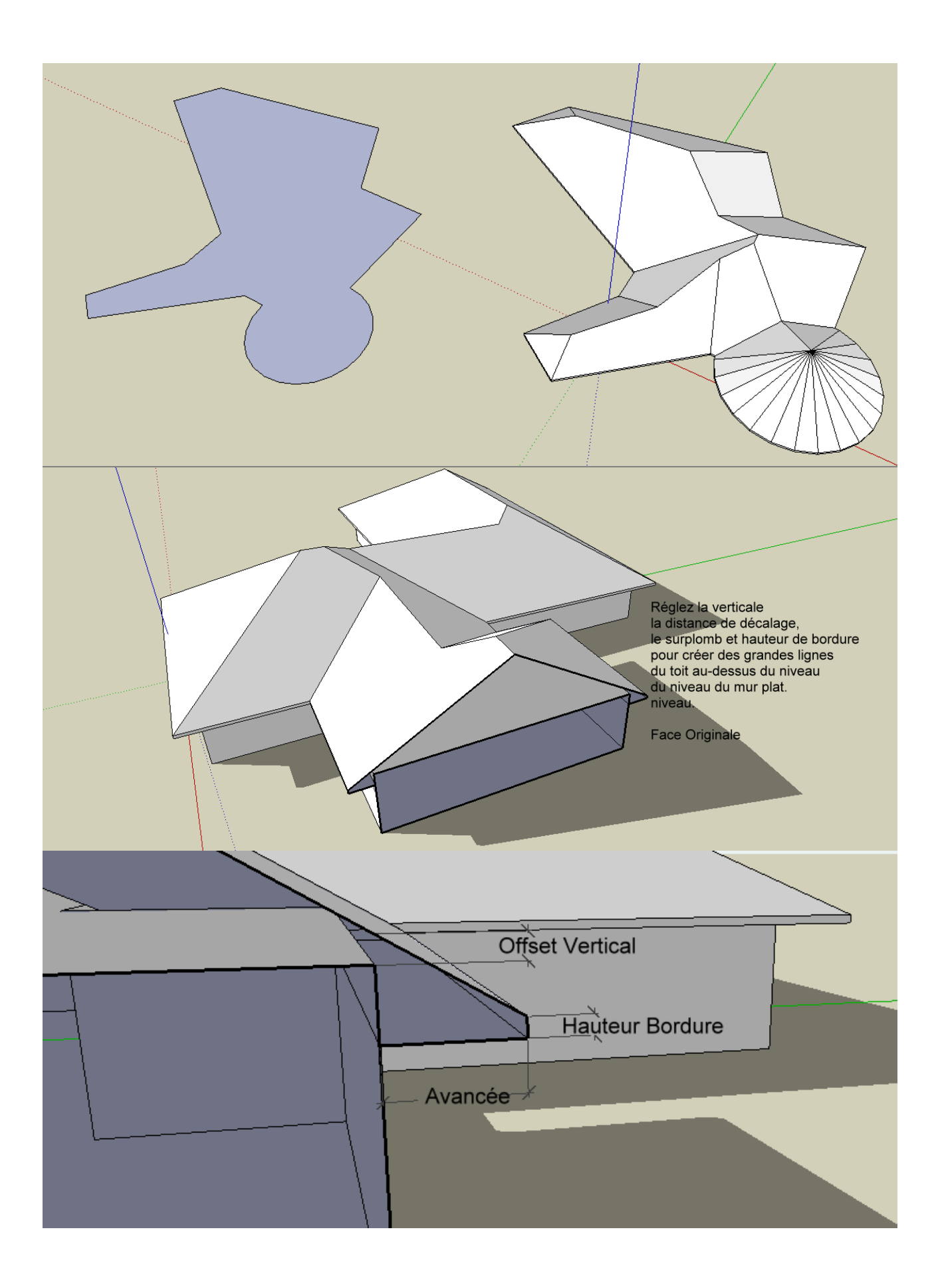

Tablier Metallique

Cet outil convertit une face en tablier métallique avec des profils différents.

Procédure:

Étape 1: sélectionnez une face, puis exécutez l'outil

Étape 2: paramètres de choisir le type de profil et entrer, cliquez sur "Créer Tablier Métallique".

 1001bitcom mdekt

 Créer Tablier Métallique

 View

 Type de profil

 View

 Type de profil

 Largeur (wt)

 Boltom

 Largeur (wd)

 Boltom

 Profondeur (d)

 Boltom

 Reglages Persol

 Sauver Paramètres

 Effacer Paramètres

 Inguage pack by author

Étape 3: points de sélection pour définir l'orientation des côtes.

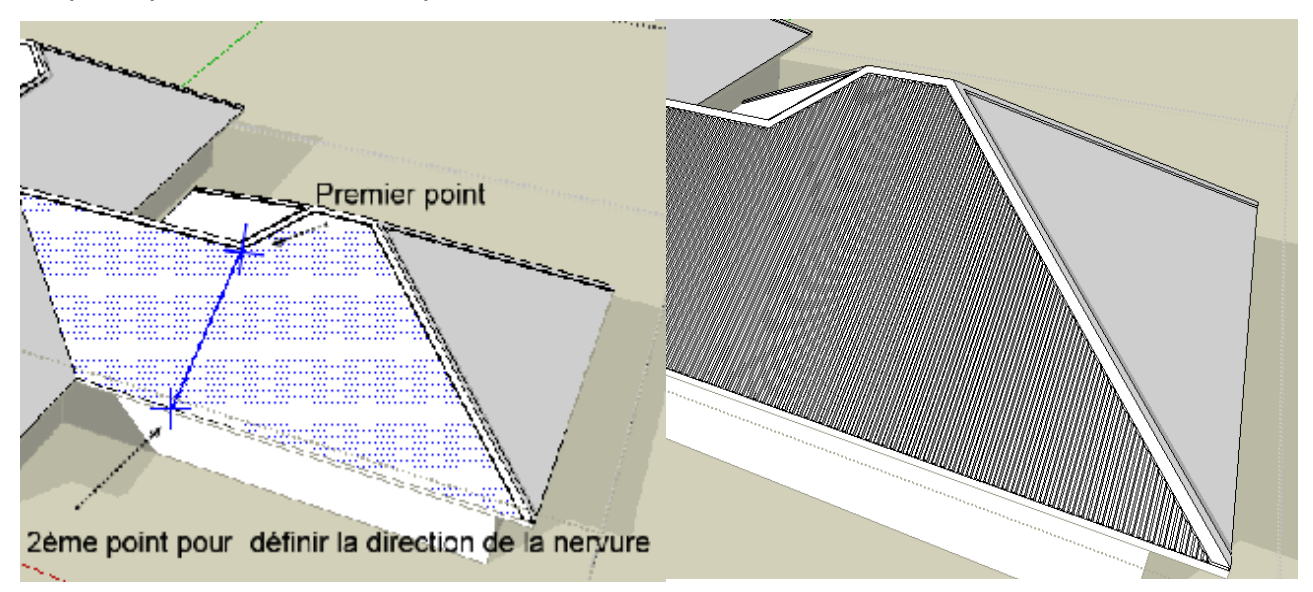

### Il y a 3 types de profils

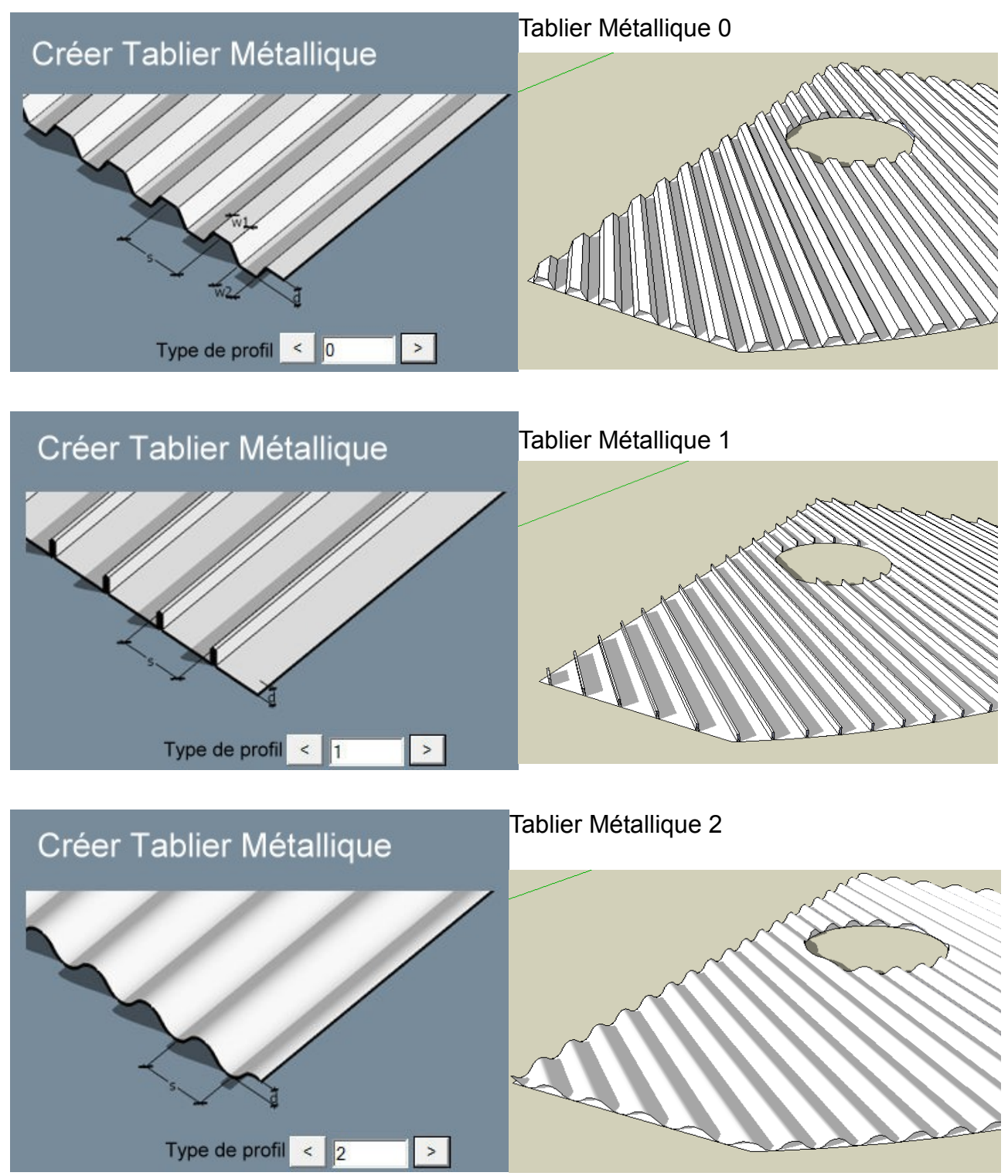

L'outil de tablier métallique travaille sur les faces de toutes formes, des orientations et des faces avec des trous.

La face d'origine est laissée en l'état. Supprimez-là manuellement si besoin.

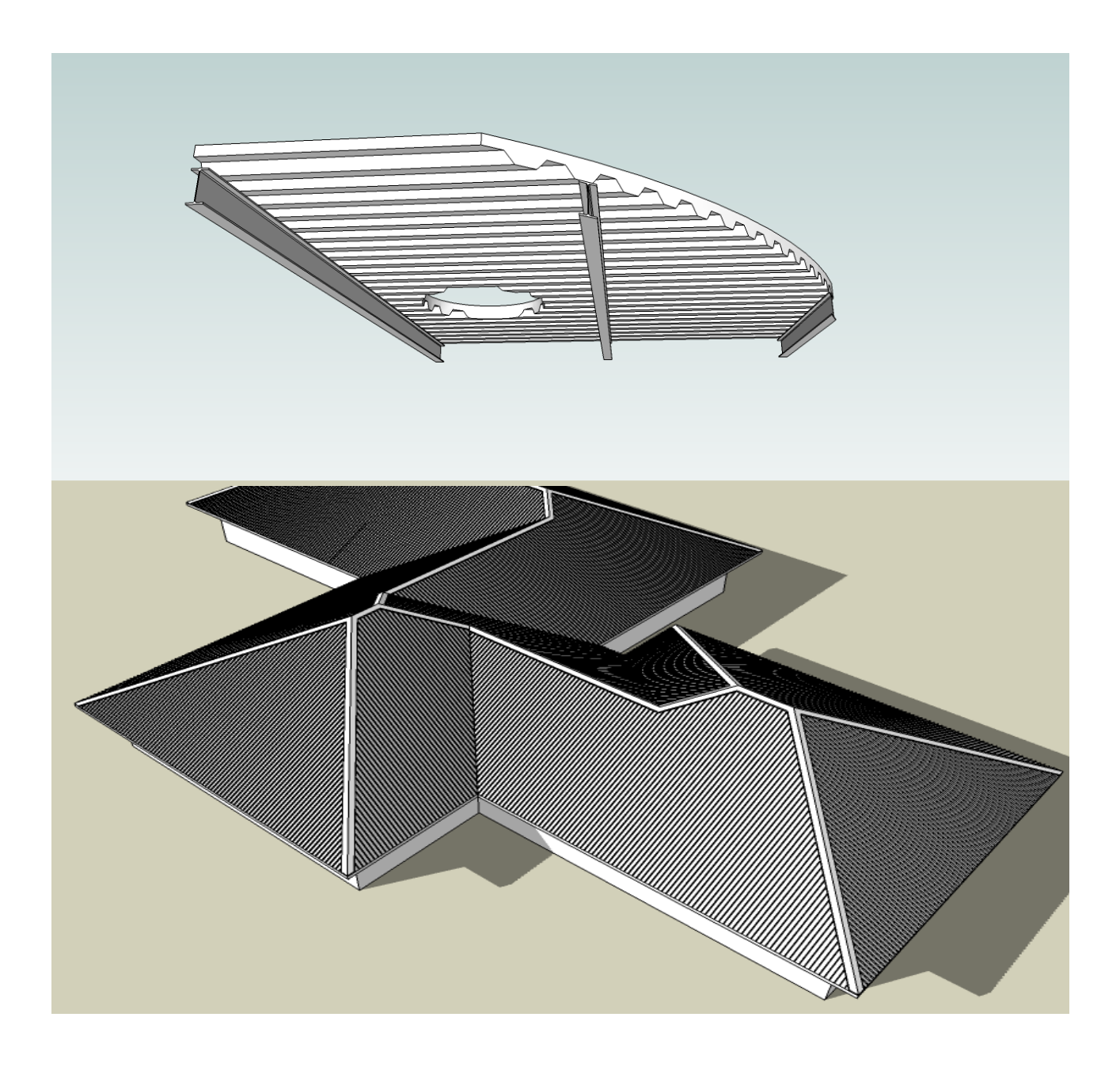

Site de déblais et remblais

Cet outil est destiné à placer une surface plane sur un site profilé. L'outil coupe automatiquement et remplit les zones, l'angle du «mur de soutènement» peut être défini. Procédure:

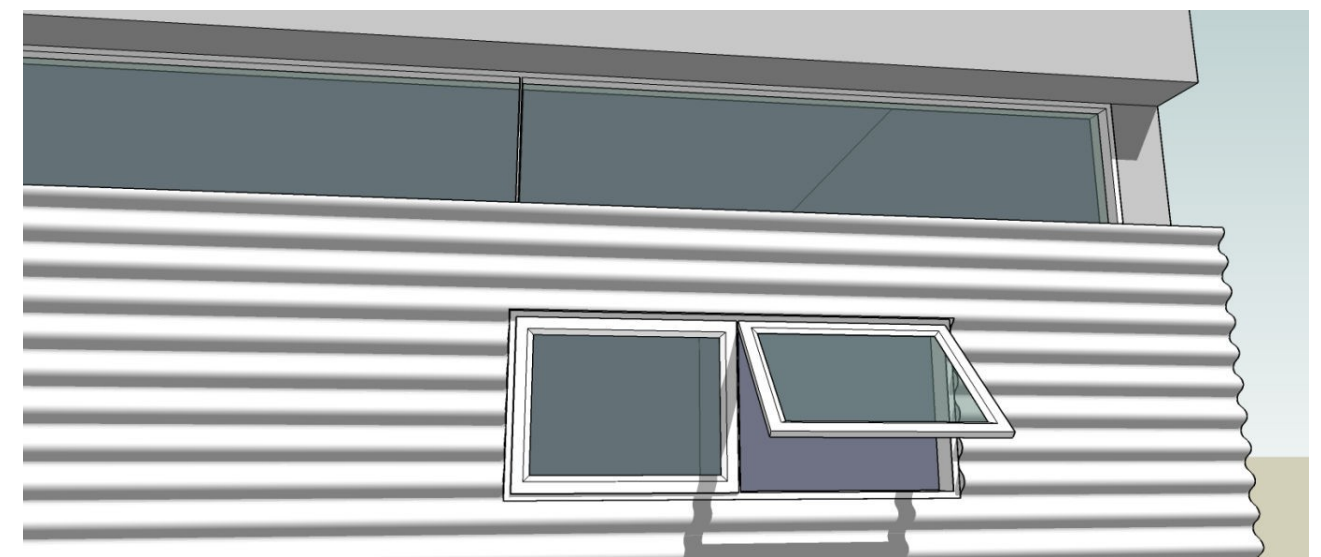

Étape 1: sélectionnez le site (peut être éclaté), puis exécutez l'outil

Étape 2: choisir la face définissant la forme de la plate-forme. (Doit être placé au-dessus du site et courbes de niveau).

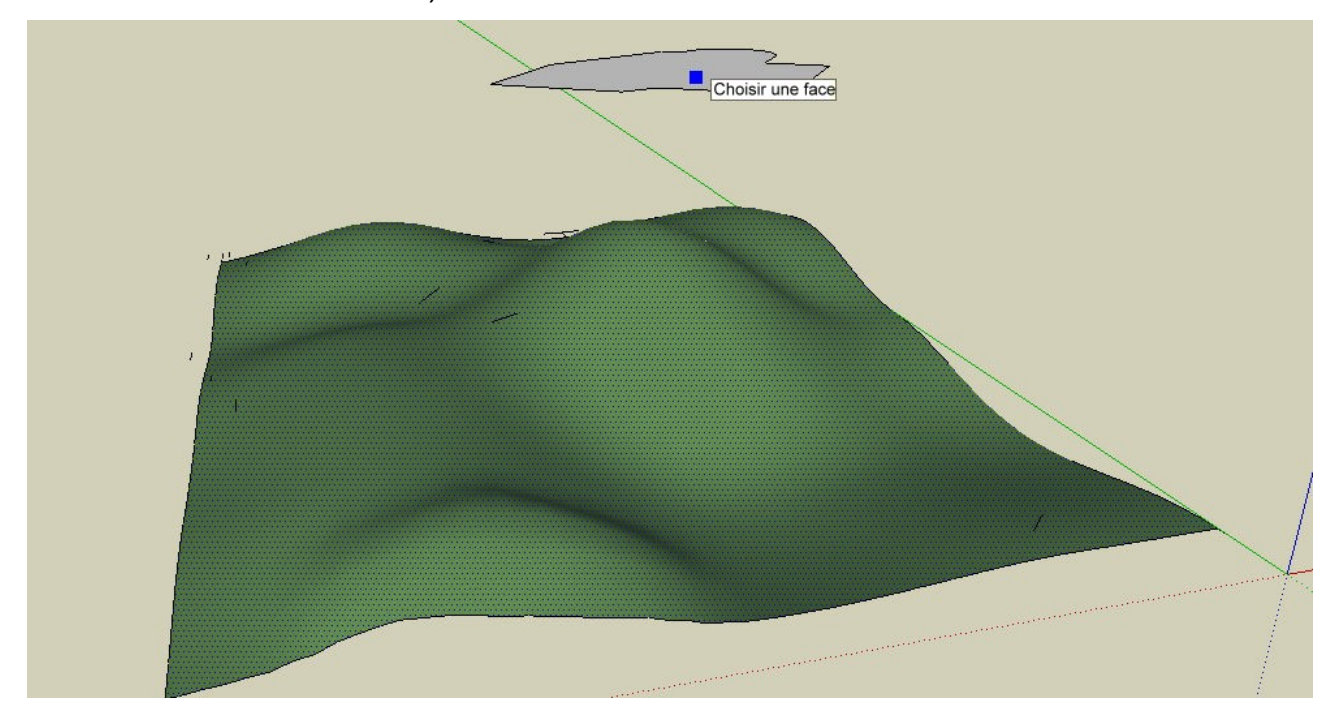

Étape 3: choisir un niveau sur le contour, ou taper le niveau réel.

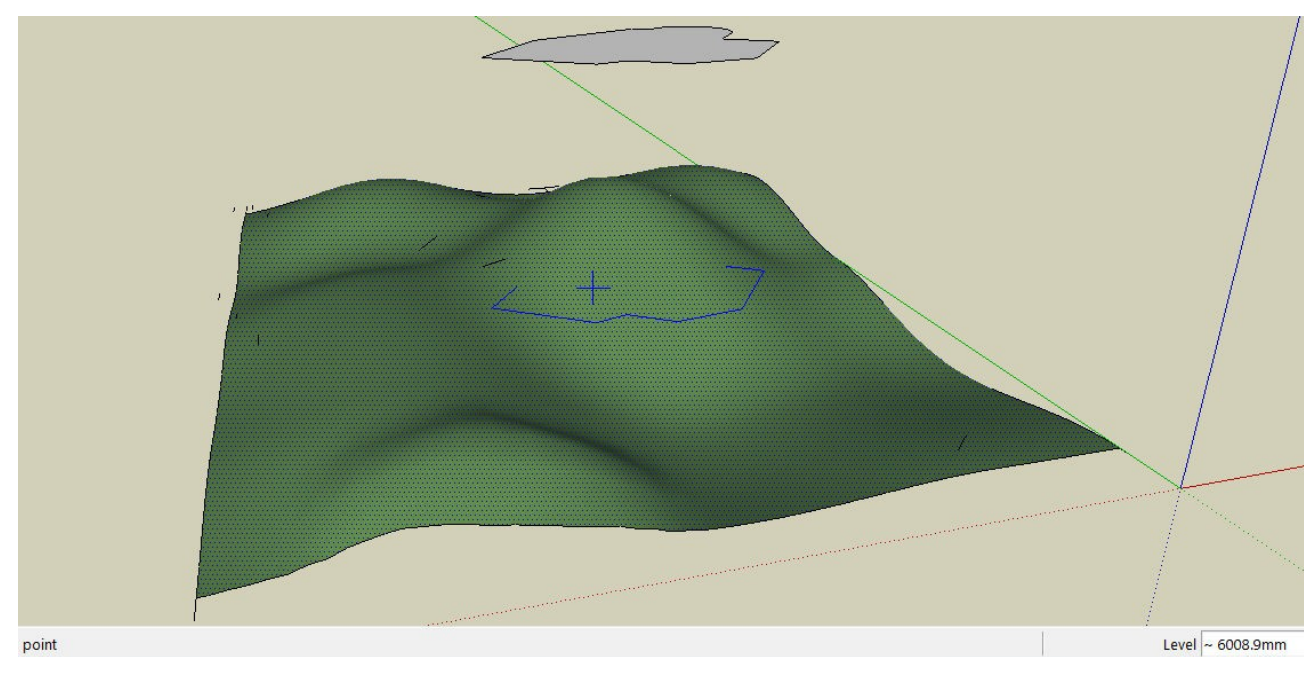

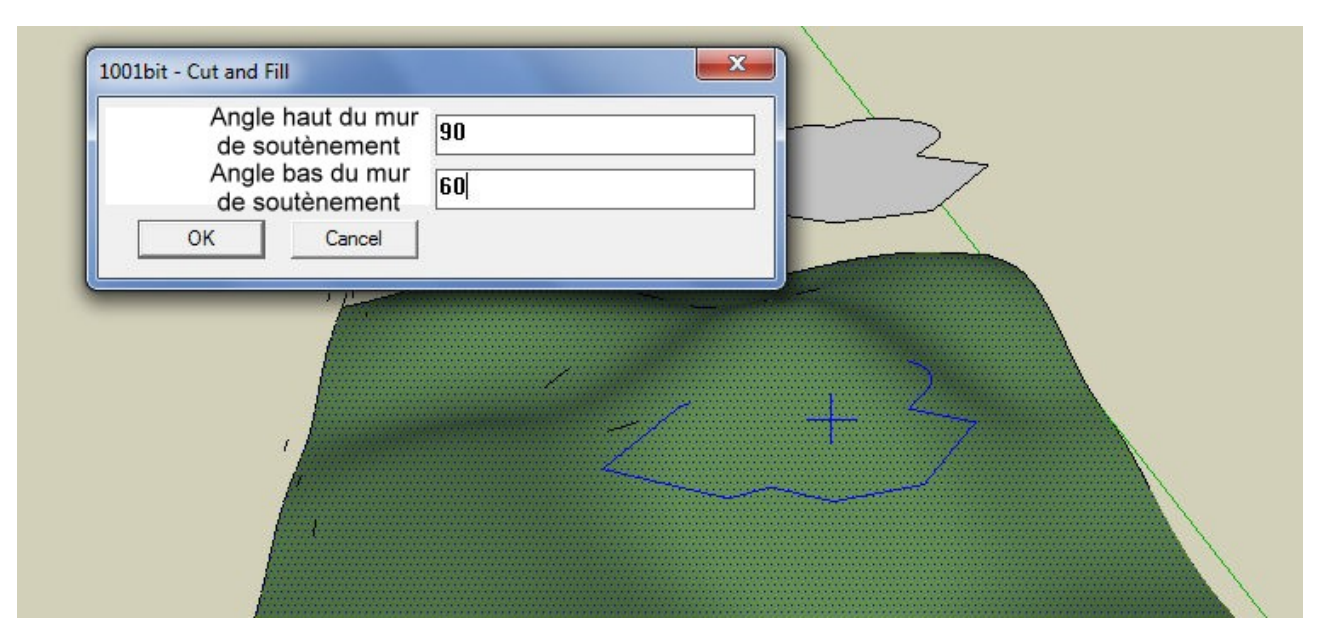

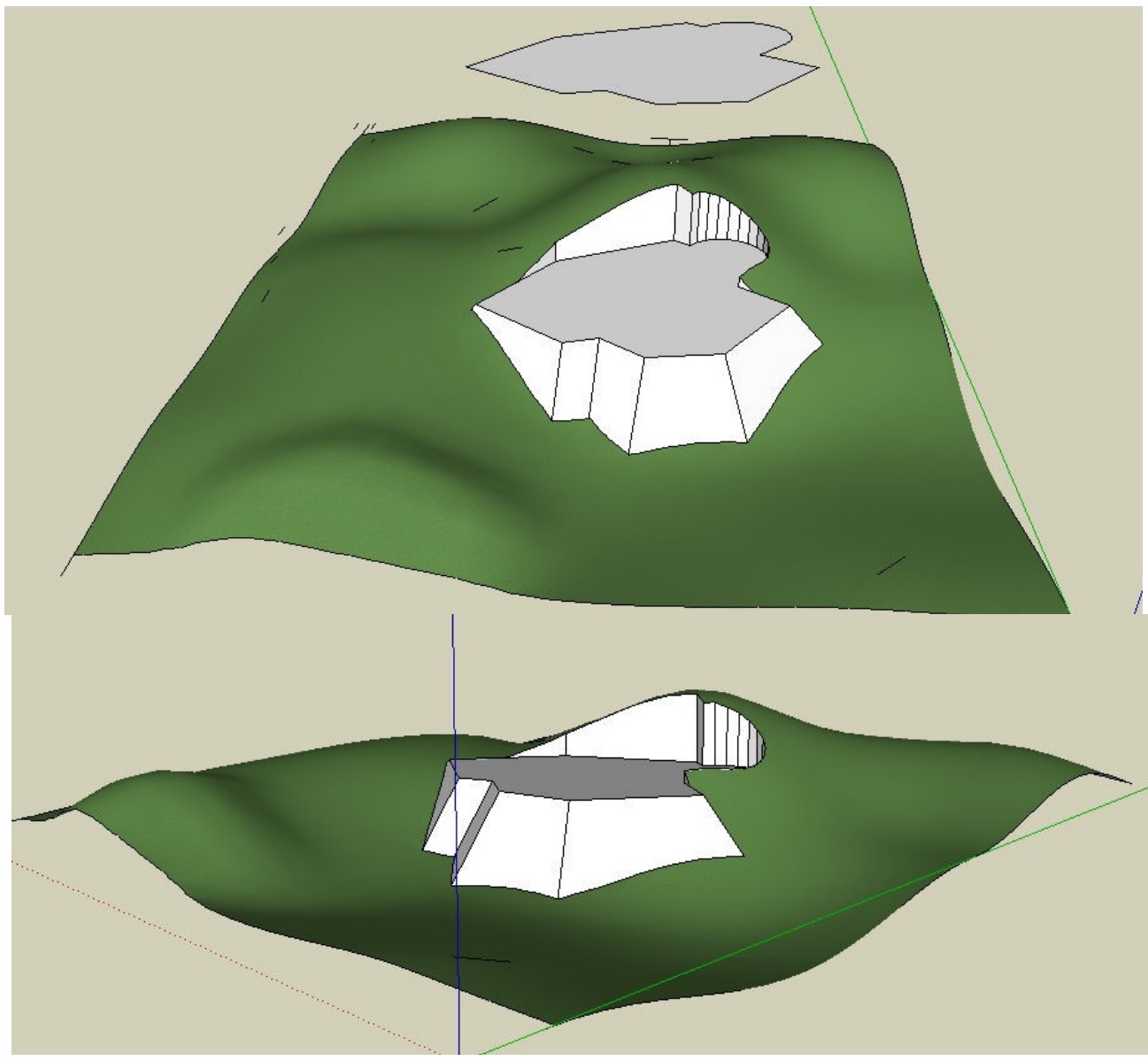

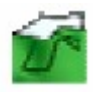

Tracé des limites

Cette outil trace la limite d'une face sur un contour.

Procédure:

Étape 1: sélectionnez la face du contour

Étape 2: choisir la face de la délimitation (doit être placée au-dessus du contour)

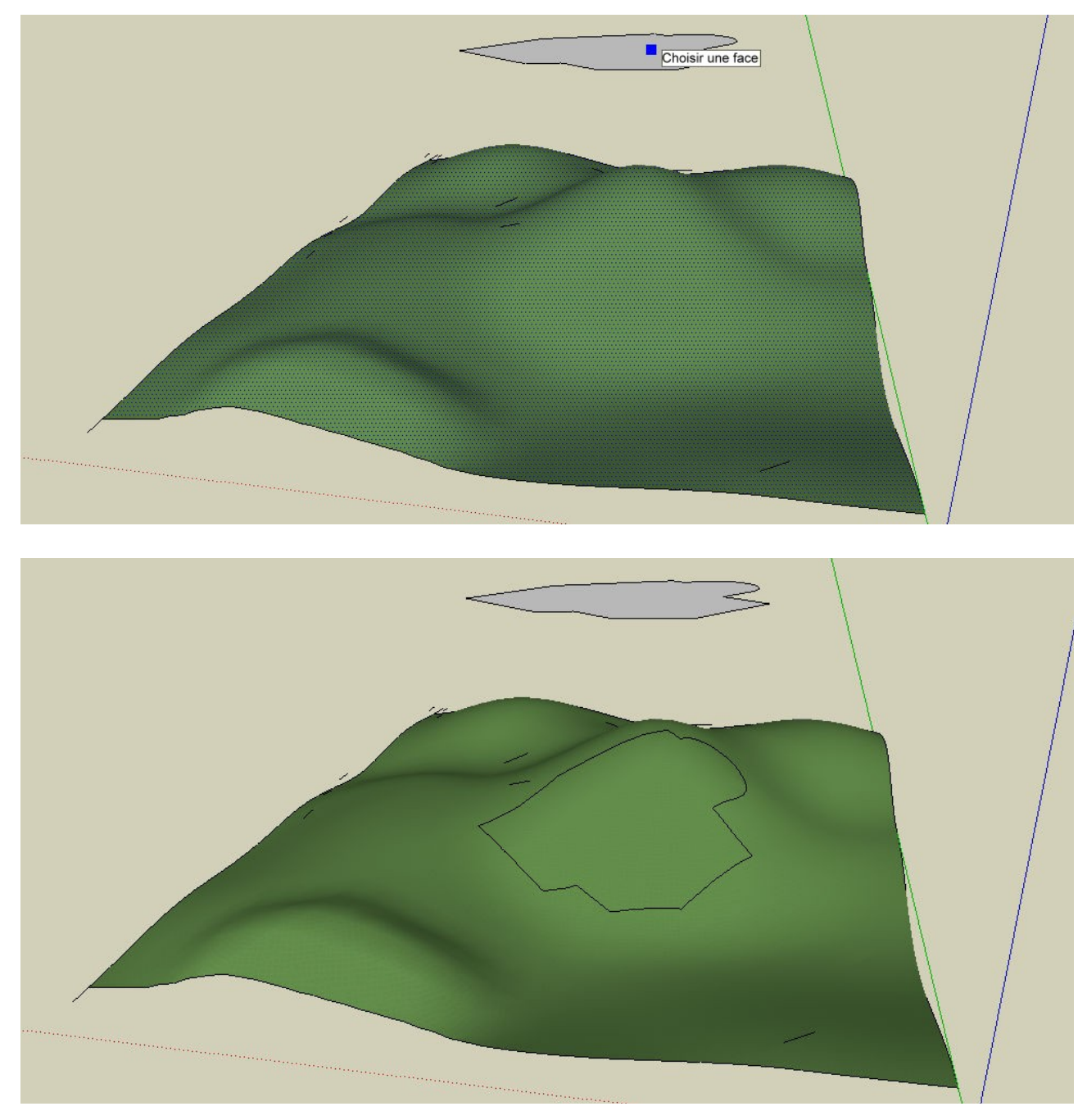

La limite de la face supérieure est tracée sur le contour.

## 🚮 Lignes de Contour

Cet outil trace des lignes de contour verticales fixes à intervalles de distance. (Note: il s'applique à tous les objets dans le modèle actif)

Procédure:

Étape 1: Exécutez l'outil (pas besoin de sélectionner n'importe quoi)

Étape 2: Choisissez un niveau de départ. La boîte de dialogue affiche le niveau réel choisi. On pouvez saisir le niveau exact si on le souhaite.

Étape 3: Entrez la verticale désirée de l'intervale de distance, cliquez sur OK.

| 1001bit - Contour                          |                         |   |             |
|--------------------------------------------|-------------------------|---|-------------|
| Niveau de<br>référence<br>Niveau d'interva | <sup>••</sup> -1487.4mm |   |             |
| ОК                                         | Cancel                  | J |             |
|                                            |                         |   |             |
|                                            |                         |   |             |
|                                            | ·····                   |   | $\langle  $ |

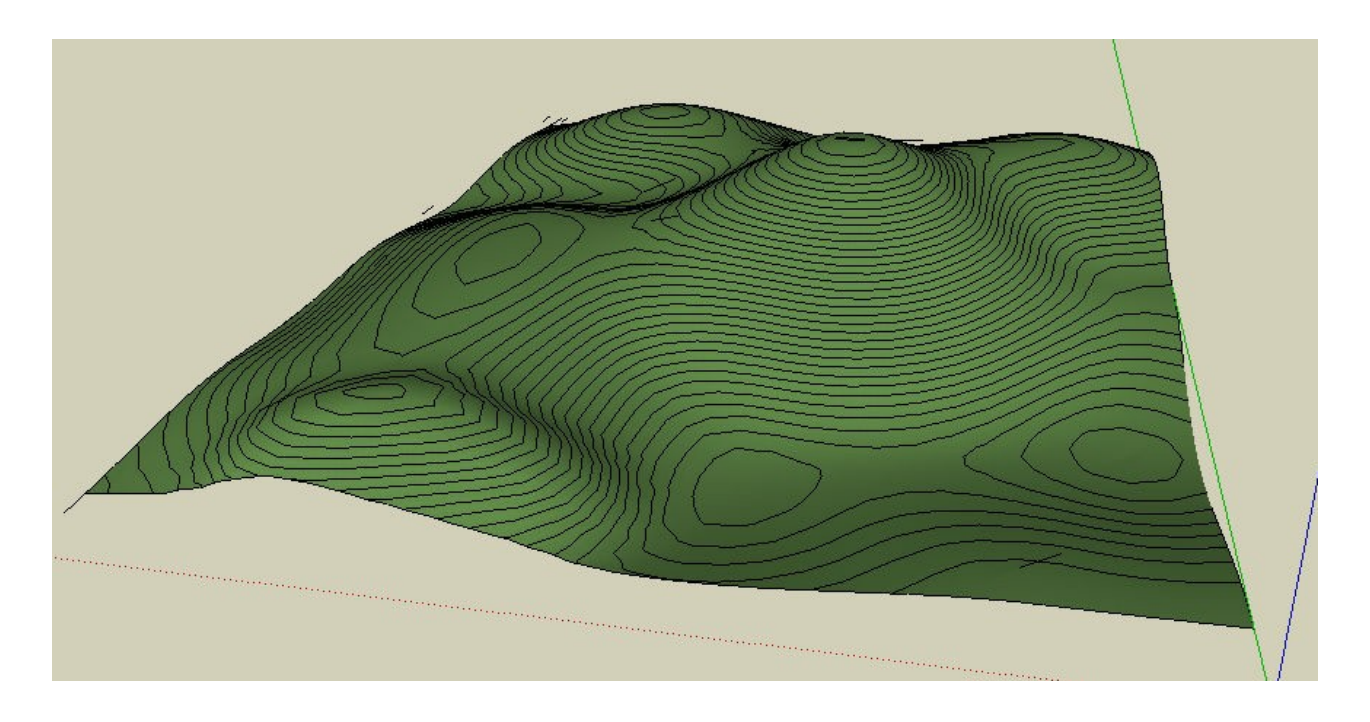